dynafor™ Series LLX2 Electronics Dynamometers Dynamometry elektroniczne serii LLX2

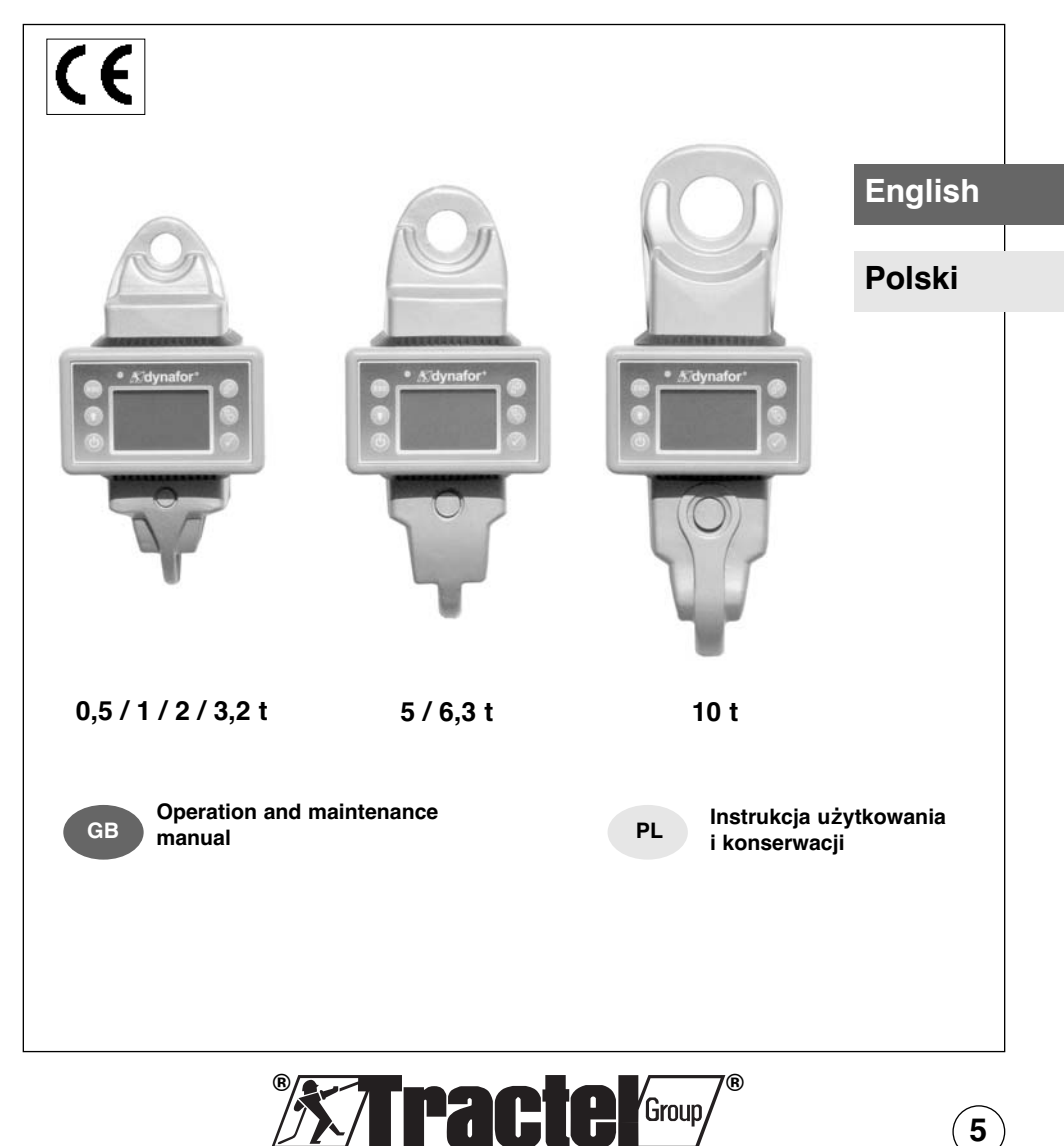

# TABLE OF CONTENTS

| page PRIORITY RECOMMENDATIONS ·······                                                                                                    |
|----------------------------------------------------------------------------------------------------|
| 1. PRESENTATION51.1. Operating Principle51.2. Description and marking61.2.1. Sensor61.2.2. Display unit7                                                                                                    |
| 2. SPECIFICATIONS                                                                                                    |
| 3. INSTALLATION, UTILIZATION AND UNINSTALLATION ··········10,11                                                                                                    |
| 4. UTILIZATION PROHIBITIONS ······11                                                                                                    |
| 5. OVERLOAD INDICATOR ······11                                                                                                    |
| 6.1. Commissioning       12         6.1.1. Enabling the sensor batteries       12         6.1.2. Charging the display unit       12         6.1.3. Turning on the sensor       12         6.1.4. Information provided by the sensor LED       12         6.1.5. Turning on the display unit       13         6.2.1. Standard display screen       13         6.2.2. Detailed description       14         6.2.4. Elementary functions and corresponding displays       15         6.2.4.1. Standard display       15         6.2.4.2. Navigating between icons       15         6.2.4.3. Measurement unit selection       15         6.2.4.4. Tare Function       15         6.2.4.5. MAX Function (Peak stress save)       16         6.2.4.7. Stopping the device       18         6.2.5. Error Messages       18 |

The functions described hereinafter enable standard use of the dynafor™ LLX2

The possibilities offered by dynafor<sup>™</sup> LLX2 extend well beyond these elementary functions, and respond to the wide range of requirements encountered in industry.

To name but a few: display of several sensors on the same display unit, display of the stress on one or more sensors on several display units, PC link-up, saving, totalling, dif ferentiation, threshold management etc... all of these functions are described further on in this manual.

| 6.3. Advanced functions ••••••••••••••••••••••••••••••••••••                |
|-----------------------------------------------------------------------------|
| 6.3.1. Main Menu ••••••••••••••••••••••••••••••••                           |
| 6.3.1.1. Functions Menu •••••••••••••••••••                                 |
| 6.3.1.1.1. Save ••••••••••••••••••••••                                      |
| 6.3.1.1.2. Total ••••••••••••••••• 20                                       |
| 6.3.1.1.3. Threshold Management ••••• 21                                    |
| 6.3.1.2. Parameter setting menu •••••••••••••••• 22                         |
| 6.3.1.2.1. Date and Time •••••••• 22                                        |
| 6.3.1.2.2. Coefficients ••••••••• 22                                        |
| 6.3.1.2.3. Available memory check •••• 22                                   |
| 6.3.1.3. Languages •••••••••••••••••••••••••••••                            |
| 6.3.2. Other icons on the standard screen •••••••••••••••• 23               |
| 6.3.2.1. Sensor settings and data •••••••••••••••• 23                       |
| 6.3.2.2. Display Unit Settings and Data ••••••••••••• 23                    |
| 6.3.2.3. Display unit and sensor identification and data •••• 23            |
| 6.3.2.4. Data on the power and status of the radio link •••• 24             |
| 7. OPERATION IN MULTIPLE CONFIGURATION ···································· |
| 7.1. Generalities ••••••••••••••••••••••••••••••••••••                      |
| 7.2. Examples of multiple configurations ••••••••••••••••••••••••••••••     |
| 7.3. Safety Recommendations ••••••••••••••••••••••••••••••••                |
| 7.4. General procedure for setting up multiple configurations ••••••••• 26  |
| 7.5. Tools for setting up multiple configurations •••••••••••••••••••••••   |
| 7.5.1. Unlocking an assembly •••••••••••••••••••••••••••••                  |
| 7.5.2. Locking an assembly ••••••••••••••••••••••••••••••                   |
| 7.5.3. Associating an assembly ••••••••••••••••••••••                       |
| 7.5.4. Setting display unit parameters in Master and Slave mode ••• 28      |
| 7.5.5. Radio channel availability ••••••••••••••••••••••                    |
| 7.5.6. Changing the radio channel •••••••••••••••••••••                     |
| 7.5.7. Association of components ••••••••••••••••••••••••                   |
| 7.5.7.1. Adding one or more sensors a) & b) •••••••• 30                     |
| 7.5.7.2. Adding a Slave display unit a) & b) •••••••• 31, 32                |
| 7.6. Display in multiple configuration •••••••••••••••••••••••••••••••••••• |
|                                                                             |
| 8. PC CONNECTION (OPTIONAL) ····································            |
| 8.1. Description ••••••••••••••••••••••••••••••••••••                       |
| 9. MAINTENANCE, CHECKING AND CLEANING ···································   |
| 9.1. Battery and power pack status ••••••••••••••••••••••••••••••••••••     |
| 9.2. Changing sensor batteries ••••••••••••••••••••••••••••••••••••         |
| 9.3. Regulatory check ····································                  |
| 9.3.1. Certificate of Adjustment ••••••••••••••••••••••••••••••••••••       |
| 9.3.2. ISO 376 calibration certificate •••••••••••••••••••••••••••••••••••• |
| 9.4. Maintenance • • • • • • • • • • • • • • • • • • •                      |
| 10. STORAGE, TRANSPORT, DISPOSAL ····································       |
| 11. OPERATING ANOMALIES AND TROUBLESHOOTING                                 |
| <b>12. PRODUCT MARKING</b>                                                  |

# **PRIORITY RECOMMENDATIONS**

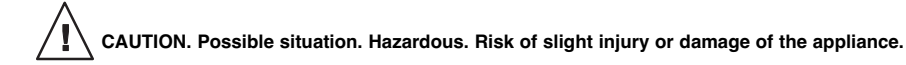

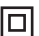

#### Appliance completely protected by double or reinforced insulation.

- Before installing and using this unit, to ensure safe, ef understood the information and instructions given in this manual. A copy of this manual should be made available to every operator. Extra copies of this manual can be supplied on request.
- 2. Do not use the unit if any of the plates mounted on the unit are missing or if any of the information on the plates, as indicated at the end of the manual, are no longer legible. Identical plates will be supplied on request; these must be secured on the unit before it can be used again.
- 3. Make sure that all persons operating this unit know perfectly how to use it in a safe way, in observance of all safety at work regulations. This manual must be made available to all users.
- GB 4. The positioning and commissioning of this appliance must be carried out under conditions thatensure installer safety in compliance with the relevant regulations.
  - 5. Each time, before using the unit, inspect the unit for any visible damage, as well as the accessories used with the unit. Never use an appliance that is not obviously in good condition. Return the appliance to the manufacturer for servicing if any anomalies arise that have no connection with the state of the battery.
  - 6. Protect your appliance from any form of impact, especially the display unit.
  - 7. The unit must never be used for any operations other than those described in this manual. The unit must never be used to handle any loads exceeding the maximum utilization load indicated on the unit. It must never be used in explosive atmospheres.
  - 8. This appliance should never be used for man-riding applications without a thorough prior check that the utilization coefficients required for personnel safety have been applied, and more generally that the safety regulations for the load line on which it has been installed have been applied.
  - 9. Tractel declines any responsibility for use of this unit in a setup configuration not described in this manual.
  - 10. Tractel declines any responsibility for the consequences of any changes made to the unit or removal of parts.
  - 11. Tractel declines any responsibility for the consequences resulting from disassembly of the unit in any way not described in this manual or repairs performed without Tractel authorization, especially as concerns replacement of original parts by parts of another manufacturer.
  - 12. As a Dynafor™ dynamometer is a lifting accessory, the safety regulations applicable to this category of equipment must be applied.
  - 13. If the unit is to be definitively removed from use, make sure the unit is discarded in a way which will prevent any possible use of the unit. All environment protection regulations must be observed.
  - 14. Any operation of this appliance in conjunction with supplementary equipment relaying signals on an operating system must be preceded by a risk analysis related to the operating functions implemented, carried out by the system user or assembler, and all appropriate measures are taken as a consequence.
  - 15. Certified in compliance with European regulations, this appliance should be checked for compliance with the regulations of any other country where it might be used, prior to being commissioned there.
  - 16. The display power supply unit is used as a breaker and must be accessible at any time.

## **1 PRESENTATION**

The dynafor™ LLX2 dynamometers are precision appliances (0.1% ISO 376 . 21°C) (I.P. 67 = 0,2%), for measuring pulling force and indicating loads. The capacity scale ranges from 500 daN to 10000 daN.

A dynafor™ LLX2 is made up of a sensor and a mobile display unit.

A two-way radio link-up using the 2.4 GHz wave band conects the two components.

16 radio channels are used. Each display unit and sensor have their own address, enabling unequivocal identification in the event of a multiple set-up.

The specific, patented shape of the attaching head enables you to use either standard shackles or standardised accessories for chains.

The LLX2 is available in two versions: Standard version with interlinking anchoring rings in the perpendicular surfaces, or an optional version with the anchoring rings both on the same side (see Page 9 diagram). The standard version enables articulation of lifting accessories on both sides, thus avoiding stresses due to load movements and enhancing appliance precision.

These assemblies are put together on our production line and cannot be modified later by the user .

The technologies implemented on a radio and software level of fer, aside from the standard uses to be expected from an industrial dynamometer , multiple configuration possibilities that combine several sensors with several display units. They also of fer access to advanced function such as: saving, threshold management, monitoring etc.

The PC – USB link permits to dowload, save and manage measurements data.

The standard version of the equipment comes with batteries and power pack in a carrying case containing:

- a) A sensor
- b) A display unit and battery charger
- c) An operating and maintenance instruction manual
- d) A certificate of adjustment
- e) A certificate of CE compliance

#### 1.1 Operating Principle

The operating principle of the dynafor ™ LLX2 is based on strain gauge measurement of the extension, within its limits of elasticity, of a metal body subjected to traction stress. The appliance will work in all directions.

The sensor generates an electrical signal that is proportional to the load. This signal is processed by a micro-processor analyser and then transmitted via radio waves to the display unit, which immediately displays the load applied to the sensor to which it is linked.

When switched on, the sensor data, such as identification and date of last metrology check, is displayed on the display unit.

The display unit is compatible with all of the LLX2 model sensors, irrespective of their capacity . Unless otherwise ordered, the radio link-up between the LLX2 sensor and the display unit is set definitively in the factory before dispatch. After this, the radio link can be configured by the user to meet their requirements.

# 1.2 Description and marking

## 1.2.1 Sensor

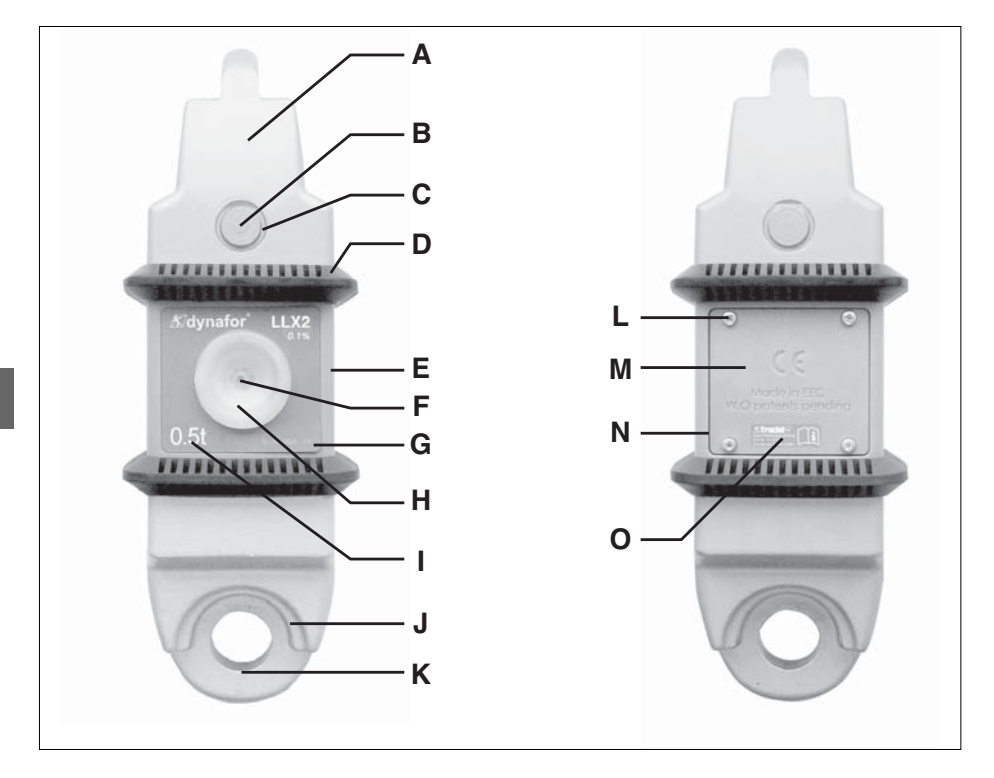

| Α | Attaching head       | I | Maximum sensor capacity    |
|---|----------------------|---|----------------------------|
| В | Coupling stud        | J | Shackle centring flange    |
| С | B stud securing clip | К | Attaching ring             |
| D | Protective bumper    | L | M Securing screws          |
| E | Protective housing   | М | Battery cover              |
| F | On / Off button      | Ν | Battery housing (3 x "AA") |
| G | Serial No.           | 0 | Manufacturer's label       |
| Н | Operating indicator  |   |                            |

# Provisions applied:

- Machine Directives: 98/37/CEE
- European Standards: EN 12100-1 and 12100-2
- CEM Directive: 89/336/CEE
- Electrical Safety: IEC 61010-1 2<sup>nd</sup> Edition
- Radio certifications: CE : Radio Tests EN 300 440-2 V1.1.1 / USA & Canada: FCC ID / Australia: C-Tick ID
- R&TTE Directive (1999/5/CE)

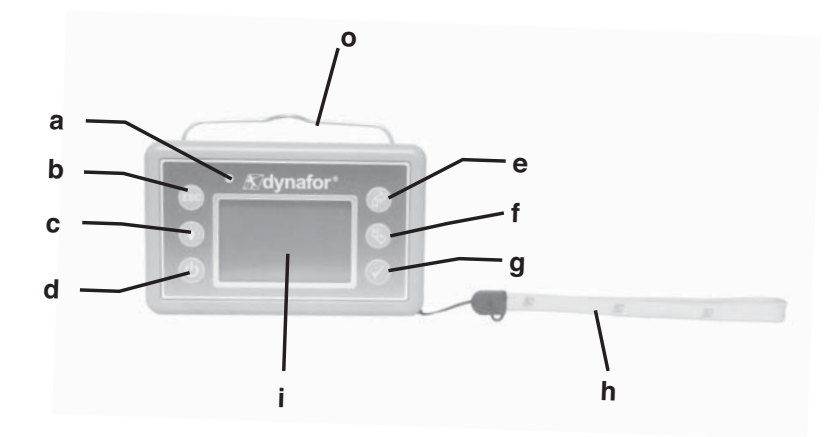

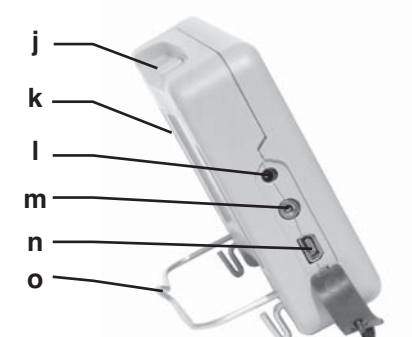

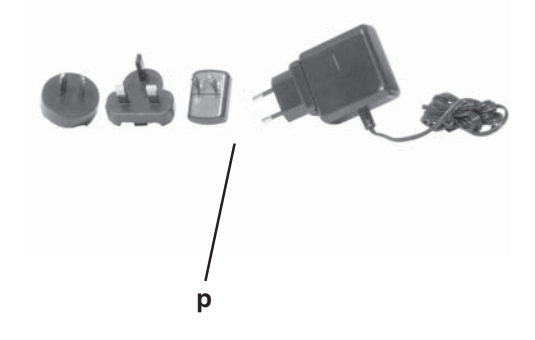

| а | Indicator LED (manufacturer use)                           | i | LCD graphic screen<br>128 x 64 pixels    67 x 40 mm                       |
|---|------------------------------------------------------------|---|---------------------------------------------------------------------------|
| b | Key: "esc"                                                 | j | Attaching points for the display unit or the bumper of the sensor housing |
| с | Key: Back lighting. Auto off after 10"                     | k | CE Marking and Serial No.                                                 |
| d | Key: On / Off                                              | I | Charger socket                                                            |
| е | Key: Enables available options and<br>clockwise browsing   | m | Serial port (manufacturer use)                                            |
| f | Key: Enables available options and anti-clockwise browsing | n | USB port                                                                  |
| g | Key: Confirm / Enter                                       | 0 | Metal wire                                                                |
| h | Safety wrist strap                                         | р | Charger 100-240 Vac 50/60 Hz. 180 mA 🔲<br>Secondary: 12 Vdc. 500 mA.      |

# 2. SPECIFICATIONS

# 2.1 Sensor and Display Unit

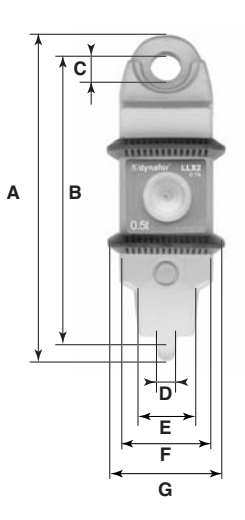

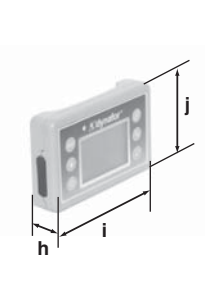

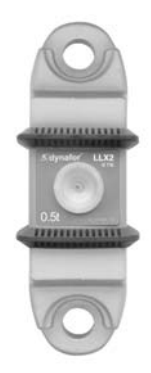

Coplanar version

| MODEL              |     | <b>LLX2</b><br>0.5 t | <b>LLX2</b><br>1 t              | <b>LLX2</b><br>2 t | <b>LLX2</b><br>3.2 t | <b>LLX2</b><br>5 t | <b>LLX2</b><br>6.3 t | <b>LLX2</b><br>10 t | Disp.<br>Unit |
|--------------------|-----|----------------------|---------------------------------|--------------------|----------------------|--------------------|----------------------|---------------------|---------------|
| Maximum capacity   | t   | 0.5                  | 1                               | 2                  | 3.2                  | 5                  | 6.3                  | 10                  | All           |
| Test load          | t   | 0.75                 | 1.5                             | 3                  | 4.8                  | 7.5                | 9.6                  | 15                  | -             |
| Safety coefficient |     |                      |                                 | Ν                  | Ainimum 4            | 4                  |                      |                     | -             |
| Procision          |     | 0,                   | 1 % acco                        | rding to IS        | SO 376 . 2           | 21°C (I.P.         | 67 = 0,2%            | %)                  | -             |
| TIECISION          | daN | 0.5                  | 1                               | 2                  | 3.2                  | 5                  | 6.3                  | 10                  | -             |
| Increment          | daN | 0.1                  | 0.2                             | 0.5                | 0.5                  | 1                  | 1                    | 2                   | <-            |
| Max. Display       | daN | 600                  | 1200                            | 2400               | 3800                 | 6000               | 7560                 | 12000               | <-            |
| Number height      | mm  | -                    | -                               | -                  | -                    | -                  | -                    | -                   | 25            |
| Autonomy           |     |                      | From 3                          | 00 to 100          | 0 h depen            | ding of fu         | nctions              |                     | 48 h          |
| Radio scope        | m   |                      |                                 | 80 (in             | open field           | d) (I.P. 67        | = 60)                |                     |               |
| RF technology      |     |                      | 2.4 Ghz                         |                    |                      |                    |                      |                     |               |
| Weight             | kg  |                      | 2.3                             | 800                |                      | 3.3                | 350                  | 6.45                | 0.180         |
| IP Protection      |     |                      | I.P. 64 NEMA 4 (option I.P. 67) |                    |                      |                    |                      | I.P. 54             |               |
| Usafe              |     |                      |                                 |                    | From - 20            | ° to 40°C          |                      |                     |               |
| Sensitivity to T°  |     |                      |                                 | 0.0                | 5% per 10            | D°C                |                      |                     |               |
| Head material      |     |                      |                                 |                    | Steel                |                    |                      |                     | -             |
| Sensor material    |     |                      |                                 | Alum               | inium                |                    |                      | Steel               | -             |
|                    | A   | 248                  | 248                             | 248                | 248                  | 290                | 290                  | 341                 | -             |
|                    | В   | 224                  | 224                             | 224                | 224                  | 254                | 254                  | 296                 | -             |
|                    | С   | Ø 20                 | Ø 20                            | Ø 20               | Ø 20                 | Ø 28               | Ø 28                 | Ø 40                | -             |
|                    | D   | 10                   | 10                              | 10                 | 10                   | 16                 | 16                   | 20                  | -             |
| Dimensions mm      | E   | 24                   | 24                              | 24                 | 24                   | 35                 | 35                   | 54                  | -             |
|                    | F   | 80                   | 80                              | 80                 | 80                   | 80                 | 80                   | 80                  | -             |
|                    | G   | 100                  | 100                             | 100                | 100                  | 100                | 100                  | 100                 | -             |
|                    | h   | -                    | -                               | -                  | -                    | -                  | -                    | -                   | 26.7          |
|                    | i   | -                    | -                               | -                  | -                    | -                  | -                    | -                   | 131           |
|                    | j   | -                    | -                               | -                  | -                    | -                  | -                    | -                   | 82            |

## 2.2 Anchoring accessories

## 2.2.1 Chain anchoring accessories

To facilitate assembly and disassembly, Tractel offers a series of accessories for G 80 chain, equipped with treated steel pins and DIN 6799 support collar type elastic rings. The accessories are delivered boxed.

## To implement this solution, it is essential that you use Tractel supplied pins and collars.

Using a pin with support collars.

Position the chain accessory on the sensor attachment ring and slide the pin through the holes in the accessory and the sensor . Lock off the pin with a collar.

For preference, use an assembly fork for the DIN 6799 collar.

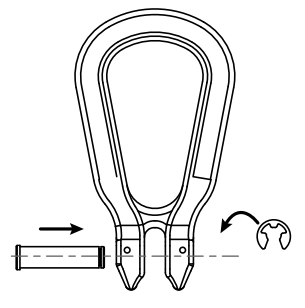

2.2.1.1 Size in mm

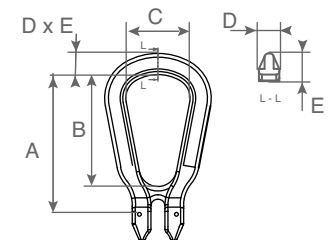

| WLL          | А   | В   | С  | D  | Е  |
|--------------|-----|-----|----|----|----|
| 0.5 < >3.2 t | 111 | 88  | 50 | 17 | 17 |
| 5 - 6.3 t    | 185 | 150 | 85 | 27 | 29 |
| 10 t         | 210 | 155 | 95 | 27 | 31 |

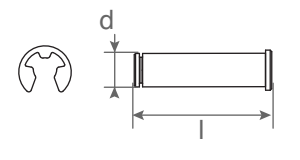

| WLL          | d  | I  | Support collar |
|--------------|----|----|----------------|
| 0.5 < >3.2 t | 13 | 50 | 10 mm DIN 6799 |
| 5 - 6.3 t    | 20 | 76 | 15 mm DIN 6799 |
| 10 t         | 24 | 92 | 19 mm DIN 6799 |

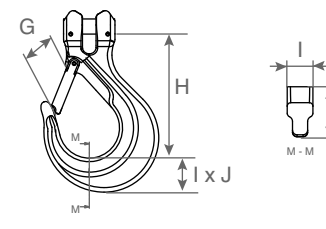

| WLL          | G  | Н   | I  | J  |
|--------------|----|-----|----|----|
| 0.5 < >3.2 t | 41 | 110 | 25 | 30 |
| 5 - 6.3 t    | 67 | 164 | 34 | 47 |
| 10 t         | 80 | 195 | 43 | 50 |

## 2.2.2 Cable anchoring accessory

Any shackle that complies with the relevant regulations can be used for dynafor™ LLX2 to be mounted onto a traction line, as long as it complies with the dynafor™ LLX2 maximum capacity.

#### 2.2.2.1 Size in mm

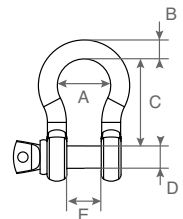

| WLL          | А  | В  | С   | D  | E  | kg  |
|--------------|----|----|-----|----|----|-----|
| 0.5 < >3.2 t | 42 | 16 | 60  | 19 | 27 | 0.6 |
| 5 - 6.3 t    | 58 | 22 | 84  | 25 | 37 | 1.4 |
| 10 t         | 89 | 35 | 132 | 38 | 57 | 4.4 |

#### **3 INSTALLATION, UTILIZATION AND UNINSTALLATION**

#### 3.1 Conditions prior to set-up and use

- GB
- Altitude: Up to 2000 m
- Relative humidity: Max 80%
- Degree of pollution assigned: 2

Before setting up and using the dynamometer you must:

- a) make sure that there is no stress value shown when the appliance is not subject to traction. Should this occur, refer to Chapter 11 Operating Anomalies and Troubleshooting.
- b) make sure that the sensor batteries and display unit power pack are adequately charged.
- c) make sure that there is a good radio link between the sensor and the display unit.
- d) use the "ID" icon to check that the sensor serial number shown on the sensor plate is the same as the sensor serial number shown by the display unit (see section 6.2.2 and section 6.2.3)

#### 3.2 Installation

When installing you must:

- a) make sure that the load line anchoring point(s) are sufficiently robust in relation to the traction that will be applied.
- b) make sure that the anchoring accessories at either end of the dynamometer are compatible, and that they comply with the relevant regulations.
- c) make sure that clevis pins are well locked, with the nut screwed down to the maximum, and make sure that the hook safety latch is working correctly.
- d) make sure that the sensor is correctly aligned in the traction line.

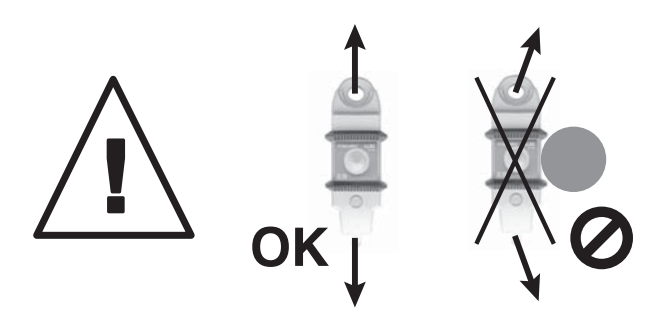

## 3.3 Utilization

Only use dynafor™ LLX2 in traction, avoiding compression, twisting or flexing.

The appliance can be used in all directions, including horizontally.

The dynafor<sup>m</sup> LLX2 operates correctly in a temperature range of de  $-20^{\circ}$  C to  $+40^{\circ}$  C. For use outside of this range, the appliance will require heat protection.

## 3.4 Uninstallation

When uninstalling the appliance, first make sure that it is no longer subject to any traction stress.

## **4 UTILIZATION PROHIBITIONS**

## It is prohibited:

- To use dynafor™ LLX2 in a line for lifting people without having carried out a prior specific risk analysis.
- To modify the appliance housing by machining, drilling or any other process.
- To use dynafor<sup>™</sup> beyond their maximum capacity.
- To put the Dynafor in a arc weld electrical circuit.
- · To disassemble or uncover the sensor or display unit.
- To use the appliance for operations other than those described in this manual.

# 5 OVERLOAD INDICATOR

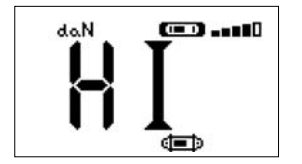

When the load applied to the sensor exceeds the maximum capacity of the appliance of 15 % (e.g.: a 5 t loaded at 5.75 t) the display unit indicates an overload message " HI" as shown opposite, and emits an intermittent beep.

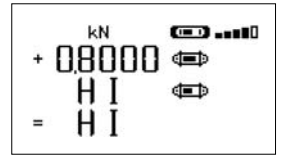

If several sensors are connected to the display unit, the overloaded sensor will be immediately identified. In the example display opposite, relating to a two-sensor set up,

the sensor on the second line is overloaded.

In the event of overload, all stress on the sensor must be completely relieved and a check made that the appliance returns to zero.

If the appliance shows a stress value, even though tension is not applied, then it has suffered a permanent distortion. In this case, you must have the appliance serviced by the manufacturer before continuing to use it.

## **6 OPERATION IN SINGLE CONFIGURATION**

Single configuration consists of using an assembly made up of one sensor and one display unit for measuring and displaying the stress on the sensor. Depending on the user's requirements, the display unit can either be attached to the sensor or be separated from it.

Unless otherwise ordered, the radio link-up between the sensor and the display unit is set definitively in the factory before dispatch. After this, the radio link can be configured by the user to meet their requirements. (see: Chapter 7: Operation in multiple configuration)

## 6.1 Commissioning

6.1.1 Enabling the sensor batteries

The 3 x 1.5 V "AA" batteries are installed in the factory. Remove the insulating tab protruding from the battery compartment to enable them. For future battery changes, refer to Chapter 9.2

# GB 6.1.2 Charging the display unit

The display unit is delivered with the power pack charged. Afterwards, use the charger provided to charge the power pack. Charging time: 3 h. The display unit can be used during charging.

## 6.1.3 Turning on the sensor

NOTE: Always turn on the sensor before turning on the display unit; otherwise the display unit will not be able to establish the radio link.

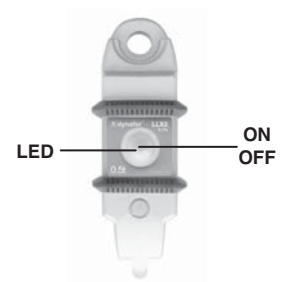

Press the centre of the flexible cap covering the switch.

On switching on the two red LED will flash.

## 6.1.4 Information provided by the sensor LED

| Sensor operating<br>MODE | Sensor LED flashing        | Measures per second | Autonomy |
|--------------------------|----------------------------|---------------------|----------|
| Stop                     | Off                        | -                   | -        |
| Standard                 | 1 flash per second         | 4 per second        | 300 h    |
| Standard slow            | 1 flash every 2 seconds    | 1 per second        | 500 h    |
| Power saving             | 1 flash every 4 seconds    | 1 every 4 seconds   | 1000 h   |
| Standby                  | 1 flash every 8 seconds    | -                   | 3000 h   |
| Peak load                | 2 flashes per second       | 32 per second       | 100 h    |
| Batteries low            | Same but one LED at a time |                     | -        |

## 6.1.5 Turning on the display unit

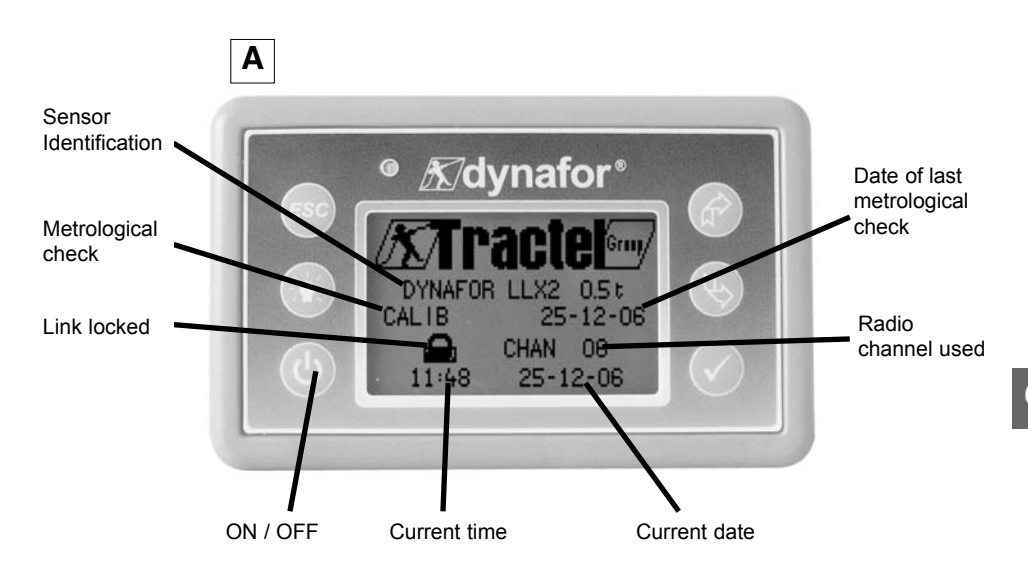

The welcome screen is shown for 4 seconds, then the standard display window is shown.

#### 6.2 Elementary functions

This chapter presents the functions that enable elementary use of dynafor <sup>™</sup> LLX2.

## 6.2.1 Standard display screen

| X | ]       |               | Action         | Comments                                                  |  |
|---|---------|---------------|----------------|-----------------------------------------------------------|--|
|   | daN 💭 💷 | <             | No action      | <b>Standard Display:</b><br>After the welcome screen, the |  |
|   |         | ESC No action | No action      | standard display screen appear<br>automatically.          |  |
|   |         | ЪЪ            | Select an icon | The sensor / display unit assembly                        |  |
|   |         | ¢             | Select an icon | is ready to use.                                          |  |

L In this manual, this number refers , should this happen, to the position of the screen in the synopsis at the end of this manual.

## 6.2.2 Detailed description

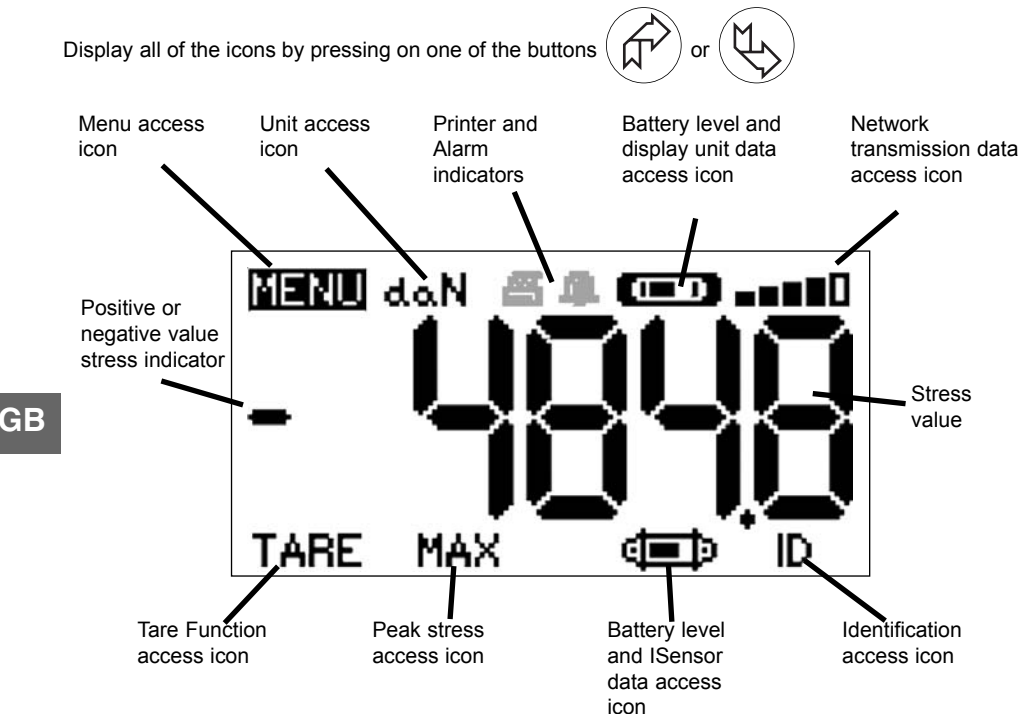

## 6.2.3 Icons

#### a) Active icons:

<u>Menu access icon</u>: offers access to advanced functions (See chapter 6.3) <u>Units access icon</u>: enables measurement unit selection (See section 6.2.4.3) <u>Tare Function access icon</u>: enables Tare function (Gross / Net Load) (See section 6.2.4.4) <u>Peak Stress access icon</u>: enables the maximum stress save function (See section 6.2.4.5) <u>Display unit data access icon</u>: shows display unit power pack charge and data relating to the display unit (See section 6.3.2.2) <u>Transmission data access icon</u>: enables viewing and modification of the radio network status (see section 6.3.2.4)

Identification access icon: enables viewing of network equipment identification (see section 6.3.2.3)

Sensor data access icon: Shows sensor battery charge and data relating to the sensor (See section 6.3.2.1)

## b) Indicator Icons:

<u>Alarm Indicators</u>: Appear if one or more safety thresholds have been set, flashing if exceeded. <u>Printer Indicators</u>: appear when data transmission to PC is requested (requires PC Connection option)

# 6.2.4 Elementary functions and corresponding displays

# 6.2.4.1 Standard display

|   | Display   | Action         | Comments                                                                                 |
|---|-----------|----------------|------------------------------------------------------------------------------------------|
| 1 | doN (THI) | No action      | Standard Display:<br>Sensor stress<br>Measurement units<br>Display unit power pack level |
|   |           | ESC No action  | Sensor battery level<br>Radio reception level                                            |
|   |           | Select an icon |                                                                                          |
| L |           | Select an icon |                                                                                          |

# 6.2.4.2 Navigating between icons

| 2 | MENU | daN | œD10 | $\checkmark$ | Confirm current selection             | Navigation:<br>By pressing on either of the two<br>arrows, all available functions are<br>displayed |
|---|------|-----|------|--------------|---------------------------------------|----------------------------------------------------------------------------------------------------|
|   |      |     |      | ESC          | Return to standard display            | Move from icon to icon using the arrows.                                                            |
|   | TARE | MAX |      | ₹<br>}       | Move clockwise from icon to<br>icon   |                                                                                                    |
|   |      |     |      | ₹<br>}       | Move anti-clockwise from icon to icon |                                                                                                    |

# 6.2.4.3 Measurement unit selection

|          | $\checkmark$ | Confirm selection                                  | Select Unit: daN, kN, kg, t, Lbs,<br>Ton.<br>Select the unit icon, which starts<br>flashing |
|----------|--------------|----------------------------------------------------|---------------------------------------------------------------------------------------------|
| 00       | ESC          | Return to standard display<br>without modification | Confirm with $\checkmark$                                                                   |
| TARE MAX |              | Select an icon and enable the available options    | daN, kN, kg, Metric ton, pounds, short Ton.                                                 |
|          |              | Select an icon and enable the available options    | Confirm with ✓                                                                              |

# 6.2.4.4 Tare Function

| 4 |        |   | $\checkmark$ | Confirm TARE option when it is highlighted.     | TARE Function:<br>Select the TARE icon, which<br>starts flashing.            |
|---|--------|---|--------------|-------------------------------------------------|------------------------------------------------------------------------------|
|   | da.N I |   | ESC          | Return to standard display without modification | Confirm with $\checkmark$ Enable the various options.                        |
|   | RAW    |   |              | Select an icon and enable the available options | Confirm with   ✓<br>TARE = Initialise a new Tare                             |
|   |        | 1 |              | Select an icon and enable the available options | <b>RAW</b> = Sum of NET + TARE<br><b>NET</b> = Difference between RAW - TARE |

## 6.2.4.5 MAX Function (Peak stress save)

| Display | Action    | Comments |
|---------|-----------|----------|
| Bispidy | 7 1011011 | Commento |

| 5           | $\checkmark$ | Reset MAX value to current stress level              | Peak load function:<br>From the Standard screen, go to the<br>MAX icon.                                                                                              |
|-------------|--------------|------------------------------------------------------|----------------------------------------------------------------------------------------------------|
| ERASE ALL ? | ESC          | Return to standard display<br>No action<br>No action | Confirm with<br>The "in progress" screen appears<br>while the display unit dialogues with<br>the sensor to change to "Peak<br>Load" mode - 32 measures per<br>second |

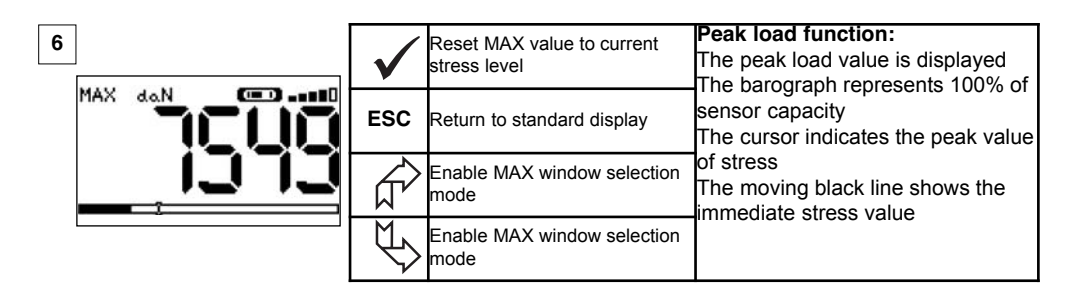

| 7 | $\checkmark$ | Confirm selection                        | Advanced Peak load functions:<br>In this mode you can saves the peak<br>stress set saves. |
|---|--------------|------------------------------------------|-------------------------------------------------------------------------------------------|
|   | ESC          | Return to MAX display                    | window, select the icon:<br>Diskette and confirm with $\checkmark$ to save.               |
|   | ₹ <u>L</u>   | Move clockwise from icon to icon         |                                                                                           |
|   | Ŷ            | Move anti-clockwise from icon<br>to icon |                                                                                           |

| Display | Action | Comments |
|---------|--------|----------|
|---------|--------|----------|

| 8              | MENU                                 | $\checkmark$                 | Confirm selection                               | Language group selection:<br>Select the MENU icon.                       |   |
|----------------|--------------------------------------|------------------------------|-------------------------------------------------|--------------------------------------------------------------------------|---|
| PA<br>LA<br>LA | FUNCTIONS<br>PARAM CONF<br>LANGUAGE1 | TIONS<br>M CONF ESC<br>UAGE1 | Return to standard display without modification | Confirm with   ✓<br>Select   the required language<br>group: I ANGUAGE 1 |   |
|                | LANGUAGEZ                            |                              | Select the available options                    | LANGUAGE 2.                                                              |   |
|                |                                      | []                           | Select the available options                    | Confirm with 🗸                                                           | G |

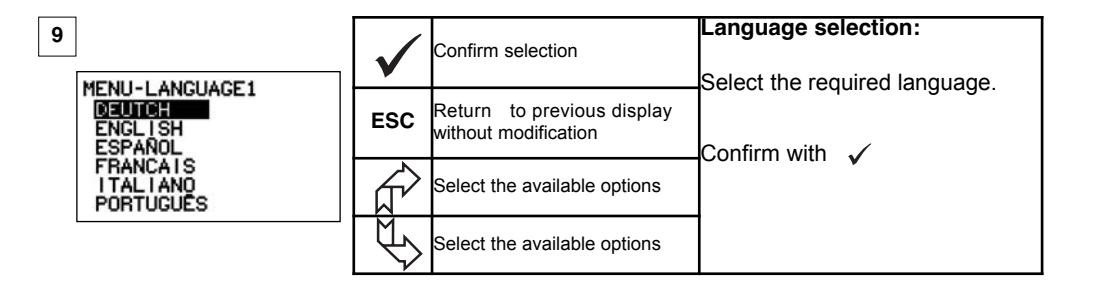

| 10             | $\checkmark$ | Confirm selection                                  | Language selection:<br>Select the required language. |
|----------------|--------------|----------------------------------------------------|------------------------------------------------------|
| MENU-LANGUAGE2 | ESC          | Return to previous display<br>without modification | Confirm with                                         |
|                |              | Select the available options                       |                                                      |
|                | Ľ>           | Select the available options                       |                                                      |

GΒ

6.2.4.7 Stopping the device

|    | Display |              | Action                                          | Comments                                                                                                |
|----|---------|--------------|-------------------------------------------------|----------------------------------------------------------------------------------------------------|
| 11 |         | $\checkmark$ | No action                                       | Arrêt du dispositif :<br>Keep the ON / OFF button depressed<br>for 3 seconds to switch of f the display |
|    |         | ESC          | No action                                       | unit.<br>The sensor automatically moves into<br>standby mode, and will start up again                   |
|    |         |              | Select an icon and enable the available options | when the display unit is switched on.<br>If necessary you can switch of f the                           |
|    |         | ₩\$          | Select an icon and enable the available options | sensor by pressing on the <b>ON / OFF</b><br>button.                                                    |

6.2.5 Error Messages

No radio reception

| GB | Possible causes                                                                                                    | Solutions                                                                                                    |
|----|----------------------------------------------------------------------------------------------------|----------------------------------------------------------------------------------------------------|
|    | Sensor switched off or switched to the<br>standby mode (see 27)<br>Sensor too far from display unit<br>Network conflict | Switch off display unit, switch on<br>sensor, switch on display unit.<br>Bring appliances closer together<br>Check network configuration<br>(see advanced functions section<br>6.3.2.4) |

# 6.3 Advanced functions

This chapter presents the functions that enable advanced use of dynafor LLX2 See the general overview of the programme at the end of the manual.

## 6.3.1 MAIN Menu

| 13          | $\checkmark$ | Confirm selection                               | Main Menu:<br>Select MENU.    |
|-------------|--------------|-------------------------------------------------|-------------------------------|
| FUIXET DIXE | ESC          | Return to standard display without modification | Confirm with 🗸                |
| LANGUAGE2   |              | Select an icon and enable the available options | Select the required sub-menu. |
|             | L.           | Select an icon and enable the available options |                               |

#### 6.3.1.1 Functions Menu

| 14                                                                | $\checkmark$         | Confirm selection                                  | Functions Menu :          |
|-------------------------------------------------------------------|----------------------|----------------------------------------------------|---------------------------|
| MENU-FUNCTIONS<br>INSAME MISMIS<br>INSAME MISMIS<br>INSAME MISMIS | ESC                  | Return to standard display<br>without modification | Confirm with $\checkmark$ |
|                                                                   |                      | Select an icon and enable the available options    |                           |
|                                                                   | $ \downarrow\rangle$ | Select an icon and enable the available options    |                           |

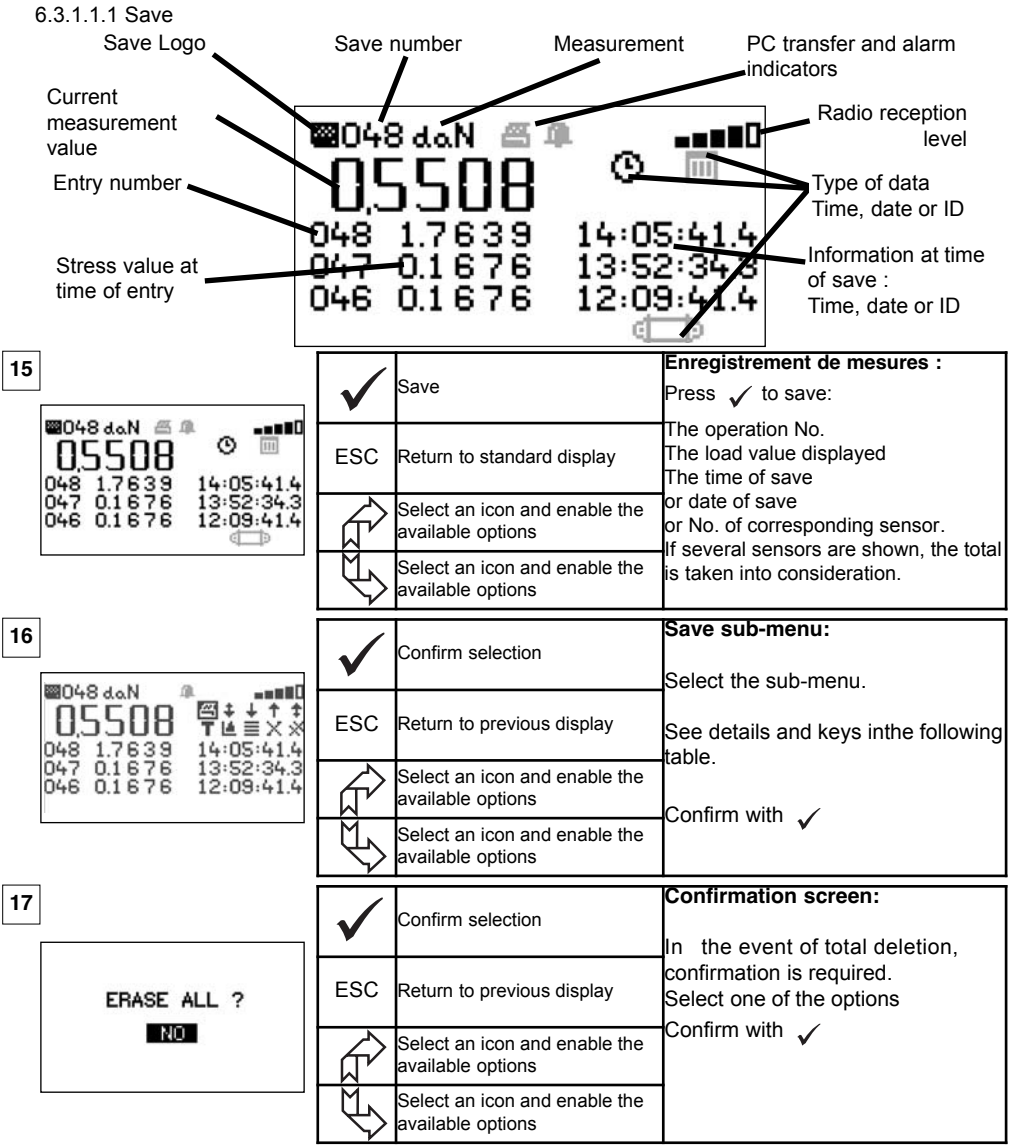

Save sub-menu keys

| ß | Send selected line to PC (See section 8) | T | Choose between G "gros" or N "net" of the displayed value                         |
|---|------------------------------------------|---|-----------------------------------------------------------------------------------|
| + | Scroll page by page downwards            |   | Graphic (disabled function)                                                       |
| ÷ | Scroll line by line downwards            |   | Press 🗸 to display one after another: The time, the date or sensor identification |
| + | Scroll line by line upwards              | Х | Delete selected line                                                              |
| + | Scroll page by page upwards              | Ж | Delete all (followed by confirmation screen)                                      |
| 9 | Displays the time                        | ĝ | Displays sensor identification                                                    |
| Ε | Displays the date                        |   |                                                                                   |

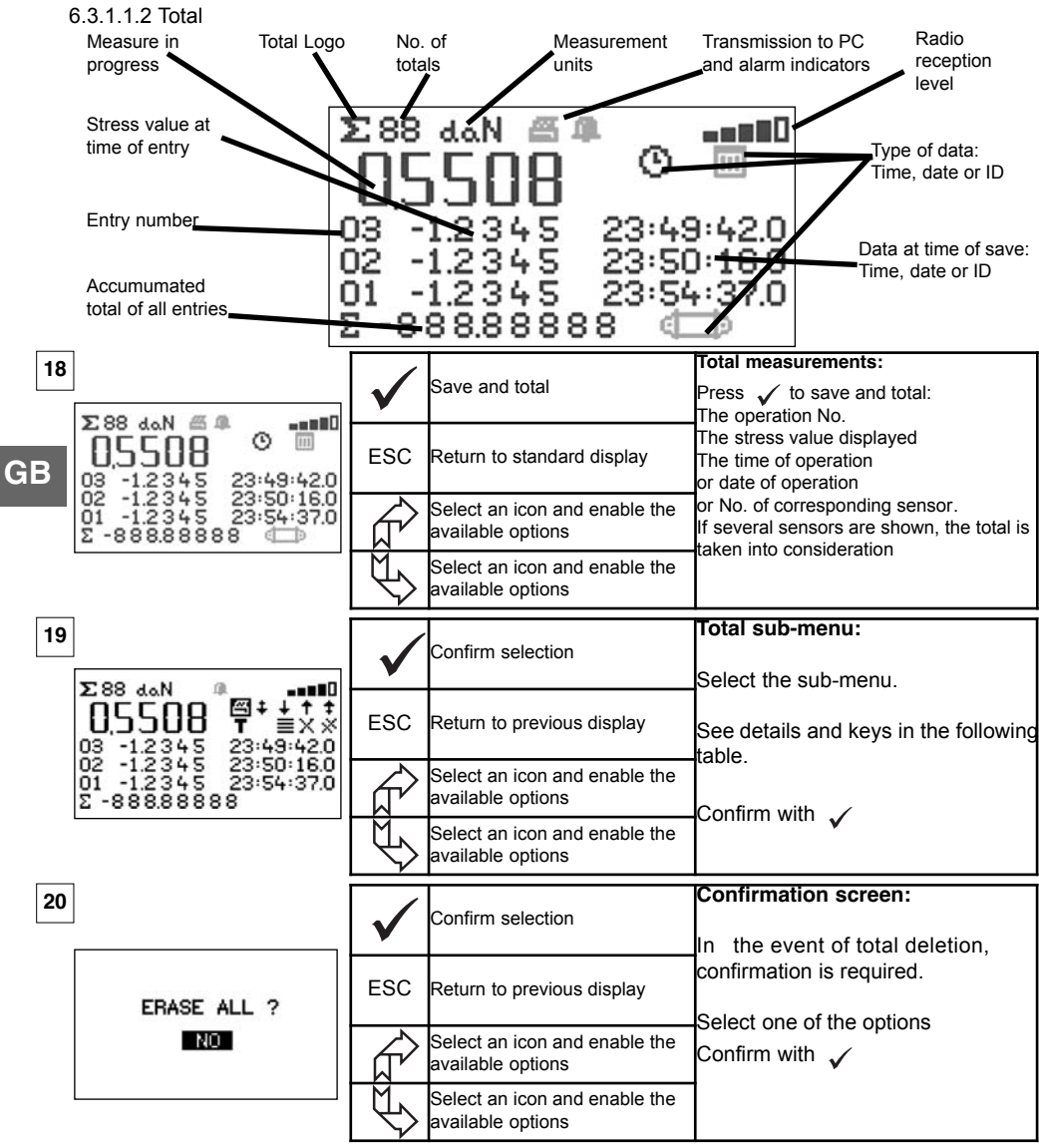

Total sub-menu keys

| ß | Send selected line to PC (see section 8) | T | Choose between G "gros" or N "net" of the displayed<br>value                      |
|---|------------------------------------------|---|-----------------------------------------------------------------------------------|
| + | Scroll page by page downwards            | ᆀ | Graphic (disabled function)                                                       |
| ÷ | Scroll line by line downwards            |   | Press 🗸 to display one after another: The time, the date or sensor identification |
| + | Scroll line by line upwards              | Х | Delete selected line                                                              |
| + | Scroll page by page upwards              | * | Delete all (followed by confirmation screen)                                      |
| O | Displays the time                        | ĝ | Displays sensor identification                                                    |
| Ш | Displays the date                        |   |                                                                                   |

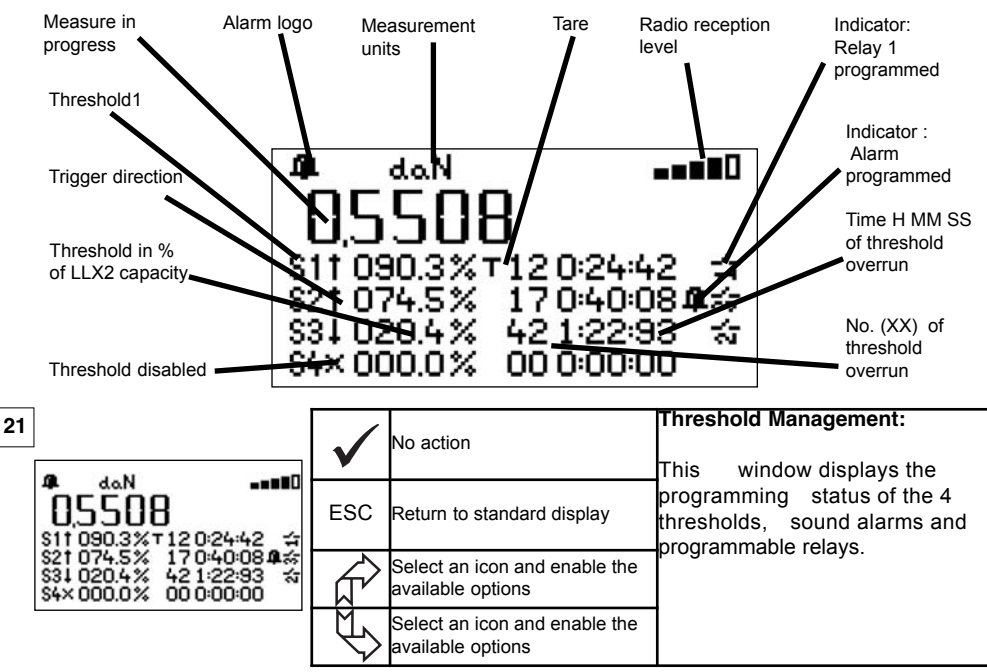

| 22 | /a                                                                 | $\checkmark$ | Confirm selection                               | Threshold management sub-menu:<br>Select the sub-menu.            |
|----|--------------------------------------------------------------------|--------------|-------------------------------------------------|-------------------------------------------------------------------|
|    | 05508 V 4 4 1 0<br>\$11 090.3% T 12 0 24 42 4                      | ESC          | Return to previous display                      | following table.                                                  |
|    | S21074.5% 1704008単数<br>S34020.4% 42122:93 ☆<br>S4×000.0% 000:00:00 |              | Select an icon and enable the available options | The thresholds increment in steps of 0.5% of the sensor capacity. |
|    |                                                                    | Ð            | Select an icon and enable the available options | Adjustment range: From 0 to 120% of sensor capacity.              |

## Threshold management sub-menu keys

| + | Scroll threshold by threshold downwards                  | Ŷ              | To modify the threshold value                              |
|---|----------------------------------------------------------|----------------|------------------------------------------------------------|
| + | Scroll line by line upwards                              | 4              | Sound alarm programmed                                     |
| t | Trigger of programmed threshold when upward overrun      | ţ              | Relay 1 programmed. (Disabled in current version.)         |
| Ŧ | Trigger of programmed threshold when downward<br>overrun | b <sub>n</sub> | Trigger selection in relation to Gros or Net               |
| Х | No threshold trigger programmed                          | 0              | Reset number and duration of programmed threshold overruns |

## 6.3.1.1.3 Threshold Management

## 6.3.1.2 Parameter setting menu

|    | Display                             |              | Action                                          | Comments                                                                  |
|----|-------------------------------------|--------------|-------------------------------------------------|---------------------------------------------------------------------------|
| 23 | CONFIG MENU                         | $\checkmark$ | Confirm selection                               | Parameter setting menu:<br>Select the sub-menu.                           |
|    | DATE TIME<br>COEFFICIENTS<br>MEMORY | ESC          | Return to previous display                      |                                                                           |
|    | + 💭<br>+ 🖸                          | Ŕ            | Select an icon and enable the available options | For + <b>(</b> ) and + <b>(</b> ) see<br>multiple configuration chapter 7 |
|    |                                     | Ð            | Select an icon and enable the available options |                                                                           |

6.3.1.2.1 Date and Time

G

| 24<br>B | DATE-TIME | $\checkmark$ | Return to main display                          | Date and hour :<br>Select the parameter to be modified.<br>Confirm with ✓ |
|---------|-----------|--------------|-------------------------------------------------|---------------------------------------------------------------------------|
|         | 24/01/06  | ESC          | Return to main display                          | Modify the parameters, using the arrows.                                  |
|         | 13:4):56  |              | Select an icon and enable the available options | Confirm again with                                                        |
|         |           | ¢            | Select an icon and enable the available options | validating V at the bottom of the screen.                                 |

# 6.3.1.2.2 Coefficients

|                                      | $\checkmark$ | No action              | COEFFICIENTS :<br>These parameters can only be<br>modified by the manufacturer.<br>Hysteresis of the trigger points ; |
|--------------------------------------|--------------|------------------------|----------------------------------------------------------------------------------------------------|
| 50%<br>AUTOMATIC ZERO                | ESC          | Return to main display | 50% of the adjusted value.<br>ZERO auto < 10 % of the capacity                                                        |
| ACCELERATION<br>OF GRAVITY<br>9.8093 |              | No action              | Gravity acceleration: coef ficient<br>used for the conversion N / kg.<br>PARIS value by default                       |
|                                      |              | No action              |                                                                                                    |

# 6.3.1.2.3 Available memory check

| 26          | $\checkmark$ | Return to main display | Memory:<br>Indicates the memory fill rate.                           |
|-------------|--------------|------------------------|----------------------------------------------------------------------|
| ROLLUP: 10% | ESC          | Return to main display | Point: Saved values (Max. 99)<br>Total: accumulated values (Max. 99) |
|             |              | No action              | For reset see sections 6.3.1.1.1 and 6.3.1.1.2                       |
|             |              | No action              |                                                                      |

6.3.1.3 Languages See section 6.2.4.6

# 6.3.2.1 Sensor icon:

Sensor settings and data

|    | Display                                  |              | Action                                          | Comments                                                                                                    |
|----|------------------------------------------|--------------|-------------------------------------------------|----------------------------------------------------------------------------------------------------|
| 27 | SENSAD:022                               | $\checkmark$ | Confirm selection                               | Sensor parameters display<br>AD 22 = sensor address<br>Switch from standard to power saving<br>mode after 28' if variation step > 15% of |
|    | STANDARD<br>↓TT:28'LVAR:15% ✓<br>ECONOMY | ESC          | Return to standard display                      | the stress. Enabled ✓<br>Switch to power saving mode in standby<br>Disabled ¥                                                            |
|    | ↓ENABLE X<br>STANDBY<br>COMPLETE STOP    |              | Select an icon and enable the available options | TOTAL SHUTDOWN: Powers down the sensor. To power up again you must use                                                                   |
| _  |                                          | $\checkmark$ | Select an icon and enable the available options | the UN/UFF switch on the sensor                                                                                                    |

# 6.3.2.2. Display Unit icon:

Display Unit Settings and Data

| 28 |          |          | $\checkmark$   | No action                  | Display unit parameter display.                                     |
|----|----------|----------|----------------|----------------------------|---------------------------------------------------------------------|
|    |          | 10.00000 |                |                            |                                                                     |
|    |          | AD:00002 | ESC            | Return to standard display | This screen is displayed if the sensor/display unit pair is locked. |
|    | <b>a</b> |          | ₹ <del>L</del> | No action                  |                                                                     |
|    |          |          | Ś              | No action                  |                                                                     |

6.3.2.3 Identification icon: ID

| 29                                          | $\checkmark$ | Return to standard display | Display identification of elements in the network.                                                  |
|---------------------------------------------|--------------|----------------------------|----------------------------------------------------------------------------------------------------|
|                                             | ESC          | Return to standard display | Sensor: Serial No., capacity, hardware<br>version, software version,<br>date of last calibration or |
| CALIB 25-12-06<br>ID: 06007007<br>V1-0 S1-0 |              | No action                  | adjustment<br>Disp. Unit: Serial No., hardware                                                      |
|                                             | K)           | No action                  | version, software version.                                                                          |

Display unit and sensor identification and data

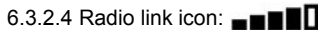

Data on the power and status of the radio link

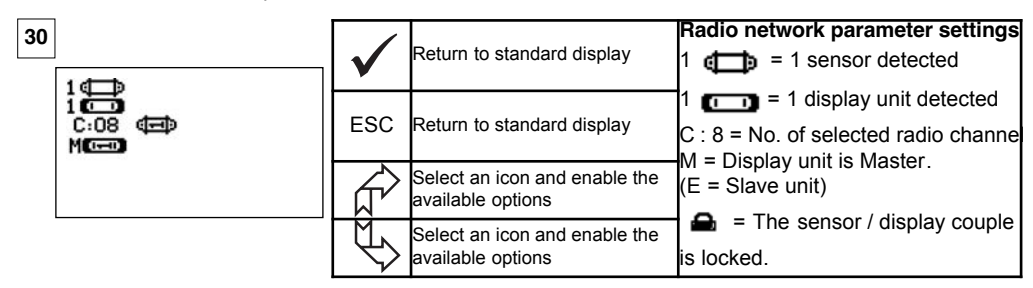

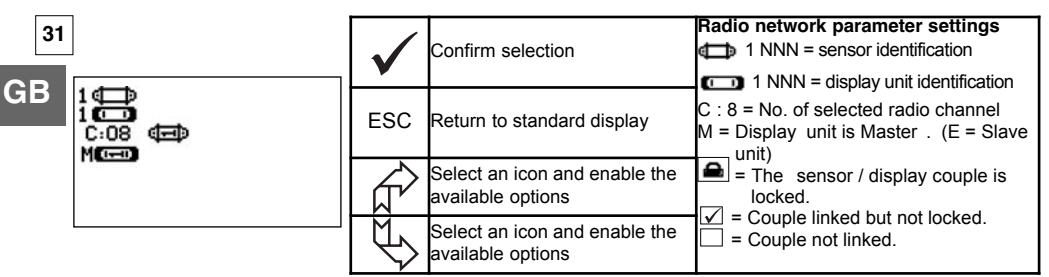

If several sensors are linked to the display unit, the weakest signal will be displayed.

# 7 OPERATION IN MULTIPLE CONFIGURATION

## 7.1 Generalities

Multiple configuration consists of linking up the four sensors to anything up to four display units. The sensors can have different capacities.

(For more than four sensors the PC option is required. See chapter 8)

For some applications it is useful to display the measures coming from several sensors on just one display unit.

Example: Lifting a load with a two- winch suspended load bar, each winch equipped with a sensor. The grouping of the two strain measures on the same display unit enables the operator to view two strains and their total and to check the correct distribution of the load between the two winches.

For other applications it is useful to have the display of the stress measurement from one sensor on several display units.

Example: Two operators are manoeuvring a load. One guides the manoeuvre, the other monitors and saves the stress levels. It should be noted that in an application with several display units, only the "Master Unit", has control over the sensor, the other "Slave units", repeat the data coming from the Master Unit.

Certain applications require several sensors on several display units.

Example: Complex manipulation of a load, like a hydro-electric power station turbine, carried out by several participants, working on different levels.

## 7.2 Examples of multiple configurations.

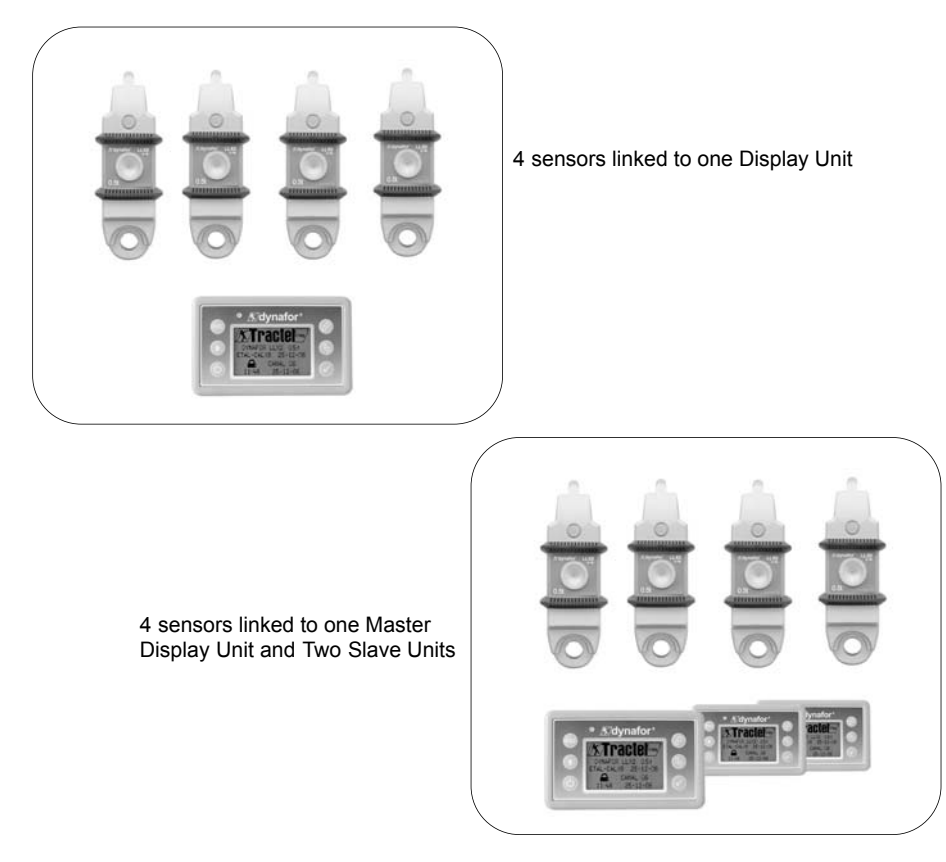

## 7.3 Safety Recommendations

When setting up a multiple configuration, you must physically assemble and identify all of the components: sensors, Slave display units and Master display unit before starting to link them.

This operation is essential if you are to avoid an improbable, but possible, confusion with a component that does not belong in the set up.

## 7.4 General procedure for setting up multiple configurations

GE

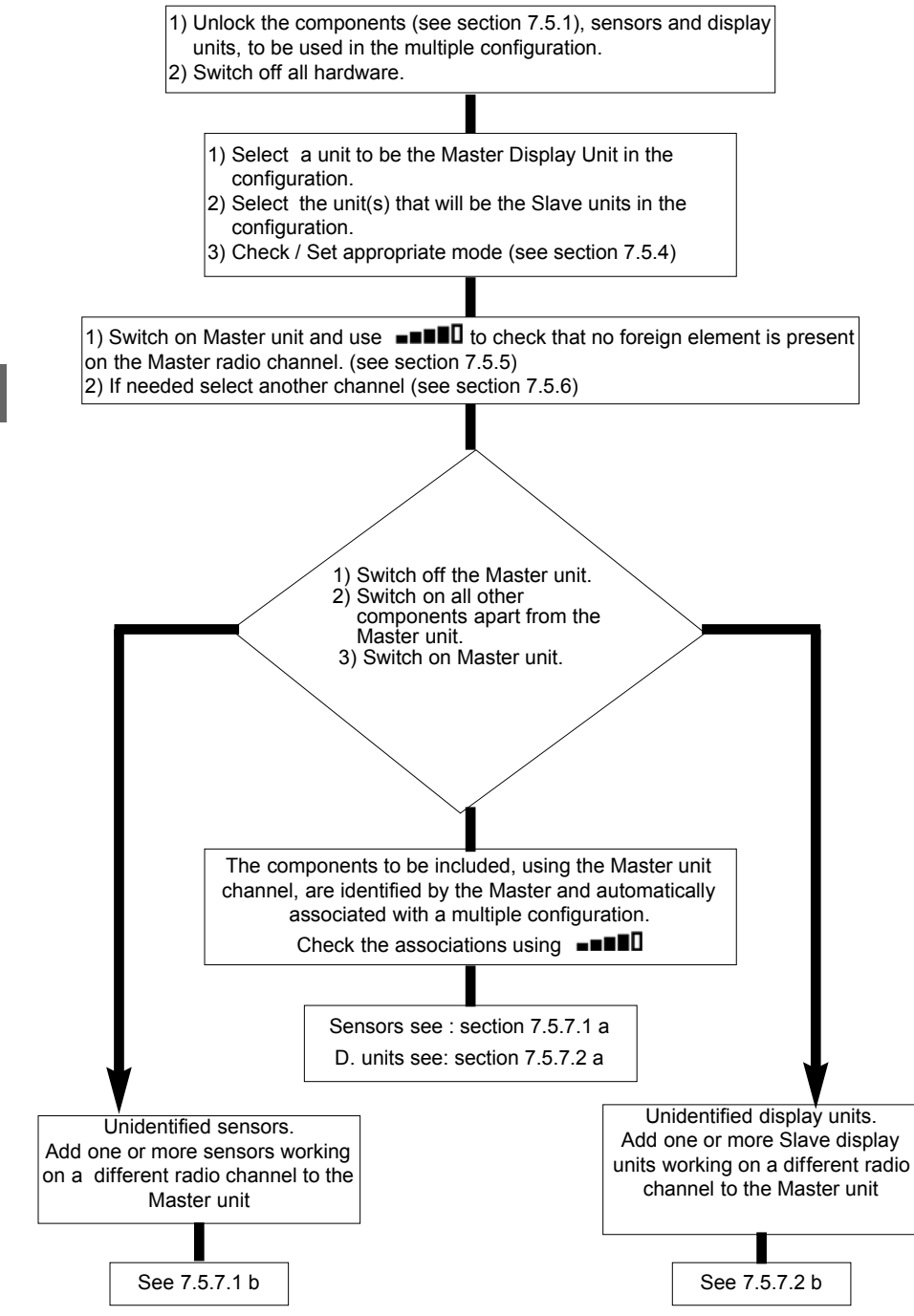

# 7.5 Tools for setting up multiple configurations.

This chapter describes all of the tools that might be required for setting up a multiple configuration.

7.5.1 Unlocking an assembly.

To be able to operate in "Multiple Configuration", the sensor / display unit assemblies must be previously "unlocked".

To unlock an assembly, follow the instructions described hereafter:

Using the arrows, move to the icon:  $\blacksquare\blacksquare\blacksquare\blacksquare$  and confirm with  $\checkmark$ 

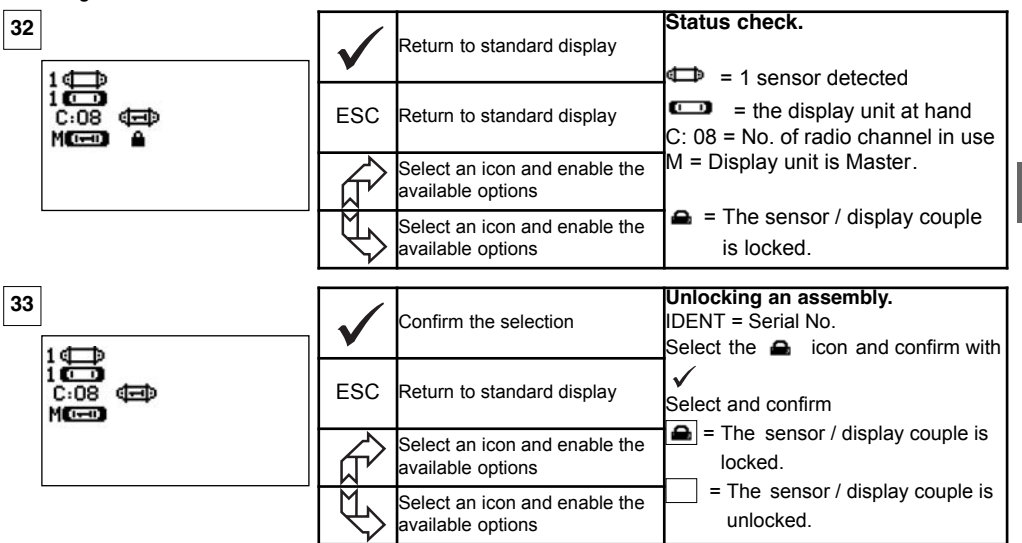

GB

7.5.2 Locking an assembly.

Unless otherwise ordered, the radio link-up between the sensor and the display unit is "locked" in the factory before dispatch. In this configuration, the sensor / display unit assembly, switched on, creates a sealed "couple" impervious to any other radio link.

On switching on, the display unit only seeks out the sensor to which it is locked.

To lock an assembly, follow the instructions described hereafter:

Using the arrows, move to the icon: **\_\_\_** and confirm with  $\checkmark$ .

| 34                                     | $\checkmark$ | Confirm the selection                           | Locking an assembly.<br>IDENT = Serial No.<br>Select the Sensor/ Display intersection box |
|----------------------------------------|--------------|-------------------------------------------------|-------------------------------------------------------------------------------------------|
| 1 ()<br>1 ()<br>C:08 (===)<br>M((==) ▲ | ESC          | Return to standard display                      | and confirm using ✓<br>Select and confirm<br>= The sensor / display couple is             |
|                                        |              | Select an icon and enable the available options | locked.<br>= The sensor / display couple is linked.                                       |
|                                        | K            | Select an icon and enable the available options | association is shown on the screen.                                                       |

To be able to operate in "Multiple Configuration", the sensor / Slave display unit must be "associated" with the Master display unit.

On switching on, the display unit seeks out all the sensors that are powered up and operating on its radio channel.

To associate an assembly, follow the instructions described hereafter:

Using the arrows, move to the icon:  $\blacksquare\blacksquare\blacksquare\blacksquare$  and confirm with  $\checkmark$ .

| 35 | 1∉⊒⊉                       | $\checkmark$ | Confirm the selection                           | <b>Associate an assembly.</b><br>IDENT = Serial No.<br>Select the Sensor/ Display |
|----|----------------------------|--------------|-------------------------------------------------|-----------------------------------------------------------------------------------|
|    | 1000<br>C:08 400<br>M000 2 | ESC          | Return to standard display                      | intersection box and confirm using<br>✓<br>Select and confirm ✓                   |
| B  |                            |              | Select an icon and enable the available options | <ul> <li>✓ = The sensor / display couple is associated.</li> </ul>                |
|    |                            | ₹            | Select an icon and enable the available options | Note: You can associate several<br>different elements.                            |

7.5.4 Setting display unit parameters in Master and Slave mode

As the Slave display unit(s) operate only as replicas of the Master unit, the "modification of sensor parameters " and "associate" functions are no longer available.

To set parameters for Master and Slave modes, the units must be locked (see section 7.5.1)

From the standard display screen

| 36               |          | $\checkmark$ | Confirm the selection                           | Set Master / Slave parameters:<br>Go to icon                                            |
|------------------|----------|--------------|-------------------------------------------------|-----------------------------------------------------------------------------------------|
| ⊡ AD:00002<br>⇔M | AD:00002 | ESC          | Return to standard display                      | Solution with $\checkmark$<br>Select the available option.<br>Confirm with $\checkmark$ |
|                  | L AP     | ₹<br>Ĵ       | Select an icon and enable the available options | Using the arrows, make selection:<br>M = Master display unit.<br>S = Slave display unit |
| L                | ]        | Œ            | Select an icon and enable the available options | Confirm with $\checkmark$                                                               |

Master or Slave mode appears when the display unit is powered up.

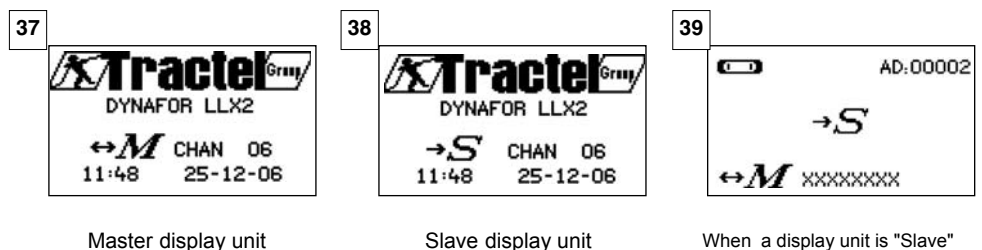

When a display unit is "Slave" you can identify the Master unit to which it is associated.

28

## 7.5.5 Radio channel availability

When switching on the Master display unit of a multiple configuration, it will scan the radio environment in order to ensure that the radio channel selected to create the multiple configuration is not already in use by other appliances that are foreign to the future configuration.

Should the case arise, the display unit will display the message " CHANNEL OCCUPIED". In this case, select a other channel (see § 7.5.6)

To check radio channel availability, follow the instructions provided hereafter:

Using the arrows, move to the icon:  $\blacksquare\blacksquare\blacksquare\blacksquare$  and confirm with  $\checkmark$ .

| 40 | $\checkmark$ | Return to standard display                      | Radio network parameter settings.<br>C: 8 = No. of radio channel<br>When no element is shown on the              |
|----|--------------|-------------------------------------------------|----------------------------------------------------------------------------------------------------|
|    | ESC          | Return to standard display                      | channel used by the display unit,<br>this means that the channel is fully<br>available and would be suitable for |
|    |              | Select an icon and enable the available options | example, for a multiple configuration                                                                            |
|    | ₹<br>\$      | Select an icon and enable the available options |                                                                                                    |

## 7.5.6 Changing the radio channel

16 channels are available on the 2.4 GHz frequency.

The assembly operation channels are allocated in a random fashion in the factory .

Within a radius of 80 m you can operate up to 16 assemblies or 16 multiple configurations, each on its own channel.

Please consult the manufacturer if more than 16 channels are required.

To change an assembly's channel, first of all change the display unit channel and use the "Add asensor" procedure (section 7.5.7.1 b) to automatically modify the sensor channel and reconstitute the assembly.

To change the radio channel, follow the instructions described hereafter:

Using the arrows, move to the icon:  $\blacksquare\blacksquare\blacksquare\blacksquare\blacksquare$  and confirm with  $\checkmark$ .

| 41 |     | Return to standard display | PRadio network parameter settings<br>C: 8 = No. of radio channel     |
|----|-----|----------------------------|----------------------------------------------------------------------|
|    |     |                            | Select C:08 and confirm  Select another channel                      |
|    | ESC | Return to standard display | Confirm with $\checkmark$<br>The unit seeks, displays and identifies |
|    |     | Increment the channel Nos. | the appliances present on the selected channels.                     |
|    | []  | Decrement the channel Nos. | and switched on will not be identified.                              |

7.5.7.1 Adding one or more sensors

a) Adding sensors operating on the same channel as the Master display unit.

Using the arrows, move to the icon **••••••** , confirm and follow the procedure described hereafter:

| 42                                                  | $\checkmark$ | Confirm the selection                           | Associate several components.<br>Once the general procedure has been<br>followed, the sensors operating on the |
|-----------------------------------------------------|--------------|-------------------------------------------------|----------------------------------------------------------------------------------------------------|
| 100<br>100<br>008 (E) (E) (E) (E)<br>M(E) ~ ~ ~ ~ ~ | ESC          | Return to standard display                      | same channel as the Master unit are<br>automatically associated.                                               |
|                                                     |              | Select an icon and enable the available options | associated.<br>You can dissociate components:                                                                  |
| -                                                   | Ð            | Select an icon and enable the available options | dissociated.                                                                                                   |

GB

43

45

b) Adding sensors operating on a different channel to the Master display unit.

|                                     | $\checkmark$ | Confirm the selection                           | Adding sensors:                                       |
|-------------------------------------|--------------|-------------------------------------------------|-------------------------------------------------------|
| DATESTINE<br>COEFFICIENTS<br>MEMORY | ESC          | Return to previous window                       | Go to the parameter setting menu<br>and select option |
| +<br>+<br>-                         |              | Select an icon and enable the available options |                                                       |
|                                     | Ľ\$>         | Select an icon and enable the available options | · · · · · · · · · · · · · · · · · · ·                 |

| 44              | $\checkmark$ | No action | Scan environment:                                                                                          |
|-----------------|--------------|-----------|----------------------------------------------------------------------------------------------------|
| +⊄⊒><br>CHAN 02 | ESC          | No action | channels other than its own and<br>identifies all the sensors, unlocked<br>or disassociated within an 80 m |
|                 | R.           | No action | radius.                                                                                                    |
|                 |              | No action |                                                                                                    |

|                                                                   | $\checkmark$ | Confirm the selection                           | Identification of the sensors present<br>The first five sensors that are powered up,<br>unlocked or disassociated, present with a                                              |
|-------------------------------------------------------------------|--------------|-------------------------------------------------|----------------------------------------------------------------------------------------------------|
| +<br>XXXXXXXX 2t 01-07<br>XXXXXXXX 0t5 01-07<br>XXXXXXXX 5t 01-07 | ESC          | General reset with no addition of sensor        | radius of 80 m are displayed on the screen.<br>If there are more than five, select the<br>"others" line (or "start of list") and confirm to<br>display all the sensors present |
| XXXXXXXX 2t 01-07<br>XXXXXXXX 0t5 01-07<br>OTHERS (□              |              | Select an icon and enable the available options | XXXXXXX = Serial No.<br>2t / 0t5 = capacity<br>01 07 = collibration data                                                                                                    |
|                                                                   | ₩\$          | Select an icon and enable the available options |                                                                                                    |

| 46                                                  | $\checkmark$ | Confirm the selection                           | Selecting one of the sensors present:<br>Select the sensor that will be added to<br>the multiple configuration. The sensor's |
|-----------------------------------------------------|--------------|-------------------------------------------------|----------------------------------------------------------------------------------------------------|
| 2t 01-07<br>XXXXXXXX 0t5 01-07<br>XXXXXXXX 5t 01-07 | ESC          | General reset with no addition of sensor        | channel will be automatically modified.<br>Confirm with ✓<br>You can only add one sensor at a time.                          |
| XXXXXXXXX Ot 01-07<br>OTHERS                        |              | Select an icon and enable the available options | Re-start the sequence for each added sensor.                                                                                 |
|                                                     |              | Select an icon and enable the available options |                                                                                                    |
| 47                                                  |              |                                                 | Re-start sensors + 1 in in X mode:                                                                                           |
| 47                                                  | $\checkmark$ | No action                                       | After you have confirmed your                                                                                                |
| + 0,000   =><br>+ 0,000   =>                        | ESC          | No action                                       | selection, the messages "addition in<br>progress" followed by "completed" are<br>displayed.                                  |
| + 0,000 1 💷<br>= 0,0003                             |              | Select an icon and enable the available options | Following this the unit re-boots.<br>All of the associated sensors are                                                       |
|                                                     |              | Select an icon and enable the available options | uispiayeu in the standard window.                                                                                            |
|                                                     |              |                                                 | Adding a concert                                                                                                    |
| 48                                                  | $\checkmark$ | No action                                       | It is not possible to add a sensor if the                                                                                    |
| AD:00002                                            | ESC          | No action                                       | Sensor / Display unit assembly is<br>locked.                                                                                 |
|                                                     |              | No action                                       | First of all unlock the assembly before continuing, see section 7.5.1                                                        |
|                                                     |              | No action                                       |                                                                                                    |

7.5.7.2 Adding a Slave display unit.

a) Adding Slave units operating on the same channel as the Master display unit.

Using the arrows, move to the icon  $\blacksquare$ 

You can simultaneously associate sensors and Slave display units operating on the same channel, all the components powered up appear in the "radio link" window

| 49 | 4 d - b                                                                                                    | $\checkmark$ | Confirm the selection                           | Associate several components:<br>Once the general procedure has been<br>followed, the Slave units operating on the |
|----|----------------------------------------------------------------------------------------------------|--------------|-------------------------------------------------|----------------------------------------------------------------------------------------------------|
|    | 400 (C.08 (C.08 (C | ESC          | Return to standard display                      | same channel as the Master unit are<br>automatically associated.                                                   |
|    |                                                                                                    |              | Select an icon and enable the available options | associated.<br>You can dissociate components:                                                                      |
|    |                                                                                                    | ¢            | Select an icon and enable the available options | dissociated.                                                                                                    |

b) Adding a display unit operating on a different channel to the Master display unit.

| [  | 50 |                                     | $\checkmark$ | Confirm the selection                                       | Adding a display unit.<br>Go to the parameter setting menu                                                                    |
|----|----|-------------------------------------|--------------|-------------------------------------------------------------|----------------------------------------------------------------------------------------------------|
|    |    | DATE TIME<br>COEFFICIENTS<br>MEMORY | ESC          | Return to previous window                                   | and select option +                                                                                                    |
|    |    | + qp<br>+ ()                        | ŶĿ,          | Select an icon and enable the available options             | Confirm with 🖌                                                                                                    |
|    |    |                                     | ₹¢           | Select an icon and enable the available options             |                                                                                                    |
| [  | 51 | ]                                   | $\checkmark$ | No action                                                   | Scan environment:                                                                                                    |
|    |    | +C                                  | ESC          | No action                                                   | channels other than its own and<br>identifies all the Slave units,<br>witched on within an 80 m radius                        |
| GE | 3  |                                     | ₹ <u></u>    | No action                                                   | Switched On, within an oo in radius.                                                                                          |
|    |    |                                     | ₹<br>}       | No action                                                   |                                                                                                    |
| Г  |    |                                     |              |                                                             | Identification of the display units                                                                                           |
| L  | 52 | +[]                                 | $\checkmark$ | Confirm the selection                                       | present:<br>The first five Slave units that are powered                                                                       |
|    |    |                                     | ESC          | General reset with no addition<br>of display                | with a radius of 80 m are displayed on the screen. If there are more than five, select the "scheme" is an are screen.         |
|    |    | XXXXXXXXX<br>OTHERS C               |              | Select an icon and enable the available options             | confirm to display all the slaves present.<br>XXXXXXX = Serial No.                                                            |
|    |    |                                     | $\swarrow$   | Select an icon and enable the available options             |                                                                                                    |
| Г  |    | 1                                   |              | 1                                                           | Selecting one of the display units present                                                                                    |
|    | 53 | +                                   | $\checkmark$ | Confirm the selection                                       | Select the Slave display unit that will be<br>added to the Master display unit. The<br>display unit operating channel will be |
|    |    | ****                                | ESC          | Return to the standard screen<br>with no additional display | automatically modified.<br>Confirm with $\square$                                                                             |
|    |    | XXXXXXXXX<br>XXXXXXXXX<br>OTHERS C  | £            | Select an icon and enable the available options             | Re-start the sequence for each added display unit                                                                             |
|    |    |                                     | $\mathbb{P}$ | Select an icon and enable the available options             |                                                                                                    |
| [  | 54 | 4                                   | $\checkmark$ | No action                                                   | To finalise the procedure and use the<br>equipment in multiple configuration,<br>power down all equipment and then            |
|    |    | 400<br>C:08 (E) (C) (E) (E)<br>M(E) | ESC          | No action                                                   | and the Slave units and finishing with the<br>Master display unit.                                                            |
|    |    | See ~ ~                             |              | No action                                                   | The example shows a configuration                                                                                             |
|    |    |                                     | $\checkmark$ | No action                                                   | where 4 sensors are associated with 4 display units.                                                                          |

## 7.6 Display in multiple configuration

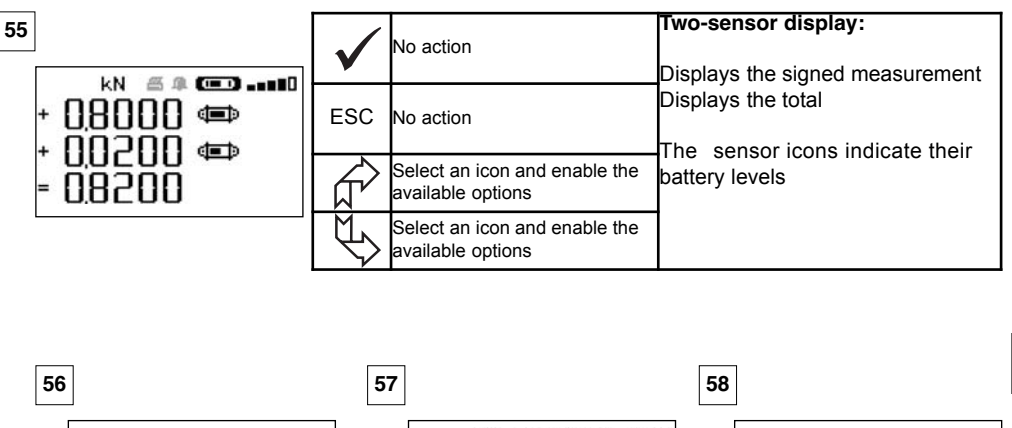

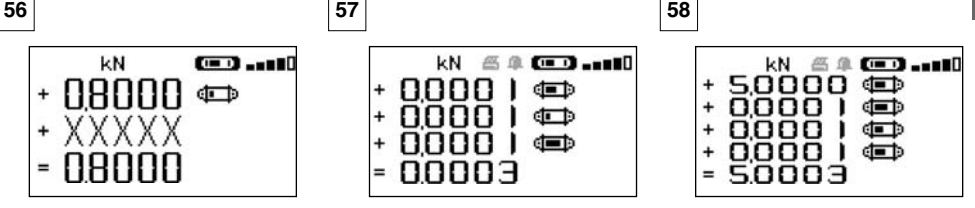

GB

Loss of link on one sensor

7.6.1 Multiple Display menu

| 59<br><b>XEXU</b> KN<br>+ 0.000   (=) T ID<br>+ 0.000   (=) T ID<br>+ 0.000   (=) T ID<br>= 0.000   (=) T ID<br>= 0.000   TARE MAX | $\checkmark$    | Confirm the selection               | <ul> <li>Navigation:</li> <li>By pressing on either of the two arrows, all available functions are displayed.</li> <li>Move from icon to icon using the arrows.</li> <li>+ By modifying the measurement sign, the value can be added or subtracted from the total.</li> <li>0 = the measurement will not be taken into account</li> <li>T = individual tare</li> <li>TARE and MAX acting on total.</li> <li>ID = Sensor identification</li> </ul> |
|----------------------------------------------------------------------------------------------------|-----------------|-------------------------------------|----------------------------------------------------------------------------------------------------|
|                                                                                                    | ESC             | Return to standard display          |                                                                                                    |
|                                                                                                    | ДŶ<br>M.        | Move clockwise from icon to<br>icon |                                                                                                    |
|                                                                                                    | $\triangleleft$ | to icon                             |                                                                                                    |

The elementary and advanced functions are accessible as in the case on single display .

The menu navigation and usage principle is the same irrespective of the number of associated sensors.

## **8 PC CONNECTION (OPTIONAL)**

## 8.1 Description

The PC connection kit option is made up of a USB lead, a CD-ROM for installing the management software in Windows and a user manual.

The PC connection enables you to simultaneously manage up to 8 sensors.

The main PC connection functions are: The processing, saving in table or graph format and printing of measurement data.

The PC connection must be made using the Tractel software, and after having read the user manual.

## 9 MAINTENANCE, CHECKING AND CLEANING

## 9.1 Battery and power pack status

GB The icons provide a constant indicator of the state of charge in the sensor batteries and display unit power pack.

In the event of a weak charge, replace the sensor batteries with 3 new 1.5 V "AA" batteries.

Regularly charge the power pack supplied with the display unit using the dynafor <sup>™</sup> charger.

B IMPORTANT: Power pack may be changed only by the manufacturer

Characteristics: Leclanché LiPO 3,7 V/ 1300 mAh. Charge 1,3 A max 4,2 V.

#### 9.2 Changing sensor batteries

Using a Phillips screwdriver, remove the battery housing cover. Place the 3 1.5 V "AA" batteries (or 3 1.2 V "AA" batteries) checking the polarities. Replace the battery housing cover.

## 9.3 Regulatory check

9.3.1 Certificate of Adjustment

New appliances come with a certificate of adjustment. This document indicates the values obtained during adjustment and certifies that the sensor has been adjusted, in compliance with an in-house procedure, on a calibration bench with its calibration sensor connected to the International Standard calibrator.

Tractel recommends an annual metrological check for every appliance.

## 9.3.2 ISO 376 calibration certificate

On request, appliances can be supplied with an ISO 376 calibration certificate.

This document certifies, with figures as proof, that the appliance has been calibrated in compliance with the ISO 376 Standard, on a calibration bench with its calibration sensor connected to the International Standard calibrator.

This certificate is valid for a maximum period of 26 months.

Tractel recommends an annual metrological check for every appliance.

## 9.4 Maintenance

The sensor / display unit assembly requires no specific maintenance other than a regular cleaning with a dry cloth.

## 10 STORAGE, TRANSPORT, DISPOSAL

Storage: Place the appliance in its original packaging, with the sensor batteries removed. Keep in a warm, dry place.

<u>Transport</u> : Transport the appliance in its original packaging.

- B IMPORTANT : Avoid subjecting the dynafor ™ LLXh to shocks
- Disposal: Any disposal of the appliance must be carried out in compliance with the regulations in force in the country of use. For countries subject to European regulations, the dynamometers and remote controls (display units) do not come under the terms of the "DEEE" and "RoHS" directives.

## 11 OPERATING ANOMALIES AND TROUBLESHOOTING

| Display                                             | Possible causes                                                                                                    | Solutions                                                                                                    |
|-----------------------------------------------------|----------------------------------------------------------------------------------------------------|----------------------------------------------------------------------------------------------------|
| No initial reset                                    | Tare Function enabled<br>Permanent deformation of<br>the sensor following a<br>handling error; excessive<br>overload or compression. | Disable the Tare function and<br>display the "GROS" stress<br>value<br>The appliance should be<br>checked by the manufacturer<br>before you continue using.                                          |
| The sensor does not switch on                       | Dead batteries<br>Electronic fault                                                                                                   | Change batteries<br>Contact the after-sales service                                                                                                    |
| The display unit does not<br>switch on              | Dead power pack<br>Electronic fault                                                                                                  | Charge power pack<br>Contact the after-sales service                                                                                                    |
| Sensor LED flashes at 4<br>hertz.<br>(4 per second) | No communication between the sensor and its electronic board.                                                                        | Contact the after-sales service                                                                                                    |
| No display evolution or display inconsistent.       | Sensor or sensor electronics malfunction.                                                                                            | Reset: Switch of f the sensor<br>and display unit and then switch<br>on the sensor followed by the<br>display unit.<br>In the event of persistent<br>malfunction, contact the after<br>sales service |
| Linearity or precision problem.                     | Sensor or sensor electronics malfunction.                                                                                            | Contact the after-sales service                                                                                                    |

| Trouble                                   | Possible causes                                                                                                    | Solutions                                                                                                    |
|-------------------------------------------|----------------------------------------------------------------------------------------------------|----------------------------------------------------------------------------------------------------|
|                                           | Dead sensor batteries<br>Sensor switched off or switched<br>to take standby mode (see 27)<br>Sensor too far from display unit<br>Network conflict | Replace batteries<br>Switch off display unit, switch on<br>sensor, switch on display unit.<br>Bring appliances closer together<br>Check network configuration<br>(advanced functions section<br>6.3.2.4). |
| daN (************************************ | Sensor subject to compression<br>or torsion                                                                                                    | Eliminate compression stress on sensor                                                                                                    |
|                                           | Negative imbalance of gauge bridge                                                                                                    | Contact the after-sales service                                                                                                    |
| CHANNEL BUSY<br>NEW CHANNEL: 10           | Switch on a Master display unit<br>on a site where several LLX2<br>are already operating.                                                         | Select a other channel (see §<br>7.5.6)                                                                                                    |
| PC LINK (USB)                             | A connection has been made<br>using an USB lead between the<br>display unit and the PC without<br>having installed the Tractel<br>software        | Use the Tractel "PC Link"<br>option                                                                                                    |
| Ineffective display                       | Malfunction of the display                                                                                                    | Keep the ON/OFF key pressed<br>during 10 sec.<br>Reboot both load cell and<br>display (see 6.1)                                                                                                    |

## **12 PRODUCT MARKING**

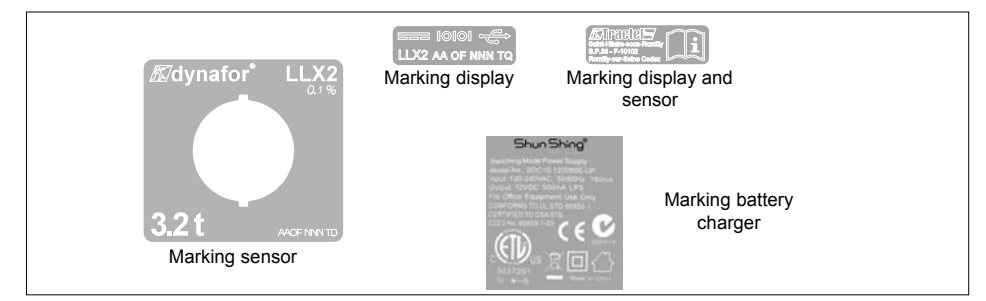

All of the indicators and labels placed on the product by the manufacturer must be kept clearly readable. Should they be lost or damaged, replace these indicators and labels before continuing to use the appliance. Tractel can provide new labelling on request.
# SPIS TREŚCI

| strona                                                                                                    |
|----------------------------------------------------------------------------------------------------|
| 1. PREEZENTACJA       5         1.1. Zasada działania       5         1.2. Opis i oznaczenia       6         1.2.1. Czujnik       6         1.2.2. Wyświetlacz       7                                                                                                    |
| 2. SPECYFIKACJE       8         2.1. Czujnik i wyświetlacz       8         2.2. Akcesoria mocujące       9         2.2.1. Akcesoria mocujące do łańcuchów       9         2.2.2. Element mocujący do lin       10                                                                                                    |
| 3. INSTALACJA, UŻYTKOWANIE I DEMONTAŻ ······10                                                                                                    |
| 4. CZYNNOŚCI ZABRONIONE · · · · · · · · · · · · · · · · · · ·                                                                                                    |
| 5. WSKAZYWANIE PRZECIĄŻENIA ······11                                                                                                    |
| 6. DZIAŁANIE W KONFIGURACJI PROSTEJ       12         6.1. Uruchomienie       12         6.1. Uruchomienie       12         6.1.1. Aktywacja baterii czujnika       12         6.1.2. Ładowanie wyświetlacza       12         6.1.3. Uruchamianie czujnika       12         6.1.4. Informacje przekazywane przez dwie diody LED czujnika       12         6.1.5. Uruchamianie wyświetlacza       13         6.2.7. Funkcje podstawowe       13         6.2.1. Ekran standardowy       13         6.2.2. Opis szczegółowy       14         6.2.3. Ikony       14         6.2.4. Funkcje podstawowe i odpowiadające       15         im komunikaty wyświetlacza       15         6.2.4.1. Komunikaty standardowe       15         6.2.4.2. Nawigacja między ikonami       15         6.2.4.3. Wybór jednostki miary       15         6.2.4.4. Funkcja tary       15         6.2.4.5. Funkcja MAX (zapamiętywanie siły szczytowej)       16         6.2.4.6. Funkcja wyboru języka       17         6.2.4.7. Wyłączanie urządzenia       18         6.2.5. Komunikaty błędów       18 |

PL

Opisane powyżej funkcje umożliwiają tradycyjne użytkowanie dynamometru dynafor™ LLX2. Jednakże możliwości oferowane przez dynafor™ LLX2 znacznie wykraczają poza te podstawowe funkcje i odpowiadają na wiele potrzeb napotykanych w przemyśle. Przytoczmy dla przykładu: wyświetlanie pomiarów z kilku czujników na tym samym wyświetlaczu, odczytywanie na kilku wyświetlaczach wartości siły przyłożonej do jednego lub kilku czujników, połączenie z komputerem, zapisywanie, suma, różnica, zarządzanie progami itd. Wszystkie te funkcje opisane są w dalszej części niniejszej instrukcji.

|    | 6.3. Funkcje zaawansowane ••••••••••••••••••••••••••••••••••••                            |
|----|-------------------------------------------------------------------------------------------|
|    | 6.3.1. Menu główne ••••••••••••••••••••••••••••••••••••                                   |
|    | 6.3.1.1. Menu funkcji • • • • • • • • • • • • • • • • • • •                               |
|    | 6.3.1.1.1. Zapisywanie •••••••••••••••••••                                                |
|    | 6.3.1.1.2. Sumowanie ••••••••••••••••••••••••••••••••                                     |
|    | 6.3.1.1.3. Zarządzanie progami •••••••••••••••••••••                                      |
|    |                                                                                           |
|    | 6.3.1.2.1. Data I goozina                                                                 |
|    | 6.3.1.2.2. VvSpołczyniniki<br>6.3.1.2.3. Kontrola dostopnoj pamiosi secondari se 22       |
|    |                                                                                           |
|    | 6.3.2 Inne ikony ekranu standardowego ••••••••••••••••••••••                              |
|    | 6.3.2.1 Ikona czujnika: Ustawienia i informacie o czujniku                                |
|    | 6.3.2.2. Ikona wyświetlacza: Ustawienia i informacje o wyświetlaczu 23                    |
|    | 6.3.2.3. Ikona identvfikacii: ID                                                          |
|    | Identyfikacja i informacje o wyświetlaczu i czujniku ••••••23                             |
|    | 6.3.2.4. Ikona łączności radiowej:                                                        |
|    | Informacje na temat mocy i stanu łączności radiowej ••••• 24                              |
| DI | 7. DZIAŁANIE W KONFIGURACJI ZŁOŻONEJ ······24                                             |
| ГL | 7.1. Informacje ogólne ••••••••••••••••••••••••••••••••••••                               |
|    | 7.2. Przykłady konfiguracji złożonych ······ 25                                           |
|    | 7.3. Zasady bezpieczeństwa ······25                                                       |
|    | 7.4. Procedura ogólna tworzenia konfiguracji złożonych ••••••••••••••••••••••26           |
|    | 7.5. Narzędzia do ustanawiania konfiguracji złożonej •••••••••••••••••••••••              |
|    | 7.5.1. Odblokuj zespół                                                                    |
|    | 7.5.2. Blokowanie zespołu ••••••••••••••••••••••••••••••                                  |
|    | 7.5.3. Łączenie zespołu                                                                   |
|    | 7.5.4. Ustawienie wyświetlaczy w trybie Master lub Slave ••••••••••••                     |
|    | 7.5.5. Dostępność kanału radiowego                                                        |
|    | 7.5.6. Zmlana kanału radiowego                                                            |
|    | 7.5.7. Lączenie elementow                                                                 |
|    | 7.5.7.1. Doudwanie czujnika lub czujnikow 4.5.7.30                                        |
|    | 7.6. Wyświetlanie w konfiguracji złożonej ••••••••••••••••••••••••••••••••••••            |
|    | 7.6.1 Menu Komunikaty konfiguracji złożonych                                              |
|    |                                                                                           |
|    | 8.1 Onic                                                                                  |
|    |                                                                                           |
|    | 9. SERWISOWANIE, KONTROLET KONSERWACJA                                                    |
|    | 9.1. Stari natadowania baterii czujnika                                                   |
|    | 9.2. Wymiana Daleni Czujnika<br>9.3. Przenicowa kontrola                                  |
|    | 9.3.1 Świadectwo skalowania                                                               |
|    | 9.3.2 Certyfikat kalibracii ISO 376                                                       |
|    | 9.4. Konserwacia                                                                          |
|    |                                                                                           |
|    |                                                                                           |
|    | 11. NIEPRAWIDŁOWOSCI W DZIAŁANIU I ICH ROZWIĄZYWANIE ···································· |
|    | <b>12. OZNAKOWANIA PRODUKTU</b>                                                           |

#### NAJWAŻNIEJSZE ZALECENIA

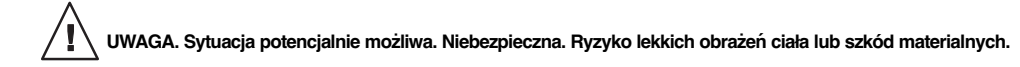

Urządzenie całkowicie chronione izolacją podwójną lub wzmocnioną.

- Przed przystąpieniem do użytkowania tego urządzenia należy , w celu zapewnienia bezpieczeństwa sprzętu i skuteczności jego działania, zapoznać się z treścią niniejszej instrukcji oraz stosować się do jej zaleceń. Jeden jej egzemplarz musi być dostępny do dyspozycji każdego operatora. Dodatkowe egzemplarze instrukcji mogą być dostarczone na życzenie klienta.
- 2. Nie używaj urządzenia, jeśli brakuje którejkolwiek z etykiet umieszczonych na urządzeniu lub na którymś z jego akcesoriów bądź też brakuje którejś z informacji, która powinna się tam znajdować zgodnie z zasadami podanymi na końcu niniejszej instrukcji, lub jest ona nieczytelna, I dentyczne etykiety mogą zostać dostarczone na życzenie klienta. Muszą one zostać umieszczone na urządzeniu przed wznowieniem jego eksploatacji.
- Upewnij się, że każda osoba, której powierzasz użytkowanie tego urządzenia, potrafi się nim posługiwać i jest w stanie spełnić wymogi bezpieczeństwa dotyczące jego użytkowania. Niniejsza instrukcja musi znajdować się do jej dyspozycji. Chroń swój sprzęt przed niekontrolowanym użyciem.
- Instalacja oraz uruchamianie tego urządzenia muszą odbywać się w warunkach gwarantujących bezpieczeństwo instalatorowi zgodnie ze stosownymi przepisami.
- 5. Przed każdym użyciem urządzenia oraz stosowanych wraz z nim akcesoriów upewnij się, że znajdują się one w widocznym dobrym stanie. Nigdy nie używaj urządzenia, jeśli nie jest ono w widocznym dobrym stanie. Odeślij urządzenie do producenta w celu kontroli, jeśli wykazuje ono nieprawidłowości w działaniu niezwiązane ze stanem naładowania akumulatora lub baterii.
- 6. Chroń swój sprzęt, a zwłaszcza jego wyświetlacz, przed wszelkimi uderzeniami.
- Urządzenie nie może być nigdy używane do zastosowań innych niż opisane w niniejszej instrukcji. Nigdy nie wolno stosować obciążenia wyższego niż podana na urządzeniu maksymalna nośność użytkowa. Urządzenie nie może być nigdy używane w atmosferze wybuchowej.
- 8. Urządzenie to nie może być używane na linii do podnoszenia ludzi bez uprzedniego sprawdzenia odpowiedniości współczynników użytkowania wymaganych dla bezpieczeństwa ludzi, a bardziej ogólnie bez kontroli spełnienia przepisów bezpieczeństwa wymaganych dla linii, na której urządzenie to jest zastosowane.
- Tractel<sup>®</sup> wyklucza swoją odpowiedzialność na wypadek zastosowania tego urządzenia w konfiguracji montażu nieopisanej w niniejszej instrukcji.
- Wprowadzenie do urządzenia jakiejkolwiek modyfikacji poza kontrolą Tractel<sup>®</sup> lub usunięcie jakiejkolwiek części wchodzącej w jego skład zwalnia Tractel<sup>®</sup> z odpowiedzialności.
- 11. Każda operacja demontażu tego urządzenia nieopisana w niniejszej instrukcji bądź każda naprawa przeprowadzona poza kontrolą Tractel<sup>®</sup> zwalnia Tractel<sup>®</sup> z odpowiedzialności, w szczególności w przypadku zastąpienia oryginalnych części zamiennych częściami innego pochodzenia.
- 12. Ponieważ dynamometr Dynafor™ należy do urządzeń podnoszących, muszą być przestrzegane przepisy o bezpieczeństwie odnoszące się do tej kategorii sprzętu.
- 13. W przypadku ostatecznego zakończenia eksploatacji urządzenie musi zostać oddane na złom w warunkach uniemożliwiających jego ponowne użycie. Przestrzegaj przepisów dotyczących ochrony środowiska.
- 14. Każde użycie tego urządzenia wraz z dodatkowym wyposażeniem przekazującym jego sygnały do systemu operacyjnego musi poprzedzić analiza związanego z tym ryzyka, przeprowadzona przez użytkownika lub montera tego systemu. Muszą zostać podjęte wszelkie stosowne środki pozwalające na opanowanie tego ryzyka.
- 15. Urządzenie posiada homologację zgodną z przepisami europejskimi, dlatego też jego zgodność z przepisami obowiązującymi w każdym innym kraju użytkowania musi zostać skontrolowana przed przystąpieniem do jego instalacji i użytkowania. Stosuj się do tych przepisów.
- Zasilanie wyświetlacza jest jednocześnie urządzeniem odcinającym napięcie, dlatego też musi być do niego łatwy dostęp.

#### **1 PREEZENTACJA**

Dynamometry dynafor™ LLX2 są urządzeniami precyzyjnymi (0,1%, ISO 376 . 21°C) (I.P . 67 = 0,2%) służącymi do mierzenia sił rozciągających i wskazywania obciążeń. Zakres nośności wynosi od 500 daN do 10000 daN.

Zespół dynamometru dynafor™ LLX2 składa się z czujnika i zdejmowalnego wyświetlacza.

Oba elementy komunikują się ze sobą przez dwukierunkowe połączenie radiowe w paśmie 2,4 GHz.

Urządzenie wykorzystuje 16 kanałów radiowych. Każdy wyświetlacz i każdy czujnik posiada swój własny adres, umożliwiający jego jednoznaczną identyfikację w przypadku konfiguracji złożonej.

Opatentowany szczególny kształt głowic zaczepowych umożliwia stosowanie klasycznych łączników lub standardowych akcesoriów do łańcuchów.

Dynamometr LLX2 może być dostarczany w dwóch wersjach: wersja standardowa z oczkami zaczepowymi w płaszczyznach wzajemnie prostopadłych oraz, w opcji, w wersji z oczkami zaczepowymi w tej samej płaszczyźnie. W ersja standardowa umożliwia łączenie przegubowe akcesoriów do podnoszenia w dwóch płaszczyznach, co ogranicza naprężenia związane z poruszaniem się ładunku i podnosi dokładność urządzenia.

#### PL Montaże te wykonywane są na linii produkcyjnej i nie nogą być później zmieniane przez użytkownika.

Wykorzystywane technologie na poziomie komunikacji radiowej i oprogramowania oferują, poza tradycyjnymi zastosowaniami oczekiwanymi od dynamometru przemysłowego, możliwości konfiguracji złożonych z użyciem kilku czujników i kilku wyświetlaczy . Umożliwiają również dostęp do funkcji zaawansowanych, takich jak między innymi: zapisywanie, zarządzanie progami, monitoring itd.

Opcja podłączenia do komputera przez port USB daje możliwość zarządzania i archiwizowania danych.

Sprzęt w wersji standardowej dostarczany jest wraz z bateriami i akumulatorem w walizce zawierającej:

- a) 1 czujnik
- b) 1 wyświetlacz wraz z ładowarką do baterii
- c) 1 instrukcję użytkowania i konserwacji
- d) 1 certyfikat kalibracji
- e) 1 deklarację zgodności CE

#### 1.1 Zasada działania

Zasada działania dynamometru dynafor™ LLX2 oparta jest na pomiarze przez czujniki tensometryczne wydłużenia ciała metalowego poddawanego działaniu sił rozciągających w zakresie sprężystości. Urządzenie działa we wszystkich kierunkach.

Czujnik generuje sygnał elektryczny proporcjonalny do obciążenia. Sygnał ten jest przetwarzany przez analizator z mikroprocesorem, a następnie przekazywany drogą radiową do wyświetlacza, który natychmiast pokazuje wartość obciążenia przyłożonego do tego czujnika.

Po uruchomieniu zespołu na wyświetlaczu pojawią się informacje dotyczące czujnika, takie jak identyfikacja i data ostatniej kontroli metrologicznej.

Wyświetlacz jest kompatybilny ze wszystkimi modelami czujników LLX2 niezależnie od ich nośności. Jeśli nie zażądano inaczej, połączenie radiowe między czujnikiem i wyświetlaczem jest blokowane fabrycznie przed wysyłką. Połączenie to może być wówczas skonfigurowane przez użytkownika stosownie do jego potrzeb.

# 1.2 Opis i oznaczenia

# 1.2.1 Czujnik

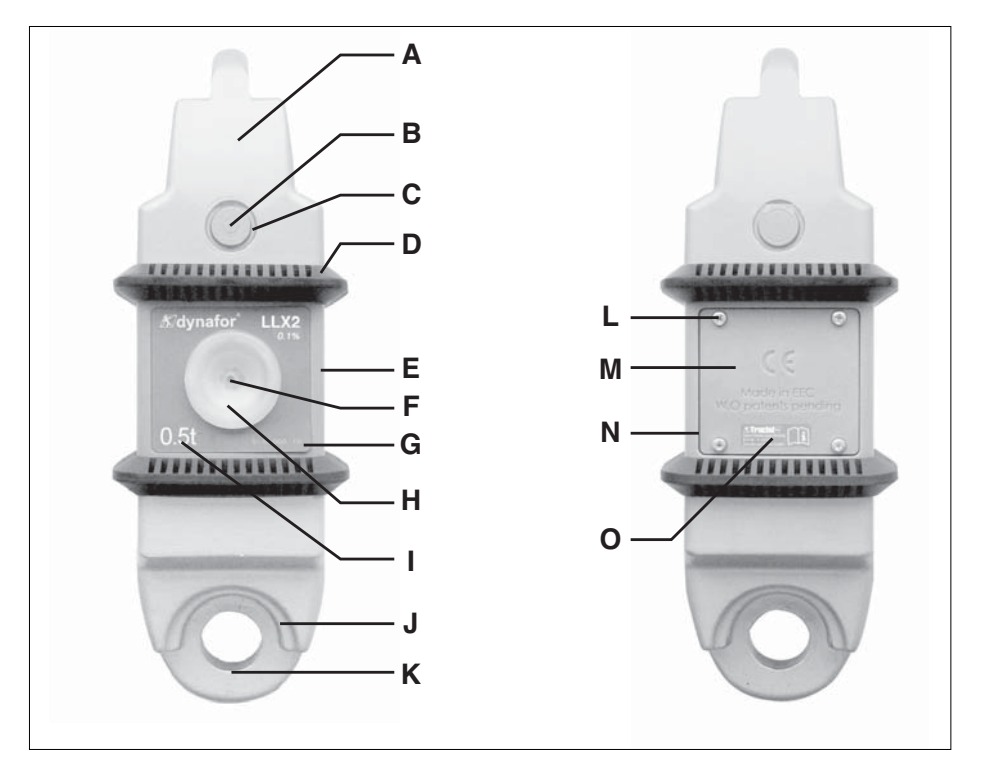

PL

| Α | Głowica zaczepowa         | I | Maksymalna nośność czujnika   |
|---|---------------------------|---|-------------------------------|
| В | Oś sprzęgania             | J | Pierścień centrujący łącznika |
| С | Klips utrzymujący w osi B | К | Pierścień zaczepowy           |
| D | Odbojnik ochronny         | L | Śruba ustalająca M            |
| E | Osłona                    | М | Przykrywka baterii            |
| F | Przycisk włącz / wyłącz   | N | Komora na baterie (3 x "AA")  |
| G | Nr serii                  | 0 | Etykieta producenta           |
| Н | Wskaźnik działania        |   |                               |

# Stosowane przepisy:

Dyrektywy europejskie: 98/37/CEE -

Normy europejskie: EN 12100-1 i 12100-2

Dyrektywa CEM: 89/336/CEE

Bezpieczeństwo elektryczne: IEC 61010-1 2 Edycja 2001

Homologacje radiowe: CE: Testy radiowe EN 300 440-2 V1. 1.1 / USA & Kanada FCC part 15, Australia: C-Tick ID

Dyrektywa R&TTE (1999/5/CE)

6

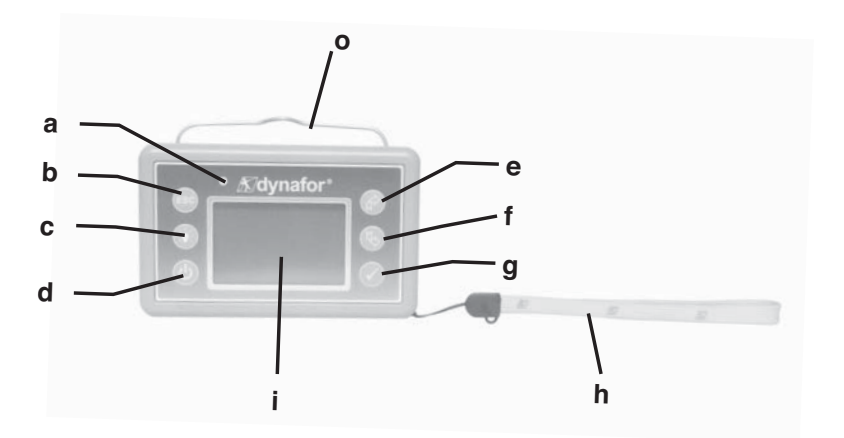

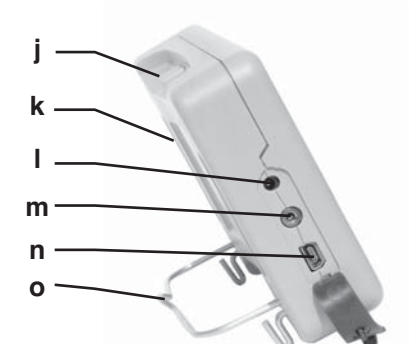

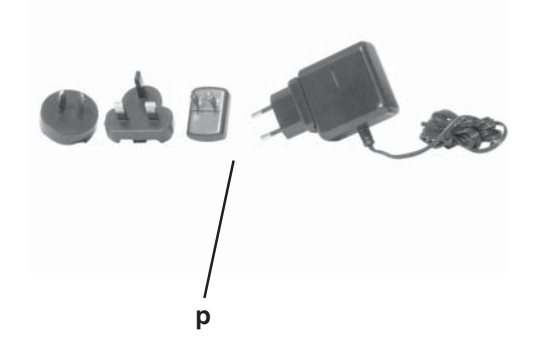

| а | Wskaźnik Led (do użytku producenta)                                                                    | i | Ekran graficzny LCD<br>128 x 64 piksele 67 x 40 mm               |
|---|----------------------------------------------------------------------------------------------------|---|------------------------------------------------------------------|
| b | Przycisk: Escape                                                                                       | j | Noski zaczepowe wyświetlacza do<br>odbojnika ochronnego czujnika |
| С | Przycisk: Podświetlanie.<br>Auto off po 10"                                                            | k | Oznaczenie CE i Nr serii                                         |
| d | Przycisk: Włącz / Wyłącz                                                                               | I | Wtyczka ładowarki                                                |
| е | Przycisk: Aktywacja dostępnych opcji<br>i nawigacja w kierunku zgodnym z<br>ruchem wskazówek zegara    | m | Port szeregowy (do użytku<br>producenta)                         |
| f | Przycisk: Aktywacja dostępnych opcji<br>i nawigacja w kierunku przeciwnym<br>do ruchu wskazówek zegara | n | Port USB                                                         |
| g | Przycisk: Zatwierdź / Enter                                                                            | 0 | Uchwyt metalowy                                                  |
| h | Pasek                                                                                                  | р | Ładowarka 100-240 V ac 50/60 Hz 180 mA                           |

# 2. SPECYFIKACJE

# 2.1 Czujnik i wyświetlacz

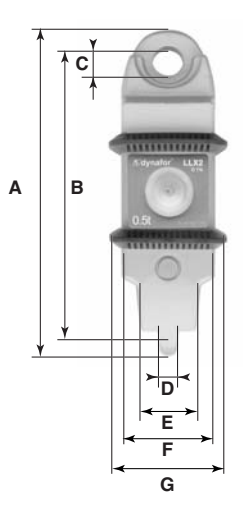

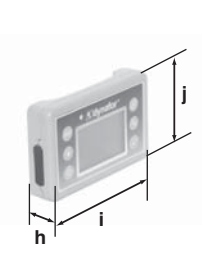

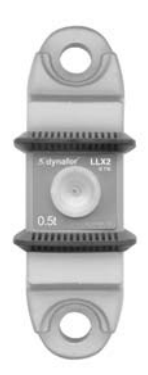

Wersja współpłaszczyznowa

| MODEL                       |     | LLX2                      | LLX2      | LLX2       | LLX2       | LLX2        | LLX2      | LLX2  | Wyćwietlacz |
|-----------------------------|-----|---------------------------|-----------|------------|------------|-------------|-----------|-------|-------------|
| WODEL                       |     | 0.5 t                     | 1 t       | 2 t        | 3.2 t      | 5 t         | 6.3 t     | 10 t  | wyswieuacz  |
| Maksymalna nośność          | t   | 0.5                       | 1         | 2          | 3.2        | 5           | 6.3       | 10    | WSZYSTKIE   |
| Obciążenie testowe          | t   | 0.75                      | 1.5       | 3          | 4.8        | 7.5         | 9.6       | 15    | -           |
| Współczynnik bezpieczeństwa |     |                           |           | 1          | Minimum 4  | 4           | -         | -     | -           |
| Dokładność                  |     | (                         | ),1 % zgo | dnie z IS0 | D 376 . 21 | °C (I.P. 6  | 67 = 0,2% | )     | -           |
| DOMAGNOSC                   | daN | 0.5                       | 1         | 2          | 3.2        | 5           | 6.3       | 10    | -           |
| Inkrement                   | daN | 0.1                       | 0.2       | 0.5        | 0.5        | 1           | 1         | 2     | <-          |
| Wyświetlanie maks.          | daN | 600                       | 1200      | 2400       | 3800       | 6000        | 7560      | 12000 | <-          |
| Wysokość cyfr               | mm  | -                         | -         | -          | -          | -           | -         | -     | 25          |
| Czas pracy                  |     |                           | od 3      | 00 do 10   | 00 h zależ | nie od fu   | nkcji     |       | 48 h        |
| Zasięg radiowy              | m   |                           |           | 80 (bez    | z przeszko | ód) (I.P. 6 | 7 = 60)   |       |             |
| Technologia RF              |     | 2.4 Ghz                   |           |            | _          |             |           |       |             |
| Ciężar                      | kg  |                           | 2.3       | 300        |            | 3.3         | 350       | 6.45  | 0.180       |
| Ochrona IP                  |     | I.P. 64 (W OPCJI I.P. 67) |           |            | I.P. 54    |             |           |       |             |
| Temperatura użytkowania     |     |                           |           |            | Od - 20°   | do 40°C     |           |       |             |
| Czułość temperaturowa       |     |                           |           | 0.0        | )5% na 10  | °C          |           |       |             |
| Materiał głowic             |     |                           |           |            | Stal       |             |           |       | -           |
| Materiał czujnika           |     |                           |           | Alum       | inium      |             |           | Stal  | -           |
|                             | Α   | 248                       | 248       | 248        | 248        | 290         | 290       | 341   | -           |
|                             | В   | 224                       | 224       | 224        | 224        | 254         | 254       | 296   | -           |
|                             | С   | Ø 20                      | Ø 20      | Ø 20       | Ø 20       | Ø 28        | Ø 28      | Ø 40  | -           |
|                             | D   | 10                        | 10        | 10         | 10         | 16          | 16        | 20    | -           |
| Wymiary mm                  | E   | 24                        | 24        | 24         | 24         | 35          | 35        | 54    | -           |
|                             | F   | 80                        | 80        | 80         | 80         | 80          | 80        | 80    | -           |
|                             | G   | 100                       | 100       | 100        | 100        | 100         | 100       | 100   | -           |
|                             | h   | -                         | -         | -          | -          | -           | -         | -     | 26.7        |
|                             | i   | -                         | -         | -          | -          | -           | -         | -     | 131         |
|                             | j   | -                         | -         | -          | -          | -           | -         | -     | 82          |

#### 2.2 Akcesoria mocujące

#### 2.2.1 Akcesoria mocujące do łańcuchów

Alternatywnie do akcesoriów dostępnych w handlu, dla ułatwienia montażu i demontażu, Tractel oferuje serię akcesoriów do łańcucha G 80 dostarczanych wraz z osiami ze stali ulepszonej cieplnie wyposażonymi w pierścienie elastyczne typu obejmy DIN 6799. Całość dostarczana jest w opakowaniu kartonowym.

# Aby skorzystać z tego rozwiązania, należy bezwarunkowo stosować wyłącznie osie i obejmy dostarczane przez Tractel.

Używanie osi z obejmami.

Umieść element osprzętu do łańcucha na pierścieniu zaczepowym czujnika i przewlecz oś przez otwory elementu oraz czujnika. Zablokuj oś za pomocą obejmy.

Najlepiej użyj do tego celu specjalnych widełek do obejm DIN 6799.

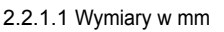

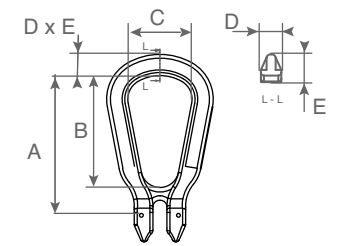

|                                |     |     |    | _  |    |
|--------------------------------|-----|-----|----|----|----|
| Maksymalna nośność<br>użytkowa | А   | В   | С  | D  | Е  |
| 0.5 < >3.2 t                   | 111 | 88  | 50 | 17 | 17 |
| 5 - 6.3 t                      | 185 | 150 | 85 | 27 | 29 |
| 10 t                           | 210 | 155 | 95 | 27 | 31 |

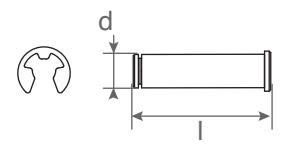

| Maksymalna nośność<br>użytkowa | d  | I  | Obejma         |
|--------------------------------|----|----|----------------|
| 0.5 < >3.2 t                   | 13 | 50 | 10 mm DIN 6799 |
| 5 - 6.3 t                      | 20 | 76 | 15 mm DIN 6799 |
| 10 t                           | 24 | 92 | 19 mm DIN 6799 |

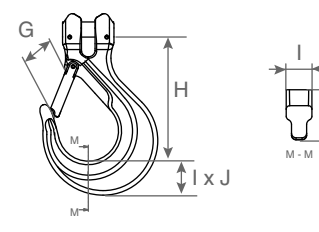

| Maksymalna nośnoś<br>użytkowa | G  | н   | I  | J  |
|-------------------------------|----|-----|----|----|
| 0.5 < >3.2                    | 41 | 110 | 25 | 30 |
| 5 - 6.3 t                     | 67 | 164 | 34 | 47 |
| 10 t                          | 80 | 195 | 43 | 50 |

#### 2.2.2 Element mocujący do lin

Do montażu dynamometru dynafor™ LLX2 na linii rozciągania może zostać użyty każdy łącznik zgodny z obowiązującymi przepisami pod warunkiem, że będzie zgodny z maksymalną nośnością użytkową dynamometru dynafor™ LLX2.

#### 2.2.2.1 Wymiary w mm

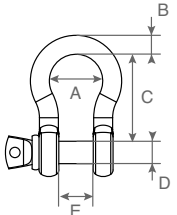

| Maksymalna nośność<br>użytkowa | А  | В  | С   | D  | Е  | kg  |
|--------------------------------|----|----|-----|----|----|-----|
| 0.5 < >3.2 t                   | 42 | 16 | 60  | 19 | 27 | 0.6 |
| 5 - 6.3 t                      | 58 | 22 | 84  | 25 | 37 | 1.4 |
| 10 t                           | 89 | 35 | 132 | 38 | 57 | 4.4 |

# 3 INSTALACJA, UŻYTKOWANIE I DEMONTAŻ

#### 3.1 Warunki wstępne instalacji i użytkowania

- Wysokość n.p.m.: do 2000 m
- Wilgotność względna: maks. 80%
- Przyporządkowany stopień zanieczyszczenia: 2

Przed przystąpieniem do instalacji i użytkowania dynamometru należy koniecznie:

- a) Upewnić się, że wyświetlacz nie pokazuje żadnej wartości siły, gdy urządzenie nie jest obciążane.
   W przeciwnym wypadku należy zapoznać się z rozdziałem 1 1 Nieprawidłowości w działaniu i rozwiązywanie problemów.
- b) Upewnić się, że baterie czujnika i akumulator wyświetlacza są wystarczająco naładowane.
- c) Upewnić się, że ustanowione jest prawidłowe połączenie radiowe między czujnikiem i wyświetlaczem.
- d) Upewnić się dzięki ikonie "ID", że numer serii znajdujący się na etykiecie czujnika jest identyczny jak numer serii czujnika podawany przez wyświetlacz (patrz § 6.2.2 i § 6.2.3).

#### 3.2 Instalacja

Podczas instalacji należy koniecznie:

- a) Upewnić się, że punkt lub punkty mocowania linii obciążenia są wystarczająco solidne w stosunku do przykładanej siły.
- b) Upewnić się, że akcesoria mocujące na obu zakończeniach dynamometru są kompatybilne i zgodne z odpowiednimi przepisami.
- c) Prawidłowo zablokować łączniki, wkręcając ich wtyczki do oporu i upewnić się, że zapadki bezpieczeństwa haków są obecne i działają prawidłowo.
- d) Przestrzegać wyrównania czujnika na linii siły.

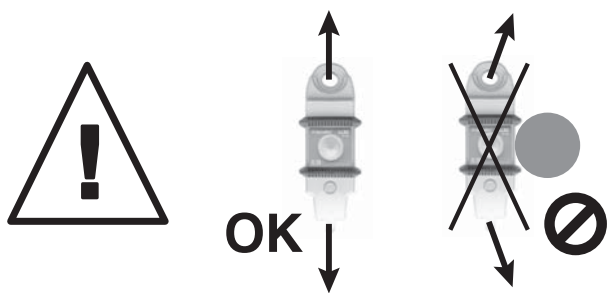

10

# 3.3 Użytkowanie

Używaj dynamometru dynafor™ LLX2 wyłącznie do mierzenia sił rozciągających, nie przykładaj do niego sił ściskających, skręcających lub zginających.

Urządzenie może być używane we wszystkich kierunkach, w tym również poziomo.

Dynamometr dynafor™ LLX2 działa prawidłowo w zakresie temperatur od –20°C do + 40°C. W przypadku użytkowania w temperaturach wykraczających poza ten zakres musisz przewidzieć ochronę cieplną urządzenia.

# 3.4 Demontaż

Podczas demontażu urządzenia upewnij się wcześniej, że nie działają na nie żadne siły rozciągające.

# 4 CZYNNOŚCI ZABRONIONE

#### ZABRONIONE JEST:

- Używanie dynamometru dynafor™ LLX2 na linii do podnoszenia ludzi bez wcześniejszego przeprowadzenia analizy związanego z tym ryzyka.
- Modyfikowanie korpusu urządzenia przez skrawanie, nawiercanie lub w inny sposób.
- Używanie dynamometrów dynafor™ poza zakresem ich maksymalnej nośności.
- · Spawanie łukowe, gdy dynamometr znajduje się w obwodzie masy.
- · Demontaż lub otwieranie czujnika lub wyświetlacza.
- Używanie urządzenia do przeprowadzania operacji innych niż opisane w niniejszej instrukcji.

# 5 WSKAZYWANIE PRZECIĄŻENIA

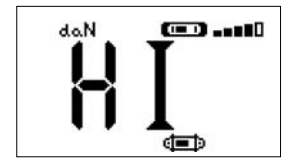

Gdy obciążenie przyłożone do czujnika przekroczy maksymalną nośność urządzenia o 15% (np. nośność 5 t, obciążenie 5.75 t), wyświetlacz pokaże komunikat o stanie przeciążenia "HI", pokazany obok, i wyemituje przerywany sygnał dźwiękowy.

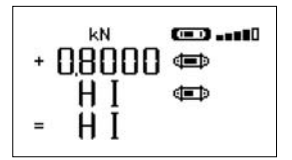

Jeśli do wyświetlacza podłączonych jest kilka czujników przeciążony czujnik zostanie natychmiast zidentyfikowany. W pokazanym obok przykładzie komunikatu odnoszącym się do dwóch czujników, przeciążonym czujnikiem jest czujnik linii drugiej.

W przypadku przeciążenia należy bezwarunkowo całkowicie zaprzestać przykładania siły do czujnika i upewnić się, że urządzenie zostało wyzerowane.

Jeśli urządzenie pokazuje jakąś wartość siły, kiedy nie jest obciążane, oznacza to, że zostało odkształcone w sposób trwały. W takim przypadku przed przystąpieniem do dalszej eksploatacji należy koniecznie poddać urządzenie kontroli producenta.

# 6 DZIAŁANIE W KONFIGURACJI PROSTEJ

Konfiguracja prosta polega na użyciu zespołu składającego się z jednego czujnika i jednego wyświetlacza do mierzenia i wyświetlania sił działających na czujnik. W zależności od potrzeb użytkownika, wyświetlacz może zostać zamocowany na czujniku lub działać osobno.

Jeśli nie zażądano inaczej, połączenie radiowe między czujnikiem i wyświetlaczem jest blokowane fabrycznie przed wysyłką. Połączenie to może być wówczas skonfigurowane przez użytkownika stosownie do jego potrzeb (patrz rozdział 7: Działanie w konfiguracja złożonej).

#### 6.1 Uruchomienie

6.1.1 Aktywacja baterii czujnika

3 baterie 1,5 V "AA" są zainstalowane fabrycznie. Usuń języczek zabezpieczający wystający z komory na baterie. Gdy zechcesz w przyszłości wymienić baterie, zapoznaj się rozdziałem 9.2.

6.1.2 Ładowanie wyświetlacza

Wyświetlacz dostarczany jest wraz z naładowanym akumulatorem. Gdy zechcesz w przyszłości naładować akumulator, użyj dostarczonej ładowarki. Czas ładowania akumulatora: 3 godziny. Podczas ładowania akumulatora wyświetlacz może być używany.

#### 6.1.3 Uruchamianie czujnika

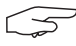

Zawsze włączaj czujnik przed włączeniem wyświetlacza; w przeciwnym razie wyświetlacz nie będzie mógł ustanowić połączenia radiowego.

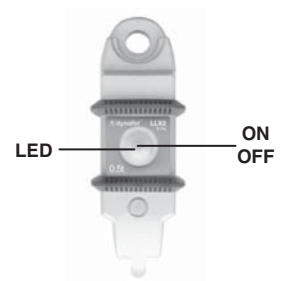

Naciśnij środek elastycznej membrany , pod którą znajduje się włącznik.

Po podłączeniu do napięcia zaczną migać dwie czerwone diody LED.

#### 6.1.4 Informacje podawane przez diodę LED czujnika

| TRYB<br>działania<br>czujnika | Miganie diody LED czujnika                  | Pomiarów na<br>sekundę | Czas<br>pracy |
|-------------------------------|---------------------------------------------|------------------------|---------------|
| Wyłączony                     | Wyłączony                                   | -                      | -             |
| Standardowy                   | 1 błysk na sekundę                          | 4 na sekundę           | 300 h         |
| Standardowy<br>wolny          | 1 błysk co 2 sekundy                        | 1 na sekundę           | 500 h         |
| Ekonomiczny                   | 1 błysk co 4 sekundy                        | 1 co 4 sekundy         | 1000 h        |
| Czuwanie                      | 1 błysk co 8 sekundy                        | -                      | 3000 h        |
| Obciążenie<br>szczytowe       | 2 błyski na sekundę                         | 32 na sekundę          | 100 h         |
| Baterie słabe                 | Tak samo, lecz jedna dioda LED jednocześnie |                        | -             |

Ekran powitania widoczny jest przez 4 sekundy, następnie pojawia się ekran standardowy.

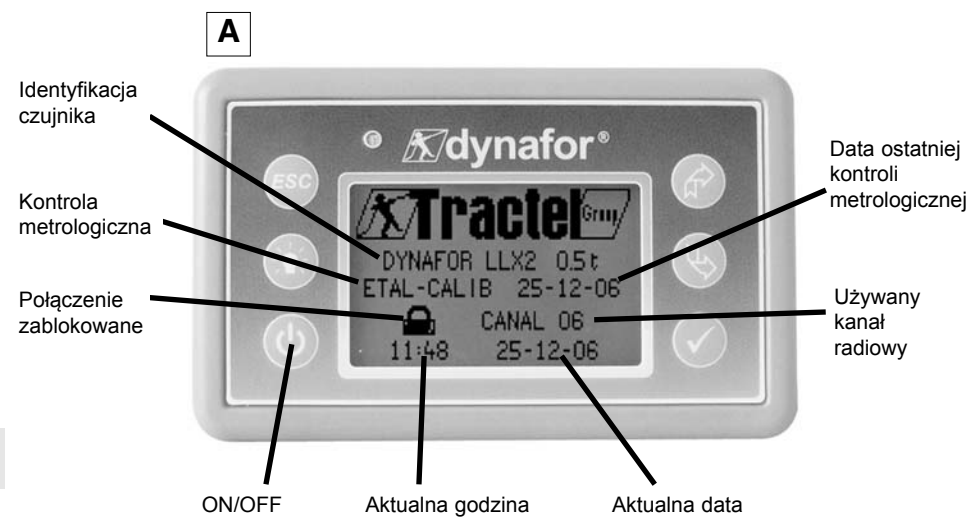

#### 6.2 Funkcje podstawowe

PL

Rozdział ten omawia funkcje umożliwiające używanie dynamometru dynafor™ LLX2 w zakresie podstawowym.

#### 6.2.1 Ekran standardowy

| X |           | Działanie          | Komentarze                                                     |
|---|-----------|--------------------|----------------------------------------------------------------|
|   | daN 📼 - 💷 | Brak działania     | <b>Wyświetlanie standardowe:</b><br>Ekran powitania przechodzi |
|   |           | ESC Brak działania | automatycznie do ekranu<br>standardowego.                      |
|   |           |                    | Zespół czujnik / wyświetlacz jest                              |
|   |           | ₩ybierz ikonę      | gotowy do użycia.                                              |

LNumer ten odsyła do pozycji ekranu na rysunku zestawieniowym na końcu niniejszej instrukcji.

#### 6.2.2 Opis szczegółowy

Wyświetl wszystkie ikony, naciskając jeden z przycisków (

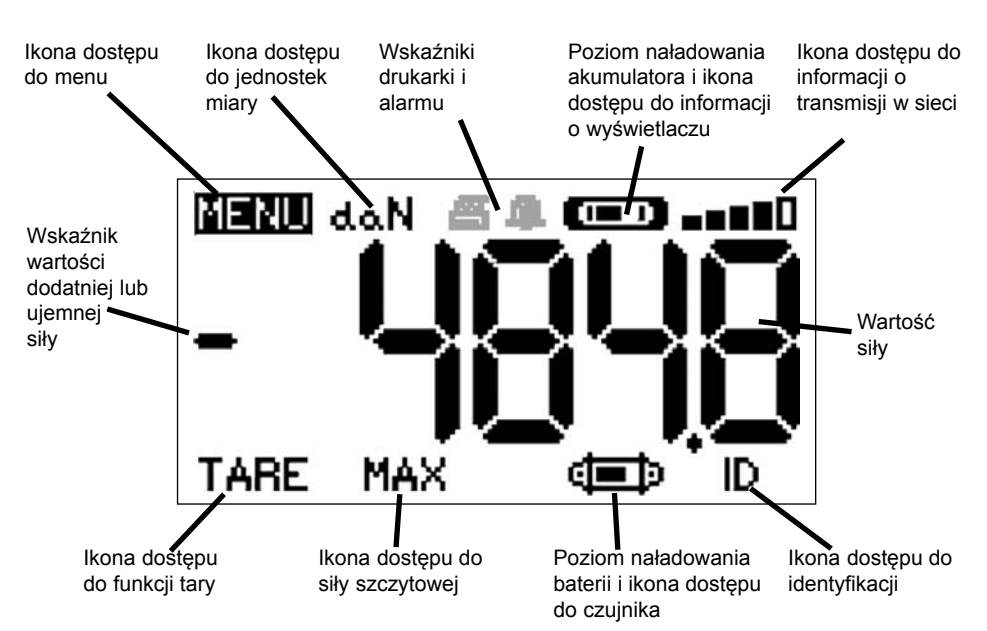

#### 6.2.3 Ikony

a) Ikony aktywne:

Ikona dostępu do menu: umożliwia dostęp do funkcji zaawansowanych (patrz rozdział 6.3). Ikona dostępu do jednostek: umożliwia wybór jednostki miary (patrz § 6.2.4.3). Ikona dostępu do funkcji tary: umożliwia aktywację funkcji tary (obciążenie brutto / netto) (patrz § 6.2.4.4).

<u>Ikona dostępu do funkcji siły szczytowej</u>: umożliwia aktywację funkcji zapamiętywania siły maksymalnej (patrz § 6.2.4.5).

Ikona dostępu do informacji o wyświetlaczu: pokazuje stan naładowania akumulatora wyświetlacza i umożliwia wyświetlanie informacji

dotyczących wyświetlacza (patrz § 6.3.2.2).

PI

Ikona dostępu do informacji o transmisji: umożliwia wyświetlanie i modyfikowanie stanu sieci radiowej (patrz § 6.3.2.4).

<u>Ikona dostępu do identyfikacji</u>: umożliwia wyświetlanie identyfikacji sprzętu sieciowego (patrz § 6.3.2.3).

Ikona dostępu do informacji o czujniku: pokazuje stan naładowania baterii czujnika i umożliwia wyświetlanie informacji dotyczących czujnika (patrz § 6.3.2.1).

b) Ikony wskaźników:

Wskaźniki alarmu: pojawiają się, jeśli został zaprogramowany jeden lub więcej progów bezpieczeństwa; migają, gdy zostaną one przekroczone.

<u>Wskaźniki drukarki</u>: pojawiają się po wydaniu polecenia wysyłki informacji do komputera (wymagana opcja połączenia z komputerem).

# 6.2.4.1 Komunikaty standardowe

|   | Komunikaty    | Działanie          | Komentarze                                                                                                    |
|---|---------------|--------------------|----------------------------------------------------------------------------------------------------|
| 1 | daN (==) -==0 | Brak działania     | <b>Komunikaty standardowe:</b><br>Siła pokazywana przez czujnik<br>Jednostki miary.<br>Poziom naładowania akumulatora |
|   |               | ESC Brak działania | wyświetlacza.<br>Poziom naładowania baterii                                                                           |
|   |               | Wybierz ikonę      | czujnika.<br>Poziom odbioru fal radiowych.                                                                            |
| L |               | Wybierz ikonę      |                                                                                                    |

6.2.4.2 Nawigacja między ikonami

| 2  |      |     | $\checkmark$ | Zatwierdź bieżący wybór                                                         | Nawigacja:<br>Naciśnięciu jednej z dwóch                                                              |
|----|------|-----|--------------|---------------------------------------------------------------------------------|----------------------------------------------------------------------------------------------------|
| PL | MENU | daN | ESC          | Powróć do komunikatów<br>standardowych                                          | strzałek spowoduje pojawienie się<br>wszystkich dostępnych funkcji.<br>Nawigacia od ikony do ikony za |
|    | TARE | MAX | ₹Ţ}          | Nawiguj od ikony do ikony w<br>kierunku zgodnym z ruchem<br>wskazówek zegara    | pomocą strzałek.                                                                                      |
|    | THIL |     | ¢            | Nawiguj od ikony do ikony w<br>kierunku przeciwnym do ruchu<br>wskazówek zegara |                                                                                                    |

# 6.2.4.3 Wybór jednostki miary

| 3        | $\checkmark$ | Zatwierdź wybór                                                   | Wybór jednostki miary: daN, kN,<br>kg, t, Lbs, tona amerykańska<br>Wybierz, ikono jednostki miany |
|----------|--------------|-------------------------------------------------------------------|---------------------------------------------------------------------------------------------------|
| MENU daN | ESC          | Powróć do wyświetlania<br>standardowego bez<br>wprowadzania zmian | zacznie ona migać.<br>Zatwierdź za pomocą √.<br>Ustaw poszczególne symbole                        |
| TARE MAX |              | Wybierz ikonę i aktywuj<br>dostępne opcje                         | jednostek: daN, kN, kg, tona<br>metryczna, funty, tona<br>amenykańska                             |
|          | K)           | Wybierz ikonę i aktywuj<br>dostępne opcje                         | Zatwierdź wybór za pomocą 🗸                                                                       |

# 6.2.4.4 Funkcja tary

| 4 |         |            | Zatwierdź opcję TARA po jej<br>wybraniu                           | <b>Funkcja TARY:</b><br>Wybierz ikonę TARA - zacznie<br>ona migać.          |
|---|---------|------------|-------------------------------------------------------------------|-----------------------------------------------------------------------------|
|   |         | ESC        | Powróć do wyświetlania<br>standardowego bez<br>wprowadzania zmian | Zatwierdź za pomocą 🖌.<br>Aktywuj poszczególne opcje.                       |
|   | BRUT CE | ₹ <u>L</u> | Wybierz ikonę i aktywuj<br>dostępne opcje                         | Zatwierdź wybór za pomocą 🖌 .<br>TARA = Inicializuje nowa TARE.             |
|   |         | Ŷ          | Wybierz ikonę i aktywuj<br>dostępne opcje                         | <b>BRUTTO =</b> Suma NETTO + TARA.<br><b>NETTO =</b> Różnica BRUTTO – TARA. |

| Komunikaty   | Działanie | Komentarze  |
|--------------|-----------|-------------|
| rternamitaty | Działanie | Trementaize |

| 5 |             | $\checkmark$ | Inicjalizuj wartość MAX na<br>poziomie siły aktualnej | Funkcja Obciążenie szczytowe<br>W oknie standardowym przejdź do<br>ikony MAX. |
|---|-------------|--------------|-------------------------------------------------------|-------------------------------------------------------------------------------|
|   | MISE A JOUR | ESC          | Powróć do komunikatów<br>standardowych                | Zatwierdź za pomocą 🗸 .                                                       |
|   |             | ₹£           | Brak działania                                        | komunikuje się z czujnikiem, aby<br>przejść w tryb "Obciążenie                |
|   |             | Ŷ            | Brak działania                                        | szczytowe" 32 pomiary na sekundę,<br>widoczny jest ekran "w toku".            |

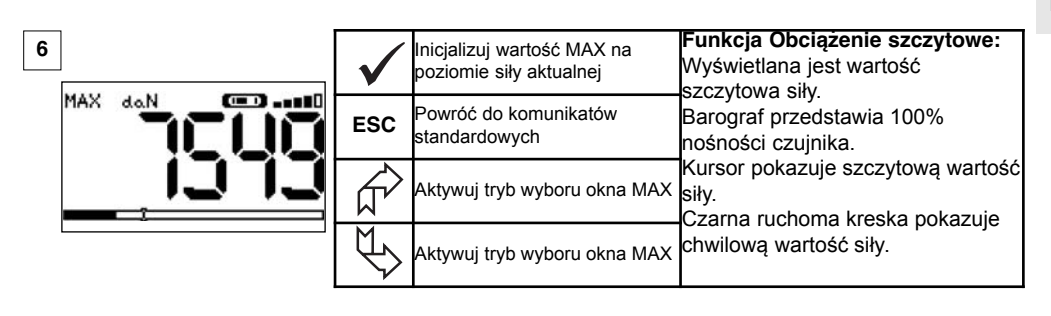

| 7 | $\checkmark$                                                                          | Zatwierdź wybór                                                                 | Funkcje zaawansowane Obciążenia<br>szczytowego :<br>W tym trybie możliwe jest punktowe           |
|---|---------------------------------------------------------------------------------------|---------------------------------------------------------------------------------|--------------------------------------------------------------------------------------------------|
|   | ESC                                                                                   | Powróć do wyświetlania MAX                                                      | zapisywanie wartości szczytowej siły.<br>Z poziomu okna MAX wybierz za pomocą<br>strzałek ikone: |
|   |                                                                                       | Nawiguj od ikony do ikony w<br>kierunku zgodnym z ruchem<br>wskazówek zegara    | Włóż dyskietkę i zatwierdź za pomocą 🗸,<br>aby zapisać.                                          |
|   | $\checkmark \!\!\!\!\!\!\!\!\!\!\!\!\!\!\!\!\!\!\!\!\!\!\!\!\!\!\!\!\!\!\!\!\!\!\!\!$ | Nawiguj od ikony do ikony w<br>kierunku przeciwnym do ruchu<br>wskazówek zegara |                                                                                                  |

| Komunikaty Działanie Komentarze | Komunikaty | Działanie | Komentarze |
|---------------------------------|------------|-----------|------------|
|---------------------------------|------------|-----------|------------|

| 8                                   | $\checkmark$           | Zatwierdź wybór                                                   | Wybór grupy języków:<br>Wybierz ikonę MENU.<br>Zatwierdź za pomoca |
|-------------------------------------|------------------------|-------------------------------------------------------------------|--------------------------------------------------------------------|
| FONCTIONS<br>PARAMETRAGE<br>LANGUE1 | ESC                    | Powróć do wyświetlania<br>standardowego bez<br>wprowadzania zmian | Wybierz żądaną grupę języka:                                       |
| LANGUE2                             |                        | Wybierz dostępne opcje                                            | Zatwierdź za pomocą 🗸 .                                            |
|                                     | $  \mathbb{V} \rangle$ | Wybierz dostępne opcje                                            |                                                                    |

| PL                                           |              |                                                                   |                                              |
|----------------------------------------------|--------------|-------------------------------------------------------------------|----------------------------------------------|
| 9                                            | $\checkmark$ | Zatwierdź wybór                                                   | <b>Wybór języka:</b><br>Wybierz żadany jezyk |
| MENU-LANGUE1<br>DEUTCH<br>ENGLISH<br>ESPAÑOL | ESC          | Powróć do wyświetlania<br>standardowego bez<br>wprowadzania zmian | Zatwierdź za pomocą 🗸 .                      |
| FRANCAIS<br>ITALIANO<br>PORTUGUÉS            |              | Wybierz dostępne opcje                                            |                                              |
|                                              | $\bigcup$    | Wybierz dostępne opcje                                            |                                              |

| 10           | $\checkmark$ | Zatwierdź wybór                                                   | <b>Wybór języka:</b><br>Wybierz żadany jezyk |
|--------------|--------------|-------------------------------------------------------------------|----------------------------------------------|
| MENU-LANGUE2 | ESC          | Powróć do wyświetlania<br>standardowego bez<br>wprowadzania zmian | Zatwierdź za pomocą 🗸.                       |
|              |              | Wybierz dostępne opcje                                            |                                              |
|              | K            | Wybierz dostępne opcje                                            |                                              |

6.2.4.7 Wyłączanie urządzenia

|    | Komunikaty | Działanie                                 | Komentarze                                                                                              |
|----|------------|-------------------------------------------|----------------------------------------------------------------------------------------------------|
| 11 |            | Brak działania                            | Wyłączanie urządzenia:<br>Naciśnij i przytrzymaj przez 3 sekundy<br>przycisk ON / OFF , aby wyłączyć    |
|    |            | ESC Brak działania                        | wyświetlacz. Czujnik przejdzie<br>automatycznie w stan czuwania i<br>uruchomi się ponownie po włączeniu |
|    |            | Wybierz ikonę i aktywuj<br>dostępne opcje | wyświetlacza.<br>Jeśli to konieczne, możesz wyłączyć                                                    |
|    |            | Wybierz ikonę i aktywuj<br>dostępne opcje | na nim przycisku <b>ON/OFF</b> .                                                                        |

6.2.5 Komunikaty błędów

Brak odbioru fal radiowych

| 12 | Możliwe przyczyny                                                                                  | Rozwiązania                                                                                                    |
|----|----------------------------------------------------------------------------------------------------|----------------------------------------------------------------------------------------------------|
|    | Czujnik wyłączony lub w stanie czuwania<br>Czujnik zbyt oddalony od wyświetlacza<br>Konflikt sieci | Wyłącz wyświetlacz, włącz czujnik,<br>włącz wyświetlacz.<br>Zbliż urządzenia do siebie.<br>Sprawdź konfigurację sieci (patrz<br>funkcje zaawansowane § 6.3.2.4). |

PL

#### 6.3 Funkcje zaawansowane

Rozdział ten omawia funkcje umożliwiające zaawansowane stosowanie dynamometru dynafor™ LLX2. Patrz plan zestawieniowy programu na końcu instrukcji.

#### 6.3.1 Menu główne

| 13<br>MENU                          | $\checkmark$ | Zatwierdź wybór                                                   | <b>Menu główne:</b><br>Wybierz MENU.               |
|-------------------------------------|--------------|-------------------------------------------------------------------|----------------------------------------------------|
| FONCTIONS<br>PARAMETRAGE<br>LANGUE1 | ESC          | Powróć do wyświetlania<br>standardowego bez<br>wprowadzania zmian | Zatwierdź za pomocą 🧹 .                            |
| LANGUE2                             |              | Wybierz ikonę i aktywuj<br>dostępne opcje                         | Wybierz żądane podmenu.<br>Zatwierdź za pomocą 🏑 . |
|                                     |              | Wybierz ikonę i aktywuj<br>dostępne opcje                         |                                                    |

#### 6.3.1.1 Menu funkcji

| 14                                                      | $\checkmark$ | Zatwierdź wybór                                                   | <b>Menu funkcji:</b><br>Wybierz żądane podmenu. |
|---------------------------------------------------------|--------------|-------------------------------------------------------------------|-------------------------------------------------|
| MENU-FONCTIONS<br>MENNEGRISTREMENT<br>SCUMUL<br>SETURIS | ESC          | Powróć do wyświetlania<br>standardowego bez<br>wprowadzania zmian | Zatwierdź za pomocą 🗸 .                         |
| # 320123                                                | Ŕ            | Wybierz ikonę i aktywuj<br>dostępne opcje                         |                                                 |
|                                                         |              | Wybierz ikonę i aktywuj<br>dostępne opcje                         |                                                 |

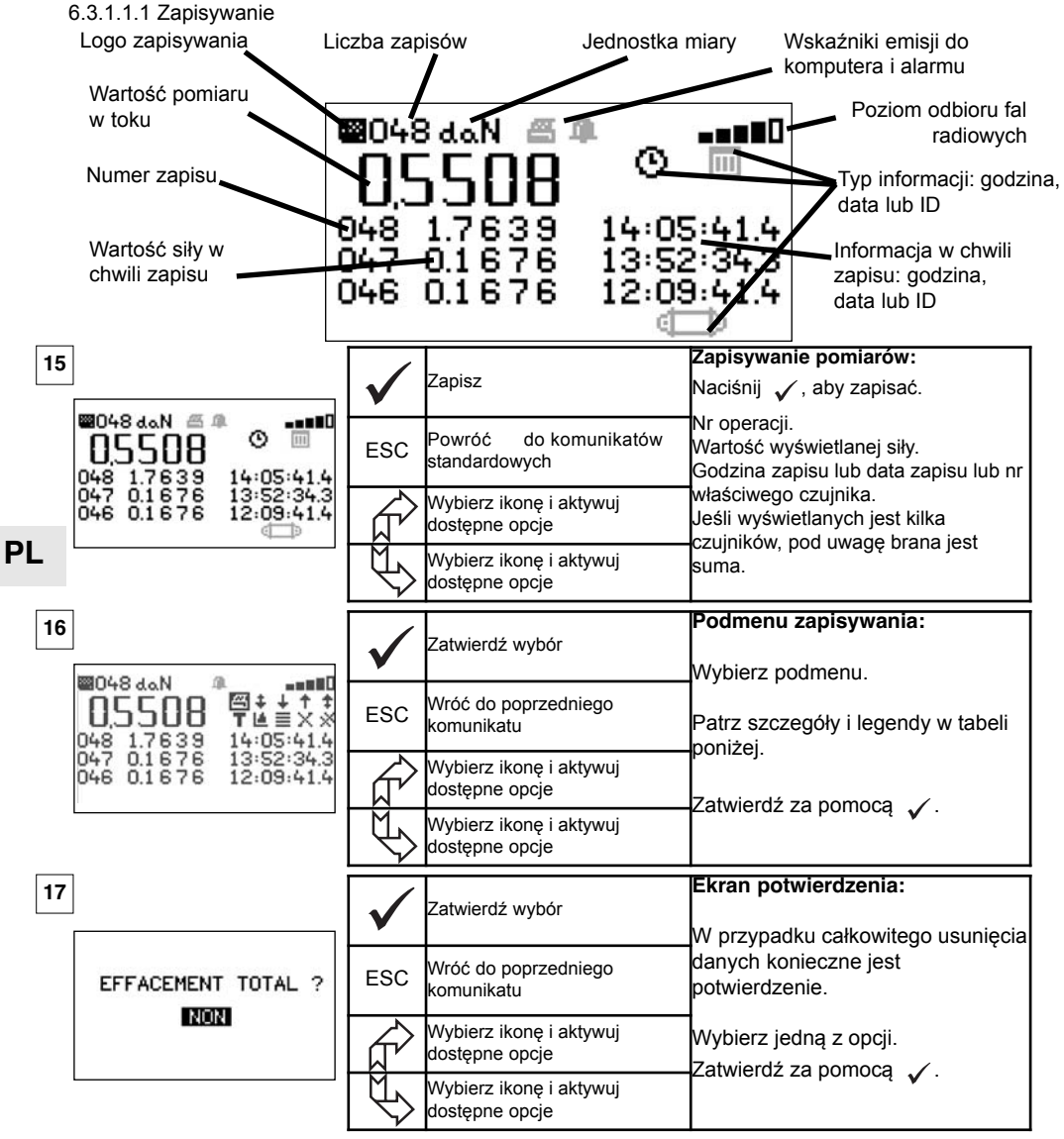

Legendy podmenu zapisywania

| ß | Prześlij wybraną linię do komputera (Rozdział 8) | Т | Wybierz między B "brutto" lub N "netto" wyświetlanej wartości                   |
|---|--------------------------------------------------|---|---------------------------------------------------------------------------------|
| ŧ | Przewijanie strona po stronie w dół              |   | Wykres (funkcja nieaktywna)                                                     |
| ÷ | Przewijanie linia po linii w dół                 |   | Naciśnij 🗸 , aby wyświetlać kolejno godzinę, datę lub<br>identyfikację czujnika |
| Ť | Przewijanie linia po linii w górę                | Х | Usuń wybraną linię                                                              |
| + | Przewijanie strona po stronie w górę             | × | Usuń wszystko (następnie pojawi się ekran potwierdzenia)                        |
| 0 | Wyświetlanie godziny                             | ĝ | Wyświetlanie identyfikacji czujnika                                             |
| Ш | Wyświetlanie daty                                |   |                                                                                 |

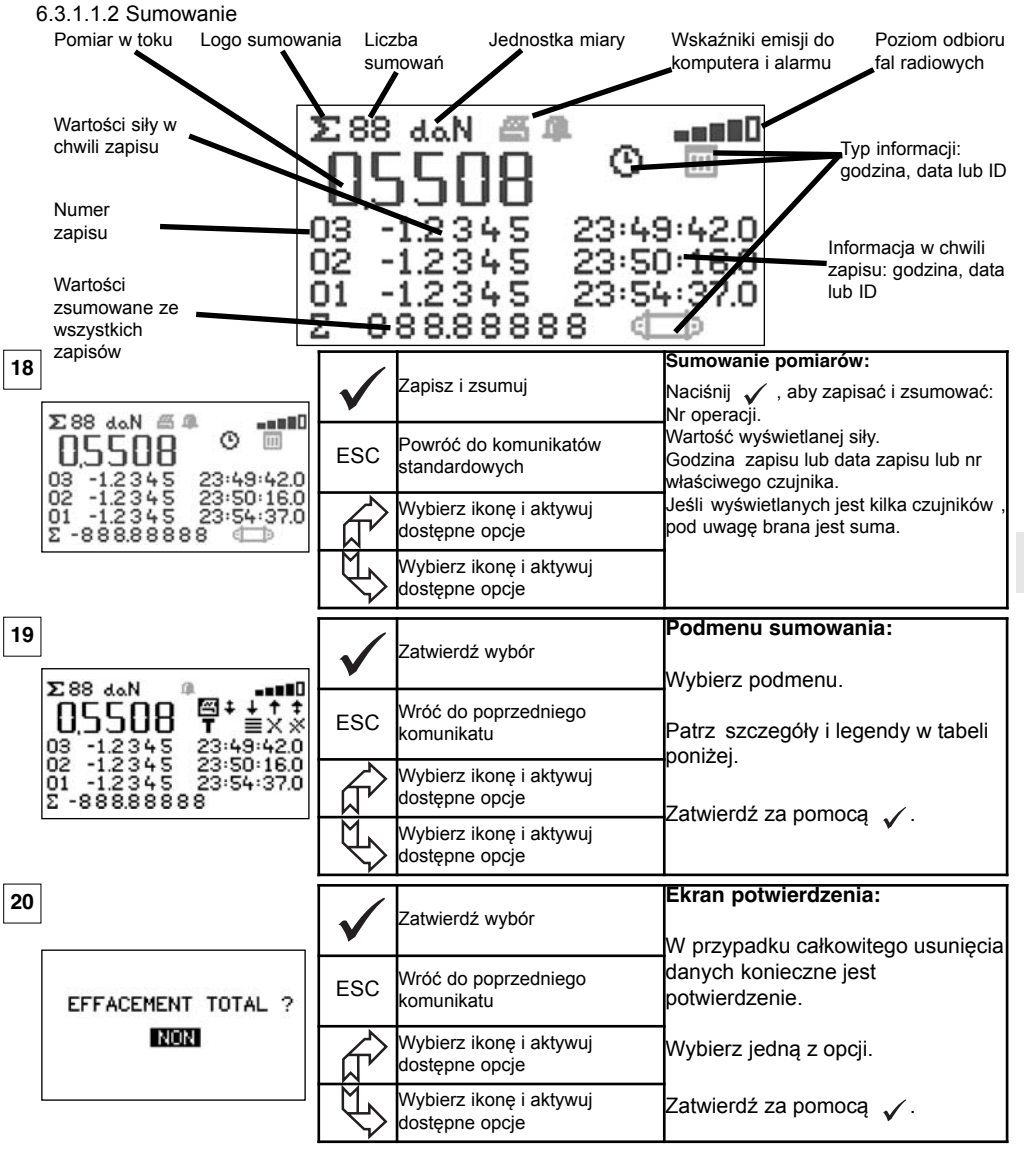

PL

Legendy podmenu sumowania

| ধ্য | Prześlij wybraną linię do komputera (Rozdział 8) | H | Wybierz między B "brutto" lub N "netto" wyświetlanej wartości                   |
|-----|--------------------------------------------------|---|---------------------------------------------------------------------------------|
| ŧ   | Przewijanie strona po stronie w dół              | ᆀ | Wykres (funkcja nieaktywna)                                                     |
| ÷   | Przewijanie linia po linii w dół                 |   | Naciśnij 🖌 , aby wyświetlać kolejno godzinę, datę lub<br>identyfikację czujnika |
| +   | Przewijanie linia po linii w górę                | Х | Usuń wybraną linię                                                              |
| +   | Przewijanie strona po stronie w górę             | * | Usuń wszystko (następnie pojawi się ekran potwierdzenia)                        |
| O   | Wyświetlanie godziny                             | ĝ | Wyświetlanie identyfikacji czujnika                                             |
| Ш   | Wyświetlanie daty                                |   |                                                                                 |

20

#### 6.3.1.1.3 Zarządzanie progami

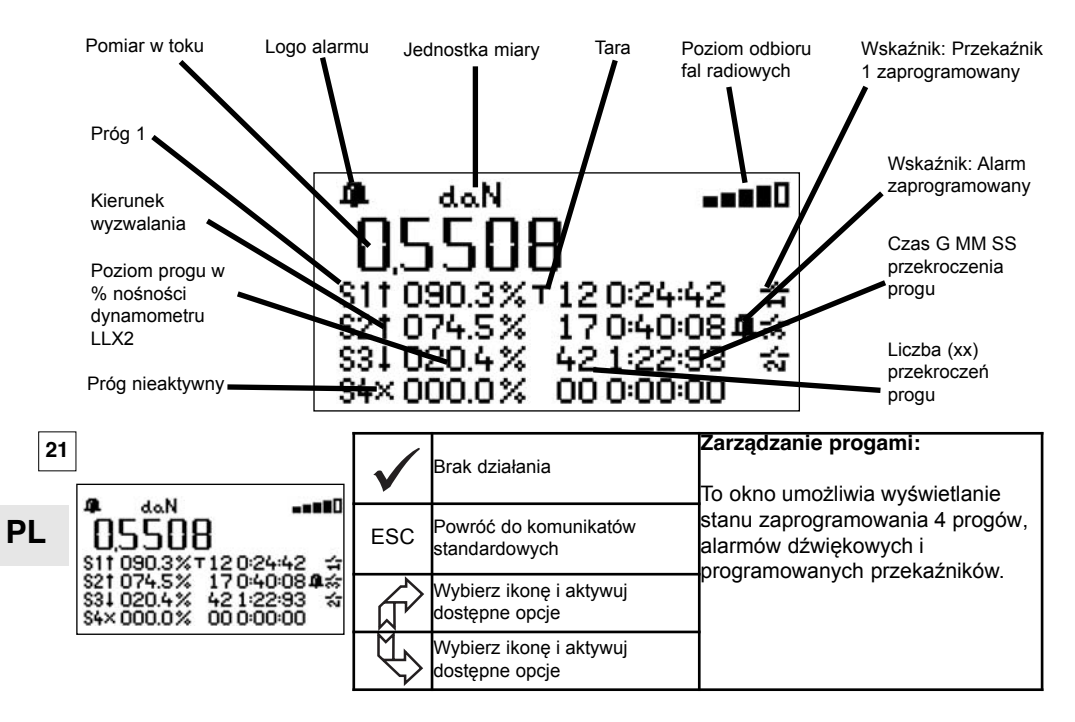

| 22                                                                     | $\checkmark$ | Zatwierdź wybór                           | Podmenu zapisywania:<br>Wybierz podmenu.<br>Patrz szczegów i legendy w tabeli |
|------------------------------------------------------------------------|--------------|-------------------------------------------|-------------------------------------------------------------------------------|
|                                                                        | ESC          | Wróć do poprzedniego<br>komunikatu        | poniżej.<br>Zatwierdź za pomocą √.                                            |
| S2T074.5% 17040+080455<br>S3↓020.4% 421+22+93 ☆<br>S4×000.0% 000+00+00 |              | Wybierz ikonę i aktywuj<br>dostępne opcje | Progi inkrementują się krokowo co<br>0,5% nośności czujnika.                  |
|                                                                        |              | Wybierz ikonę i aktywuj<br>dostępne opcje | Zakres regulacji od 0 do 120%<br>nośności czujnika.                           |

Legendy podmenu Zarządzania progami

| + | Przewijanie próg po progu w dół                                   | Ŷ              | Aby zmienić wartość progu                                         |
|---|-------------------------------------------------------------------|----------------|-------------------------------------------------------------------|
| 1 | Przewijanie linia po linii w górę                                 | đ              | Alarm                                                             |
| 1 | Wyzwalanie zaprogramowanego progu po jego<br>przekroczeniu w górę | ł              | Przekaźnik 1 zaprogramowany (nieaktywny w<br>aktualnej wersji)    |
| Ŧ | Wyzwalanie zaprogramowanego progu po jego<br>przekroczeniu w dół  | b <sub>n</sub> | Wybór wyzwalania w stosunku do Brutto lub Netto                   |
| Х | Brak wyzwalania zaprogramowanego progu                            | 0              | Zerowanie liczby i czasu przekroczenia<br>zaprogramowanego progu. |

### 6.3.1.2 Menu ustawień

|    | Komunikaty                            |              | Działanie                                 | Komentarze                                                             |
|----|---------------------------------------|--------------|-------------------------------------------|------------------------------------------------------------------------|
| 23 | MENU-PARAMETRAGE                      | $\checkmark$ | Zatwierdź wybór                           | <b>Menu ustawień:</b><br>Wybierz podmenu.                              |
|    | DATE-HEURE<br>COEFFICIENTS<br>MEMOIRE | ESC          | Wróć do poprzedniego<br>komunikatu        | Zatwierdź za pomocą 🧹 .                                                |
|    | + 4<br>+ <b>C</b>                     |              | Wybierz ikonę i aktywuj<br>dostępne opcje | Dla + <b>d</b> i + <b>d</b> patrz<br>konfiguracia złożona - rozdział 7 |
|    |                                       | $\mathbb{P}$ | Wybierz ikonę i aktywuj<br>dostępne opcje |                                                                        |

6.3.1.2.1 Data i godzina

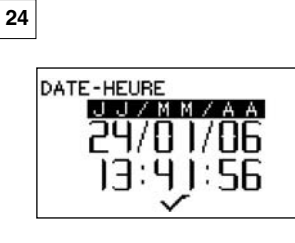

| $\checkmark$                  | Powróć do ekranu głównego                 | <b>Data i godzina:</b><br>Wybierz parametr do zmiany.<br>Zatwierdź za pomocą  ✔.                 |  |  |
|-------------------------------|-------------------------------------------|--------------------------------------------------------------------------------------------------|--|--|
| ESC Powróć do ekranu głównego |                                           | Zmieniaj parametry za pomocą                                                                     |  |  |
|                               | Wybierz ikonę i aktywuj<br>dostępne opcje | Zatwierdź nowy parametrza pomocą<br>Wyjdź i zatwierdź zmiany,<br>zatwierdzając V na dole ekranu. |  |  |
| Ś                             | Wybierz ikonę i aktywuj<br>dostępne opcje |                                                                                                  |  |  |

PL

# 6.3.1.2.2 Współczynniki

|                                           | $\checkmark$                                                 | Brak działania            | WSPÓŁCZYNNIKI:<br>Parametry te mogą być zmieniane<br>wyłącznie przez producenta. |
|-------------------------------------------|--------------------------------------------------------------|---------------------------|----------------------------------------------------------------------------------|
| ZERO AUTOMATIQUE                          | ESC                                                          | Powróć do ekranu głównego | Histereza progow: 50 % wartosci<br>ustawienia.<br>ZERO auto < 10 % pośności      |
| ACCELERATION<br>DE LA PESANTEUR<br>9.8093 |                                                              | Brak działania            | Przyspieszenie ziemskie: współczynnik<br>używany do konwersji N/kg.              |
|                                           | $\left  \begin{array}{c} \\ \\ \\ \end{array} \right\rangle$ | Brak działania            | Domyślnie wartość na poziomie<br>PARYŻA.                                         |

# 6.3.1.2.3 Kontrola dostępnej pamięci

| 26 |                                   | <   | Powróć do ekranu głównego | Pamięć:<br>Informacia, na temat zapełnienia                                      |
|----|-----------------------------------|-----|---------------------------|----------------------------------------------------------------------------------|
|    | REMPLISSAGE MEMOIRE<br>POINT: 07% | ESC | Powróć do ekranu głównego | pamięci.<br>Punkt: wartości zapisane (maks. 99)<br>Sumowanie: wartości zsumowane |
|    |                                   | ₹Ţ  | Brak działania            | (maks. 99).<br>Zerowanie patrz § 6.3.1.1.1 i                                     |
|    |                                   | ¢   | Brak działania            | 6.3.1.1.2.                                                                       |

6.3.1.3 Języki Patrz § 6.2.4.6

#### 6.3.2. Inne ikony ekranu standardowego

6.3.2.1 Ikona czujnika:

Ustawienia i informacje o czujniku.

|    | Komunikaty                                     |              | Działanie                                 | Komentarze                                                                                                    |
|----|------------------------------------------------|--------------|-------------------------------------------|----------------------------------------------------------------------------------------------------|
| 27 | ▲D:022                                         | $\checkmark$ | Zatwierdź wybór                           | <b>Wyświetlanie parametrów czujnika</b><br>AD 22 = adres czujnika.<br>Przechodzenie z trybu standardowego w<br>tryb ekonomiczny po 28', jeśli nie nastąpi |
|    | STANDARD<br>↓TPS: 28' VAR: 15% ✓<br>ECONOMIQUE | ESC          | Powróć do komunikatów<br>standardowych    | zmiana > 15% siły. Aktywne  √ .<br>Przechodzenie z trybu ekonomicznego w<br>tryb czuwania Nieaktywne <b>X</b>                                             |
|    | +AUTORISATION X<br>VEILLE<br>ARRET COMPLET     |              | Wybierz ikonę i aktywuj<br>dostępne opcje | CAŁKOWITE WYŁĄCZENIE: odłącz<br>czujnik od napięcia. Aby włączyć go                                                                                       |
| -  |                                                | Ŷ            | Wybierz ikonę i aktywuj<br>dostępne opcje | ponownie, uzyj przycisku ON/OFF<br>czujnika.                                                                                                    |

# 6.3.2.2. Ikona wyświetlacza:

PL

Ustawienia i informacje o wyświetlaczu.

|           |          | $\checkmark$           | Brak działania                         | Wyświetlanie parametrów<br>wyświetlacza.<br>AD = adres wyświetlacza |
|-----------|----------|------------------------|----------------------------------------|---------------------------------------------------------------------|
| <b></b> ) | AD:00002 | ESC                    | Powróć do komunikatów<br>standardowych | Ekran ten pojawia się, jeśli zespół                                 |
|           | <b>.</b> |                        | Brak działania                         | czujnik i wyświetlacz jest<br>zablokowany.                          |
| L         |          | $  \downarrow \rangle$ | Brak działania                         |                                                                     |

# 6.3.2.3 Ikona identyfikacji: ID

Identyfikacja i informacje o wyświetlaczu i czujniku

| 29                        | $\checkmark$ | Powróć do komunikatów<br>standardowych | Wyświetlanie i identyfikacja<br>elementów obecnych w sieci.<br>Czujnik: nr serii, nośność, wersja hard,           |
|---------------------------|--------------|----------------------------------------|----------------------------------------------------------------------------------------------------|
|                           | ESC          | Powróć do komunikatów<br>standardowych | wersja soft, data ostatniego<br>wzorcowania lub skalowania<br>Wyświetlacz: nr serii, wersja hard,<br>wersja soft. |
| ID: 06007007<br>V1-0 S1-0 |              | Brak działania                         |                                                                                                    |
|                           | Ś            | Brak działania                         |                                                                                                    |

# 6.3.2.4 Ikona łączności radiowej: 💶 🔳 🛽

Informacje na temat mocy i stanu łączności radiowej

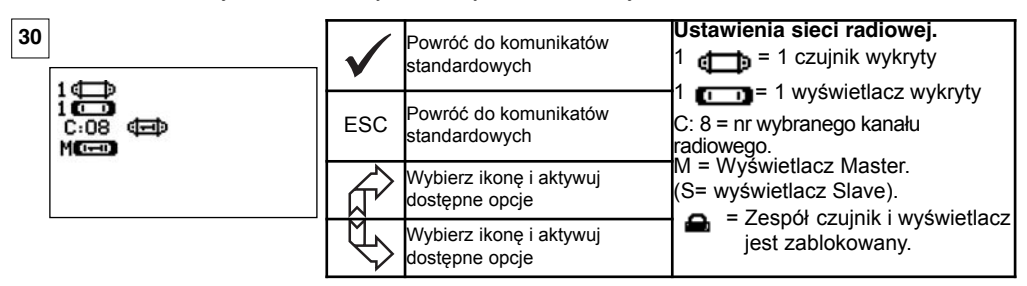

| 31                                                                                                    | $\checkmark$ | Zatwierdź wybór                           | Ustawienia sieci radiowej<br>ⓓ—͡) 1 NNN = Identyfikacja czujnika<br>☑ 1 NNN = Identyfikacja wyświetlacza |
|----------------------------------------------------------------------------------------------------|--------------|-------------------------------------------|----------------------------------------------------------------------------------------------------|
| 1<br>1<br>0<br>0:08<br>M<br>0<br>0<br>0<br>0<br>0<br>0<br>0<br>0<br>0<br>0<br>0<br>0<br>0<br>0<br>0<br>0<br>0<br>0 | ESC          | Powróć do komunikatów<br>standardowych    | C: 8 = nr wybranego kanału radiowego.<br>M = W yświetlacz Master (S =<br>wyświetlacz Slave).             |
|                                                                                                    |              | Wybierz ikonę i aktywuj<br>dostępne opcje | <ul> <li>Zespół czujnik i wyświetlacz jest<br/>zablokowany.</li> <li>Zespół połaczony, lecz</li> </ul>   |
|                                                                                                    | []           | Wybierz ikonę i aktywuj<br>dostępne opcje | niezablokowany.                                                                                          |

Jeśli z wyświetlaczem połączonych jest kilka czujników, wyświetlany jest najsłabszy z sygnałów.

# 7 DZIAŁANIE W KONFIGURACJI ZŁOŻONEJ

#### 7.1 Informacje ogólne

Konfiguracja złożona polega na połączeniu do czterech czujników i do czterech wyświetlaczy . Czujniki mogą mieć różną nośność.

(W przypadku liczby czujników większej niż cztery wymagana jest opcja połączenia z komputerem. Patrz rozdział 8.)

Przy niektórych zastosowaniach przydatne jest wyświetlanie pomiarów pochodzących z kilku czujników na tym samym wyświetlaczu.

Przykład: Podnoszenie ładunku przy użyciu belki podwieszanej i dwóch wciągarek, z których każda wyposażona jest w czujnik. Zgrupowanie dwóch pomiarów siły na tym samym wyświetlaczu umożliwia operatorowi wyświetlenie dwóch sił oraz ich sumy i kontrolowanie prawidłowego rozmieszczenia ładunku między dwiema wciągarkami.

W innych zastosowaniach przydatne jest wyświetlanie na kilku wyświetlaczach pomiaru siły działającej na jeden czujnik.

Przykład: Dwaj operatorzy manewrują ładunkiem. Jeden z nich pilotuje manewrowanie, drugi kontroluje i rejestruje siłę. Zauważmy, że w konfiguracji z kilkoma wyświetlaczami, jeden wyświetlacz – Master umożliwia sterowanie czujnikiem, a pozostałe wyświetlacze "Slave" powtarzają informacje przekazane przez wyświetlacz Master.

Niektóre zastosowania wymagają kilku czujników na kilku wyświetlaczach.

Przykład: Skomplikowane manipulacje ładunkiem, takim jak na przykład turbina elektrowni wodnej, przeprowadzane przez kilku pracowników pracujących na różnych kondygnacjach.

# 7.2 Przykłady konfiguracji złożonych.

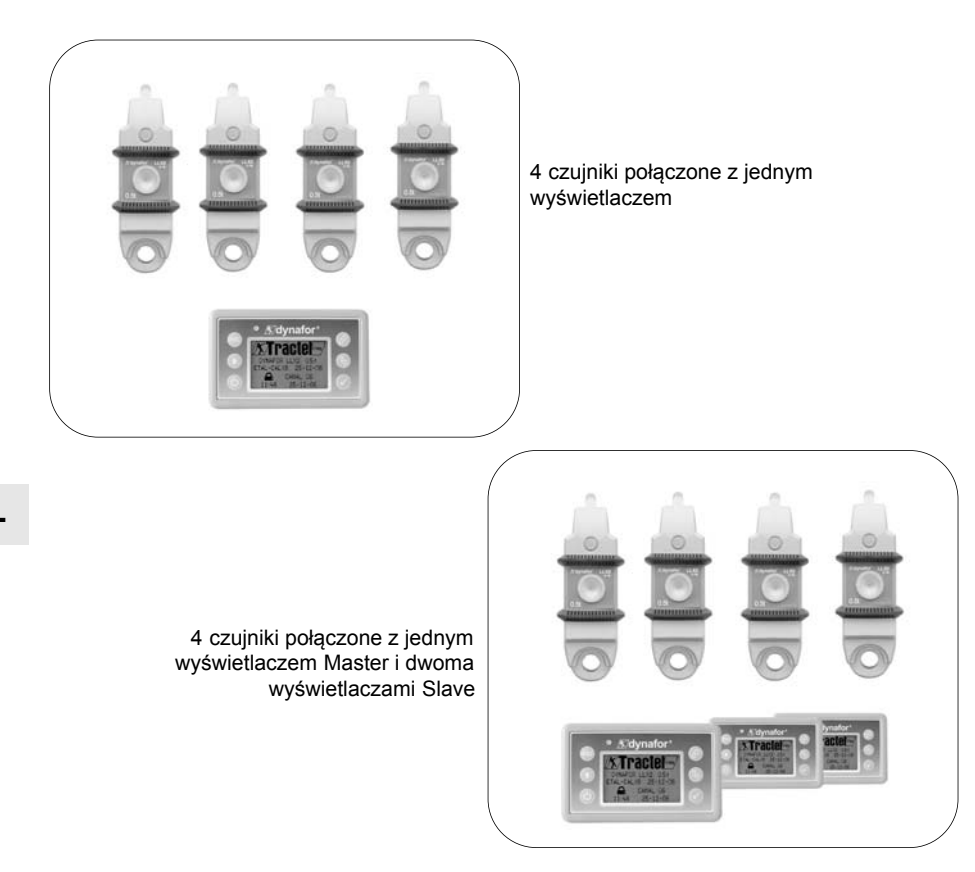

# 7.3 Zasady bezpieczeństwa

Przy tworzeniu konfiguracji złożonej, przed przystąpieniem do łączenia elementów, konieczne jest fizyczne ich zgromadzenie i identyfikacja: czujników, wyświetlaczy Slave i wyświetlacza Master.

Operacja ta jest konieczna dla uniknięcia mało prawdopodobnego, lecz możliwego pomylenia któregoś z tych elementów z innym elementem, niezwiązanym z daną konfiguracją.

#### 7.4 Procedura ogólna tworzenia konfiguracji złożonych.

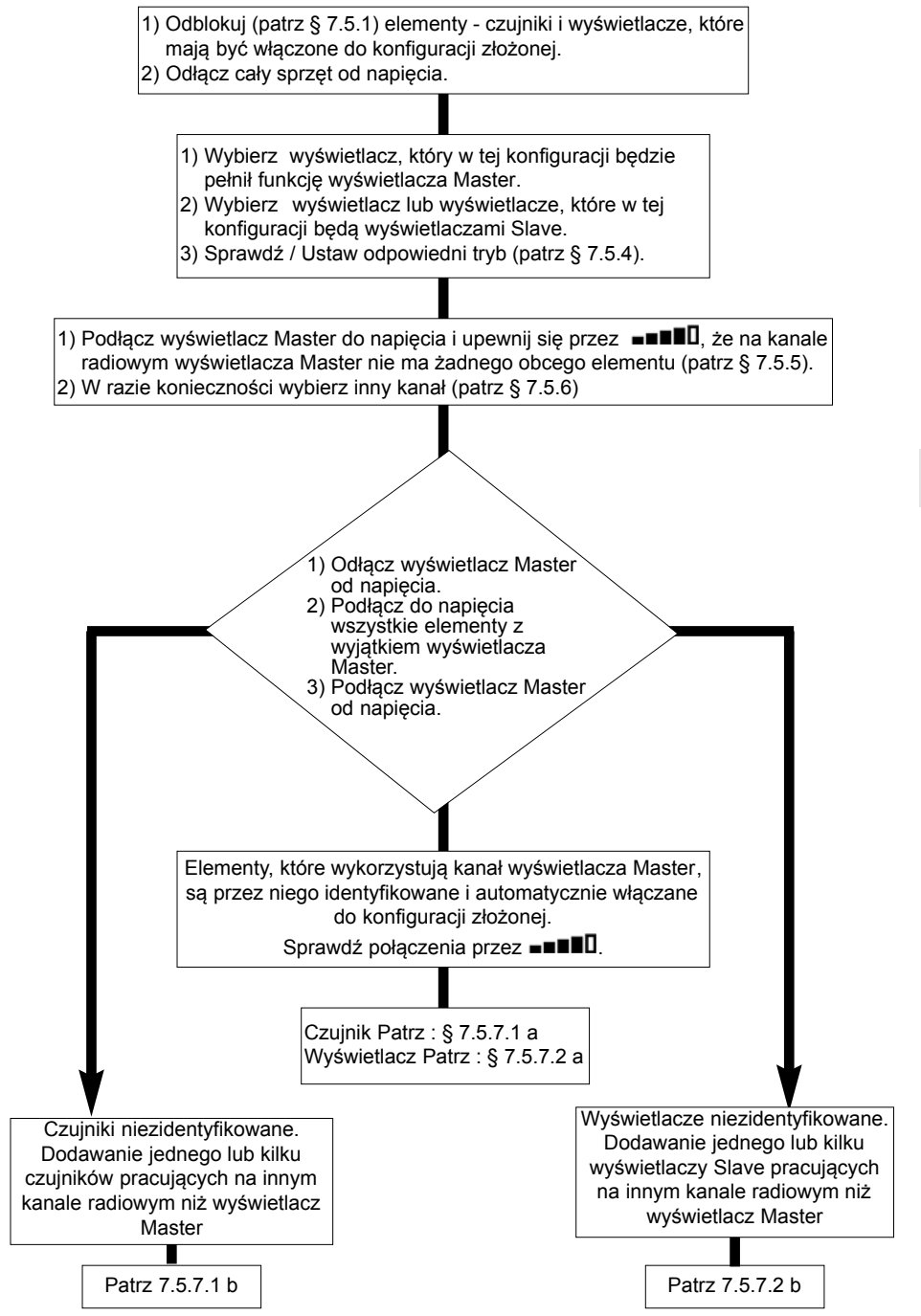

# 7.5 Narzędzia do ustanawiania konfiguracji złożonej

Rozdział ten opisuje wszystkie operacje, które moga być wymagane do ustanowienia konfiguracji złożonej.

7.5.1 Odblokuj zespół.

Aby móc działać w konfiguracji złożonej, zespoły czujnik / wyświetlacz muszą zostać wcześniej "odblokowane".

Aby odblokować zespół, zastosuj się do niżej podanych zaleceń:

Za pomoca strzałek ustaw sie na ikonie: 💶 💵 i zatwierdź za pomoca 🗸 .

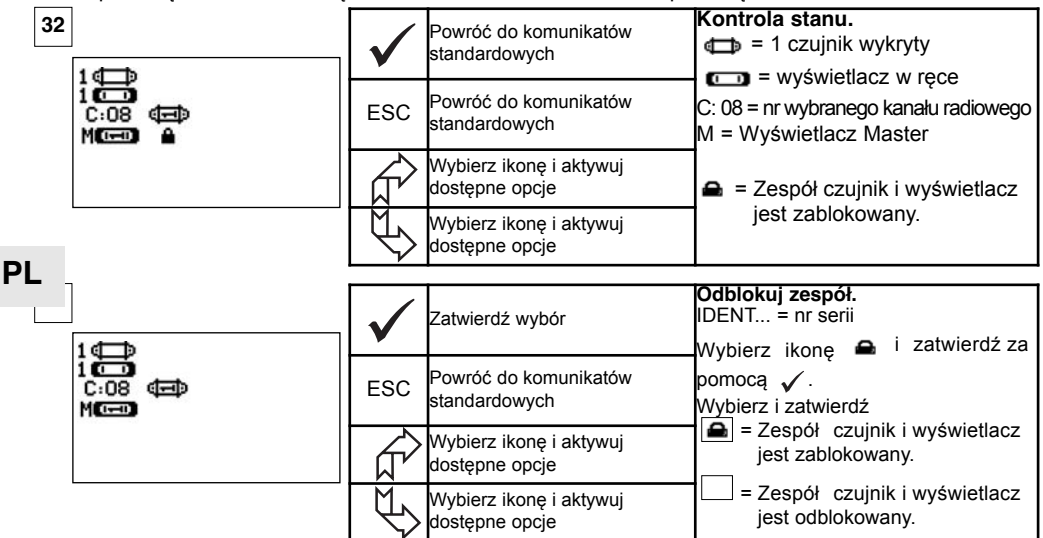

#### 7.5.2 Blokowanie zespołu.

Jeśli nie zażądano inaczej, połączenie radiowe między czujnikiem i wyświetlaczem jest blokowane fabrycznie przed wysyłka. W tej konfiguracji zespół czujnik / wyświetlacz pod napieciem stanowi "pare" hermetycznie zamknieta na wszelkie inne połączenia radiowe.

Po podłaczeniu do napiecia wyświetlacz bedzie szukał wyłacznie czujnika, z którym został zablokowany

Aby zablokować zespół, zastosuj się do niżej podanych zaleceń:

# Za pomoca strzałek ustaw się na ikonie: 📲 📲 i zatwierdź za pomoca 🗸 .

| 04 |
|----|
|    |
|    |

| 34 | $\checkmark$ | Zatwierdź wybór                           | Zablokuj zespół<br>IDENT = nr serii<br>Wybierz kratkę na przecięciu czujnika i<br>wyświetlacza i zatwierdź za pomoca .√ |
|----|--------------|-------------------------------------------|----------------------------------------------------------------------------------------------------|
|    | ESC          | Powróć do komunikatów<br>standardowych    | Wybierz i zatwierdź 🝙.<br>Solutional wyswietlacz jest<br>zablokowany.                                                   |
|    |              | Wybierz ikonę i aktywuj<br>dostępne opcje | Zespół czujnik i wyświetlacz jes<br>połączony.<br>Zablokowanie jest możliwe jedynie                                     |
|    |              | Wybierz ikonę i aktywuj<br>dostępne opcje | wówczas, gdy na ekranie nie pojawi się<br>żadne inne połączenie zespołu.                                                |

#### 7.5.3 Łączenie zespołu

Aby móc działać w konfiguracji złożonej, czujniki i wyświetlacze Slave muszą zostać "połączone" z wyświetlaczem Master.

Po podłączeniu do napięcia wyświetlacz będzie szukał wszystkich czujników znajdujących się pod napięciem, działających na jego kanale radiowym.

Aby połączyć zespół, zastosuj się do niżej podanych zaleceń:

Za pomocą strzałek ustaw się na ikonie: ■■■■□ i zatwierdź za pomocą ✓.

| 35                   | 5<br>1œ⊐⊅ | $\checkmark$                           | Zatwierdź wybór                                                      | <b>Połącz zespół.</b><br>IDENT = nr serii<br>Wybierz kratkę na przecięciu czujnika |
|----------------------|-----------|----------------------------------------|----------------------------------------------------------------------|------------------------------------------------------------------------------------|
| 1 🗂<br>C:08 💷<br>Mc= | ESC       | Powróć do komunikatów<br>standardowych | i wyświetlacza i zatwierdź za<br>pomocą ✓ .<br>Wybierz i zatwierdź ☑ |                                                                                    |
|                      |           |                                        | Wybierz ikonę i aktywuj<br>dostępne opcje                            | <ul> <li>Zespół czujnik i wyświetlacz jest</li> <li>połaczony.</li> </ul>          |
|                      |           | K)                                     | Wybierz ikonę i aktywuj<br>dostępne opcje                            | Uwaga: Możliwe jest połączenie kilku różnych elementów.                            |

7.5.4 Ustawienie wyświetlaczy w trybie Master lub Slave.

Wyświetlacz lub wyświetlacze Slave powtarzają wyłącznie informacje pochodzące z wyświetlacza Master, funkcje " zmiana parametrów czujnika" i "połącz" nie są dostępne. Aby ustawić parametry trybów Master lub Slave, wyświetlacze muszą być odblokowane (patrz § 7.5.1).

Na ekranie komunikatów standardowych.

Tryb Master lub Slave pojawia się po uruchomieniu wyświetlacza.

| 36               | Zatwierdź wybór                           | Ustawianie parametrów trybu<br>Master / Slave:<br>Ustaw się na ikonie 💷           |
|------------------|-------------------------------------------|-----------------------------------------------------------------------------------|
| ⊂ AD:00002<br>↔M | ESC Wróć do poprzedniego ok               | Zatwierdź za pomocą ✓ .<br>kna Wybierz dostępną opcję.<br>Zatwierdź za pomocą ✓ . |
|                  | Wybierz ikonę i aktywuj<br>dostępne opcje | Dokonaj wyboru za pomocą strzałek<br>M = wyświetlacz Master                       |
|                  | Wybierz ikonę i aktywuj<br>dostępne opcje | S = wyswietiacz Slave<br>Zatwierdź za pomocą ✓ .                                  |

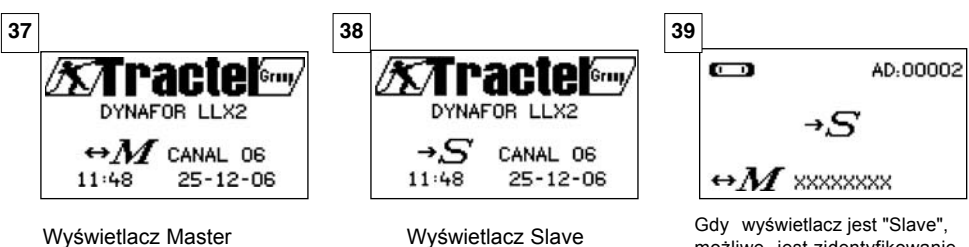

Gdy wyświetlacz jest "Slave", możliwe jest zidentyfikowanie związanego z nim wyświetlacza Master.

#### 7.5.5 Dostępność kanału radiowego

Po podłączeniu do napięcia wyświetlacza Master w konfiguracji złożonej przeszukuje on otoczenie radiowe w celu upewnienia się, że kanał radiowy wybrany do utworzenia konfiguracji złożonej nie jest już używany przez inne urządzenia, niewchodzące w skład przyszłej konfiguracji. Jeśli tak się zdarzy, wyświetlacz pokaże komunikat "KANAŁ ZAJĘTY". W takim wypadku należy wybrać inny kanał radiowy (patrz § 7.5.6).

Aby sprawdzić dostępność kanału radiowego, zastosuj się do niżej podanych zaleceń:

Za pomocą strzałek ustaw się na ikonie: ■■■■□ i zatwierdź za pomocą 🗸 .

| 40                    | $\checkmark$ | Powróć do komunikatów<br>standardowych    | <b>Ustawianie parametrów sieci<br/>radiowej.</b><br>C: 4 = nr kanału radiowego. |
|-----------------------|--------------|-------------------------------------------|---------------------------------------------------------------------------------|
| 1<br>1<br>C:08<br>M@@ | ESC          | Powróć do komunikatów<br>standardowych    | Jeśli żaden element nie został<br>zidentyfikowany na kanale radiowym            |
|                       |              | Wybierz ikonę i aktywuj<br>dostępne opcje | wyświetlacz, oznacza to, że kanał<br>jest w całości dostępny i może             |
| PL                    |              | Wybierz ikonę i aktywuj<br>dostępne opcje | zostać wykorzystany na przykład do utworzenia konfiguracji złożonej.            |

#### 7.5.6 Zmiana kanału radiowego

Dostępnych jest 16 kanałów na częstotliwości 2,4 GHz.

Kanały operacyjne zespołów przydzielane są losowo w fabryce.

W promieniu 80 m można uruchomić do 16 zespołów lub 16 konfiguracji złożonych, każde na swoim kanale.

Jeśli wymaganych jest więcej niż 16 kanałów, skonsultuj się z producentem.

W celu zmiany kanału danego zespołu należy najpierw zmienić kanał wyświetlacza i zastosować procedurę "Dodawanie kanału czujnika" (§ 7.5.7.1 b), aby zmienić automatycznie kanał czujnika i ponownie utworzyć zespół.

Aby zmienić kanał radiowy, zastosuj się do niżej podanych zaleceń:

Za pomocą strzałek ustaw się na ikonie: ■■■■□ i zatwierdź za pomocą ✓.

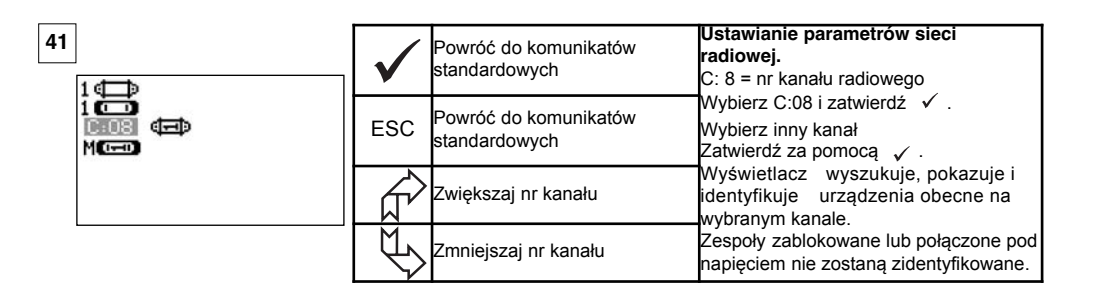

# 7.5.7 Łączenie elementów

7.5.7.1 Dodawanie czujnika lub czujników

a) Dodawanie czujników działających na tym samym kanale co wyświetlacz Master.

Za pomocą strzałek ustaw się na ikonie **INTERIA**, zatwierdź i zastosuj niżej podaną procedurę:

| 42                                                                             | $\checkmark$          | Zatwierdź wybór                           | <b>Łączenie kilku elementów:</b><br>Kiedy zastosowana zostanie procedura<br>ogólna, czujniki działające na tym samym |
|--------------------------------------------------------------------------------|-----------------------|-------------------------------------------|----------------------------------------------------------------------------------------------------|
| 100<br>100<br>0:08 (4) (2) (2) (2)<br>M(2) (2) (2) (2) (2) (2) (2) (2) (2) (2) | ESC                   | Powróć do komunikatów<br>standardowych    | kanale co wyświetlacz Master łączone<br>automatycznie.<br>🔽 = Zespół czujnik i wyświetlacz je                        |
|                                                                                |                       | Wybierz ikonę i aktywuj<br>dostępne opcje | połączony.<br>Możliwe jest rozłączenie elementów:                                                                    |
|                                                                                | $\forall \rightarrow$ | Wybierz ikonę i aktywuj<br>dostępne opcje | rozłączony.                                                                                                    |

b) Dodawanie czujników działających na innym kanale niż wyświetlacz Master.

|                         | $\checkmark$ | Zatwierdź wybór                           | Dodawanie czujników:                           | Ρ |
|-------------------------|--------------|-------------------------------------------|------------------------------------------------|---|
| COEFFICIENTS<br>MEMOIRE | ESC          | Wróć do poprzedniego<br>komunikatu        | Wejdź do menu ustawień i wybierz<br>opcję + 🖽. |   |
| + @<br>+ <b>(</b> _     |              | Wybierz ikonę i aktywuj<br>dostępne opcje | Zatwierdź za pomocą 🗸 .                        |   |
|                         | J<br>€       | Wybierz ikonę i aktywuj<br>dostępne opcje |                                                |   |

| 44<br>+⊄⊐⊅<br>CANAL02 | $\checkmark$ | Brak działania | Przeszukiwanie otoczenia:<br>Wyświetlacz przeszukuje wszystkie                                                                          |
|-----------------------|--------------|----------------|----------------------------------------------------------------------------------------------------|
|                       | ESC          | Brak działania | kanały z wyjątkiem właśnego i<br>identyfikuje wszystkie czujniki<br>niezablokowane lub niepołączone<br>znajdujące się w promieniu 80 m. |
|                       |              | Brak działania |                                                                                                    |
|                       | U,           | Brak działania |                                                                                                    |

| 45                               |                                                                    | $\checkmark$        | Zatwierdź wybór                           | <b>Identyfikacja obecnych czujników</b><br>Na ekranie wyświetlanych jest pięć<br>pierwszych czujników pod napięciem,                                                                                                    |
|----------------------------------|--------------------------------------------------------------------|---------------------|-------------------------------------------|----------------------------------------------------------------------------------------------------|
|                                  | +⊕<br>XXXXXXXX 2t 01-07<br>XXXXXXXX 0t5 01-07<br>XXXXXXXX 5t 01-07 | ESC                 | Restart ogólny bez dodawania<br>czujnika  | niezablokowanych lub niepołączonych,<br>znajdujących się w promieniu 80 m. Jeśli je<br>ich więcej niż pięć, wybierz linię "inne" (lub<br>"początek listy") i zatwierdź, aby wyświetlie<br>wszystkie obecne czujniki.<br>XXXXXXX = n serii |
| XXXXXXXX<br>XXXXXXXX<br>AUTRES @ | XXXXXXXX 2t 01-07<br>XXXXXXXX 0t5 01-07<br>AUTRES 🖽                |                     | Wybierz ikonę i aktywuj<br>dostępne opcje |                                                                                                    |
|                                  |                                                                    | $\langle f \rangle$ | Wybierz ikonę i aktywuj<br>dostępne opcje | MM RR = data wzorcowania                                                                                                    |

| 46                                                  | $\checkmark$   | Zatwierdź wybór                           | <b>Wybór jednego z obecnych czujników:</b><br>Wybierz czujnik, który zostanie dodany<br>do konfiguracji złożonej. Kanał czujnika |
|-----------------------------------------------------|----------------|-------------------------------------------|----------------------------------------------------------------------------------------------------|
| XXXXXXXX 5t 01-07<br>XXXXXXXX 5t 01-07              | ESC            | Restart ogólny bez dodawania<br>czujnika  | zostanie automatycznie zmieniony.<br>Zatwierdź za pomocą                                                                         |
| XXXXXXXX 2€ 01-07<br>XXXXXXXX 0€5 01-07<br>AUTRES ⊕ | ₹ <del>}</del> | Wybierz ikonę i aktywuj<br>dostępne opcje | czujnika na raz.<br>Powtórz sekwencję przy każdym dodaniu<br>czuinika.                                                           |
|                                                     | ¢,             | Wybierz ikonę i aktywuj<br>dostępne opcje |                                                                                                    |
| 47                                                  |                |                                           | Restart w trybie X czujników + 1                                                                                                 |
|                                                     | $\checkmark$   | Brak działania                            | Po zatwierdzeniu wyboru pojawią się                                                                                              |
| + 0,000   @<br>+ 0,000   @                          | ESC            | Brak działania                            | komunikaty " dodawanie w toku", a<br>następnie "wykonano".<br>Następnie wyświetlacz się                                          |
| + 0,000   💷<br>= 0,0003                             | ₹ <u>}</u>     | Wybierz ikonę i aktywuj<br>dostępne opcje | zreinicjalizuje.<br>Wszystkie połączone czujniki<br>wyćwiata się w okaję standardowym                                            |
| PL                                                  | $\checkmark$   | Wybierz ikonę i aktywuj<br>dostępne opcje | wyswielią się w okilie staliuardowym.                                                                                            |
| 48                                                  |                |                                           | Dodawanie czujnika:                                                                                                    |
| 40                                                  | $\checkmark$   | Brak działania                            | Dodanie czujnika nie jest możliwe,                                                                                               |
| AD:00002                                            | ESC            | Brak działania                            | jeśli zespół czujnik / wyświetlacz jest<br>zablokowany.                                                                          |
|                                                     |                | Brak działania                            | Przed przystąpieniem do dalszych<br>operacji najpierw odblokuj zespół,<br>natrz & 7 5 1                                          |
|                                                     | $\mathbb{P}$   | Brak działania                            | ματ 2 1.3.1.                                                                                                    |

7.5.7.2 Dodawanie wyświetlacza Slave.

a) Dodawanie wyświetlaczy Slave działających na tym samym kanale co wyświetlacz Master.

Za pomocą strzałek ustaw się na ikonie ■■■■□ , zatwierdź za pomocą ✓ i zastosuj niżej podaną procedurę.

Możliwe jest jednoczesne połączenie czujników i wyświetlaczy Slave działających na tym samym kanale, wszystkie elementy pod napięciem pojawią się w oknie "połączenie radiowe".

| 49 | 46                                                                               | $\checkmark$ | Zatwierdź wybór                           | Łączenie kilku elementów:<br>Kiedy zostanie zastosowana procedura<br>ogólna, wyświetlacze Slave działające na |
|----|----------------------------------------------------------------------------------|--------------|-------------------------------------------|----------------------------------------------------------------------------------------------------|
|    | C:08 (=) (=) (=) (=)<br>M(=)<br>S(=) ~ ~<br>S(=) ~ ~<br>S(=) ~ ~ ~<br>S(=) ~ ~ ~ | ESC          | Powróć do komunikatów<br>standardowych    | tym samym kanale co wyświetlacz<br>Master zostaną połączone<br>automatycznie.                                 |
|    |                                                                                  | £            | Wybierz ikonę i aktywuj<br>dostępne opcje | ✓ = Zespół czujnik i wyświetlacz jest<br>połączony.<br>Możliwe jest rozłaczenie elementów:                    |
|    |                                                                                  | ¢}           | Wybierz ikonę i aktywuj<br>dostępne opcje | Zespół czujnik i wyświetlacz jest rozłączony.                                                                 |

b) Dodawanie wyświetlacza działającego na innym kanale niż wyświetlacz Master.

| 50                                  | MENU-PABAMETBAGE                                         | $\checkmark$                                                    | Zatwierdź wybór                                                       | Dodawanie wyświetlacza<br>Weidź do menu ustawień i wybierz                                                                                      |
|-------------------------------------|----------------------------------------------------------|-----------------------------------------------------------------|-----------------------------------------------------------------------|----------------------------------------------------------------------------------------------------|
|                                     | DATE=HEURE<br>COEFFICIENTS<br>MEMOIRE<br>+ ≪⊡⊃<br>+ ⊄⊡⊃  | ESC                                                             | Powróć do komunikatów<br>standardowych                                | opcję +                                                                                                    |
|                                     |                                                          |                                                                 | Wybierz ikonę i aktywuj<br>dostępne opcje                             |                                                                                                    |
|                                     |                                                          | $\bigcup$                                                       | Wybierz ikonę i aktywuj<br>dostępne opcje                             |                                                                                                    |
| 51                                  | +                                                        | $\checkmark$                                                    | Brak działania                                                        | Przeszukiwanie otoczenia:<br>Wyświetlacz przeszukuje wszystkie                                                                                  |
|                                     | CANALO2                                                  | ESC                                                             | Brak działania                                                        | kanały z wyjątkiem własnego i<br>identyfikuje wszystkie wyświetlacze<br>Slave pod napięciem znajdujące się<br>w promieniu 80 m.                 |
|                                     |                                                          | ₹ <del>L</del>                                                  | Brak działania                                                        |                                                                                                    |
|                                     |                                                          | $\checkmark$                                                    | Brak działania                                                        |                                                                                                    |
| 52                                  | +0-0                                                     | $\checkmark$                                                    | Zatwierdź wybór                                                       | Identyfikacja obecnych wyświetlaczy:<br>Na ekranie wyświetlanych jest pięć<br>pierwszych wyświetlaczy Slave pod                                 |
| XXXX<br>XXXX<br>XXXX<br>XXXX<br>AUT | XXXXXXXXXXXXXXXXXXXXXXXXXXXXXXXXXXXXXXX                  | ESC                                                             | Restart ogólny bez dodawania<br>wyświetlacza                          | napięciem, niezablokowanych lub<br>niepołączonych, znajdujących się w<br>promieniu 80 m. Jeśli jest ich więcej niż                              |
|                                     |                                                          |                                                                 | Wybierz ikonę i aktywuj<br>dostępne opcje                             | pięc, wybierz linię "inne" (lub "początek<br>listy") i zatwierdź, aby wyświetlić<br>wszystkie obecne wyświetlacze Slave.<br>XXXXXXXX = nr serii |
|                                     |                                                          |                                                                 | Wybierz ikonę i aktywuj<br>dostępne opcje                             |                                                                                                    |
| 53                                  |                                                          |                                                                 |                                                                       | Wybór jednego z obecnych                                                                                                    |
|                                     | +                                                        | $\checkmark$                                                    | Zatwierdź wybór                                                       | wyswietlaczy:<br>Wybierz wyświetlacz Slave, który<br>zostanie dodany do wyświetlacza                                                            |
|                                     | XXXXXXXX<br>XXXXXXXX<br>XXXXXXXX<br>XXXXXXXX<br>AUTRES C | ESC                                                             | Powrót do wyświetlania<br>standardowego bez dodawania<br>wyświetlacza | Master.<br>Kanał operacyjny wyświetlacza<br>zostąnie zmieniony au <u>tom</u> atycznie.                                                          |
|                                     |                                                          |                                                                 | Wybierz ikonę i aktywuj<br>dostępne opcje                             | ∠atwierdz za pomocą [√].<br>Możliwe jest dodanie tylko jednego<br>wyświetlacza na raz. Powtórz                                                  |
|                                     |                                                          | $\checkmark$                                                    | Wybierz ikonę i aktywuj<br>dostępne opcje                             | sekwencję przy każdym dodaniu<br>wyświetlacza.                                                                                                  |
| 54                                  | 4 d b                                                    | $\checkmark$                                                    | Brak działania                                                        | Aby zakończyć procedurę i używać<br>sprzętu w konfiguracji złożonej, wyłącz<br>wszystkie urządzenia, a następnie włącz                          |
|                                     | 100 (C) (C) (C) (C) (C) (C) (C) (C) (C) (C)              | ESC                                                             | Brak działania                                                        | je ponownie, rozpoczynając od<br>czujników, poprzez wyświetlacze Slave,<br>a kończąc na wyświetlaczu Master.                                    |
|                                     |                                                          |                                                                 | Brak działania                                                        | Przykład pokazuje konfigurację, w której                                                                                                    |
|                                     |                                                          | $\left  \begin{array}{c} \\ \\ \\ \\ \end{array} \right\rangle$ | Brak działania                                                        | 4 czujniki połączone są z 4 wyświetlaczami.                                                                                                    |

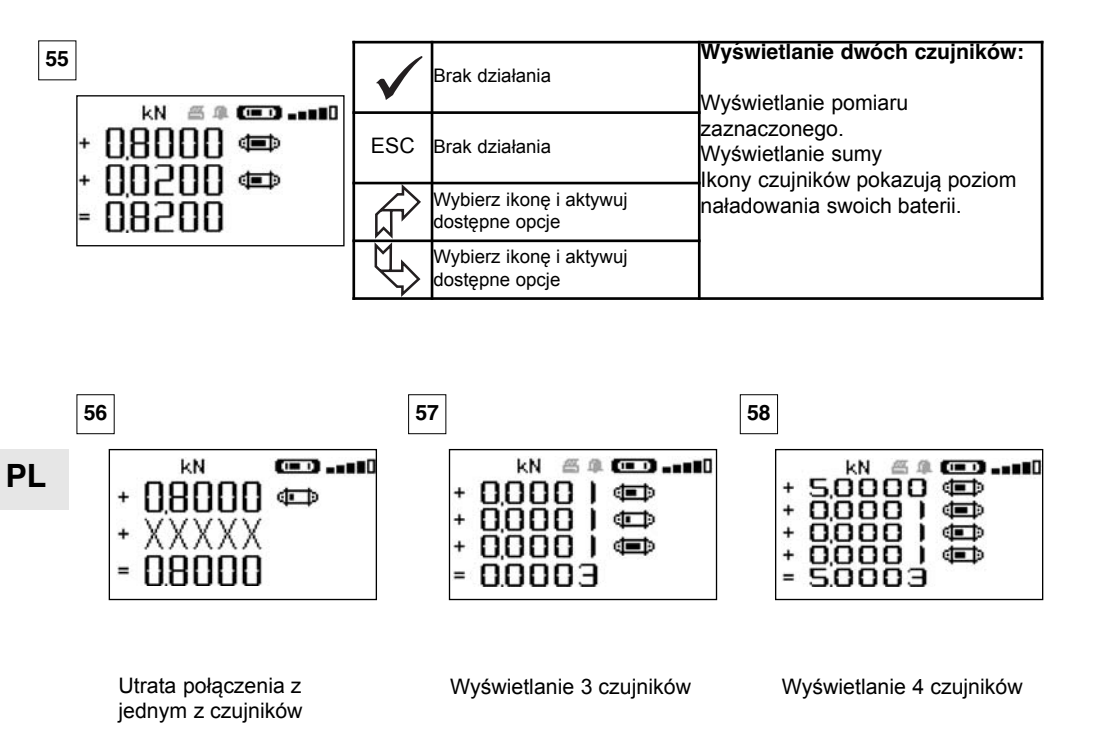

7.6.1 Menu Komunikaty konfiguracji złożonych

Funkcje podstawowe i zaawansowane są dostępne jak w konfiguracji prostej. Zasada nawigacji i korzystania z menu jest taka sama niezależnie od liczby połączonych czujników .

| 59 |                                                           | $\checkmark$ | Zatwierdź wybór                                                                 | Nawigacja:<br>Naciśnięcie jednej z dwóch strzałek<br>spowoduje wyświatlenie dostepnych funkcji                           |
|----|-----------------------------------------------------------|--------------|---------------------------------------------------------------------------------|----------------------------------------------------------------------------------------------------|
|    | + 0.000 ) (⊂⊃ 0<br>+ 0.000 ) (⊂⊃ T ⊡<br>+ 0.000 ) (⊂⊃ T ⊡ | ESC          | Powróć do komunikatów<br>standardowych                                          | Nawigacja ikona po ikonie za pomocą<br>strzałek.<br>+ = Zmieniając znak pomiaru, można doda                              |
|    | + 0,000 I (■> t id<br>= 0,0003 tare max                   | Ŕ            | Nawiguj od ikony do ikony w<br>kierunku zgodnym z ruchem<br>wskazówek zegara    | lub odjąć wartość od sumy.<br>0 = pomiar nie zostanie uwzględniony<br>tara indywidualna<br>TARA i MAKS działaja na sumę. |
|    |                                                           | ₹\$          | Nawiguj od ikony do ikony w<br>kierunku przeciwnym do ruchu<br>wskazówek zegara | ID = Identyfikacja czujnika                                                                                              |

# 8 POŁĄCZENIE Z KOMPUTEREM (W OPCJI)

# 8.1 Opis

Opcjonalny zestaw do komputera składa się z kabla USB, płyty instalacyjnej oprogramowania pod Windows oraz instrukcji obsługi.

Połączenie z komputerem umożliwia jednoczesne zarządzanie 8 czujnikami.

Podstawowe funkcje połączenia z komputerem: przetwarzanie, zapisywanie w formie tabeli lub wykresu i drukowanie danych pomiarowych.

Połączenie z komputerem musi koniecznie zostać przeprowadzone przy użyciu oprogramowania Tractel® i po uprzednim zapoznaniu się z całą instrukcją obsługi.

# 9 SERWISOWANIE, KONTROLE I KONSERWACJA

#### 9.1 Stan naładowania baterii i akumulatora

Ikony pokazują w sposób ciągły stan naładowania baterii czujnika i akumulatora wyświetlacza.

W przypadku słabego poziomu naładowania baterii czujnika wymień je na 3 nowe baterie typu 1,5 V"AA".

PI

Ładuj regularnie akumulator wyświetlacza za pomocą ładowarki dostarczonej z dynamometrem dynafor™.

B UWAGA: Jednostka zasilajaca moze byc wymieniona jedynie przez producenta

Charakterystyki: Bateria LiPO 3,7 V/ 1300 mAh. Ładowanie 1,3 A maks. 4,2 V.

# 9.2 Wymiana baterii czujnika

Za pomocą śrubokręta krzyżakowego zdemontuj przykrywkę baterii.

Umieść w komorze 3 baterie 1,5 V "AA" (lub 3 baterie 1,2 V "AA"), przestrzegając położenia biegunów . Zamontuj przykrywkę na swoim miejscu.

# 9.3 Przepisowe kontrole

#### 9.3.1 Świadectwo skalowania

Nowe urządzenia dostarczane są ze świadectwami skalowania. Dokument ten zawiera wartości uzyskane podczas skalowania i zaświadcza o tym, że czujnik został wyskalowany zgodnie z procedurą wewnętrzną na stanowisku wzorcowania, którego czujnik wzorcowy związany jest ze wzorcem standardu międzynarodowego.

Tractel® zaleca przeprowadzanie kontroli metrologicznej wszystkich urządzeń raz w roku.

# 9.3.2 Certyfikat kalibracji ISO 376

Na życzenie przyrządy mogą być dostarczone z certyfikatem kalibracji ISO 376. Dokument ten zawiera wartości liczbowe i zaświadcza o tym, że czujnik został skalibrowany zgodnie z normą ISO 376, na stanowisku wzorcowania, którego czujnik wzorcowy związany jest ze wzorcem standardu międzynarodowego.

Certyfikat ten ważny jest maksymalnie 26 miesięcy.

Tractel® zaleca przeprowadzanie kontroli metrologicznej wszystkich urządzeń raz w roku.

# 9.4 Konserwacja

Zespół czujnik – wyświetlacz nie wymaga żadnej szczególnej konserwacji, jedynie regularnego czyszczenia suchą ściereczką.

# 10 PRZECHOWYWANIE, TRANSPORT, ZŁOMOWANIE

Przechowywanie: włóż urządzenie do oryginalnego opakowania po uprzednim wyjęciu baterii z czujnika. Przechowuj w suchym miejscu w umiarkowanej temperaturze.

Transport : transportuj urządzenie w jego oryginalnym opakowaniu.

B UWAGA: Prosze nie narazac Dynafora LLX na wstrzasy

<u>Złomowanie</u>: Złomowanie urządzenia powinno się odbywać zgodnie z przepisami obowiązującymi w kraju użytkowania. W krajach, w których obowiązują przepisy Unii Europejskiej, dynamometry i piloty (wyświetlacze) nie podlegają dyrektywom "DEEE" i "RoHS".

# 11 NIEPRAWIDŁOWOŚCI W DZIAŁANIU I ICH ROZWIĄZYWANIE

| Nieprawidłowości                                                            | Możliwe przyczyny                                                    | Rozwiązania                                                                                     |
|-----------------------------------------------------------------------------|----------------------------------------------------------------------|-------------------------------------------------------------------------------------------------|
| Zerowanie niemożliwe                                                        | Funkcja Tary aktywna.<br>Trwałe odkształcenie                        | Wyłącz funkcję Tary i wyświetl<br>wartość siły "BRUTTO".<br>Przed przystąpieniem do             |
|                                                                             | manipulacji; nadmierne<br>przeciążenie lub zgniecenie.               | urządzenia należy je poddać<br>kontroli przeprowadzanej<br>przez producenta.                    |
|                                                                             | Baterie wyczerpane.                                                  | Wymień baterie.                                                                                 |
| Czujnik nie włącza się                                                      | Awaria układów<br>elektronicznych.                                   | Skontaktuj się z serwisem<br>posprzedażnym.                                                     |
|                                                                             | Akumulator wyczerpany.                                               | Naładuj akumulator.                                                                             |
| Wyświetlacz nie włącza się                                                  | Awaria układów<br>elektronicznych.                                   | Skontaktuj się z serwisem<br>posprzedażnym.                                                     |
| Miganie diody LED czujnika<br>z częstotliwością 4 Hz<br>(4 razy na sekundę) | Brak komunikacji między<br>czujnikiem a jego kartą<br>elektroniczną. | Skontaktuj się z serwisem<br>posprzedażnym.                                                     |
| Brak reakcji wyświetlacza<br>lub wyświetlanie                               | Awaria czujnika lub jego<br>elektroniki.                             | Zresetuj: Wyłącz czujnik i<br>wyświetlacz, a następnie włącz<br>czujnik i wyświetlacz ponownie. |
| nieprawidłowe                                                               |                                                                      | W przypadku utrzymywania się<br>nieprawidłowości skontaktuj się<br>z serwisem posprzedażnym.    |
| Problem z liniowością<br>lub dokładnością                                   | Awaria czujnika lub jego<br>elektroniki.                             | Skontaktuj się z serwisem<br>posprzedażnym.                                                     |

| Nieprawidłowości               | Możliwe przyczyny                                                                                                    | Rozwiązania                                                                                                    |
|--------------------------------|----------------------------------------------------------------------------------------------------|----------------------------------------------------------------------------------------------------|
|                                | Baterie czujnika wyczerpane<br>Czujnik wyłączony lub w trybie<br>czuwania.<br>Czujnik zbyt oddalony od<br>wyświetlacza.<br>Konflikt sieci. | Wymień baterie.<br>Wyłącz wyświetlacz, włącz<br>czujnik, włącz wyświetlacz.<br>Zbliż do siebie urządzenia.<br>Sprawdź konfigurację sieci<br>(funkcje zaawansowane §<br>6.3.2.4). |
| daN (100)                      | Czujnik poddany działaniu siły<br>ściskającej lub skręcającej.<br>Niezrównoważenie ujemne<br>mostka pomiarowego.                           | Usuń siłę ściskającą działającą<br>na czujnik.<br>Skontaktuj się z serwisem<br>posprzedażnym.                                                                                    |
| CANAL OCCUPE<br>NOUVEAU CANAL: | Podłączenie do napięcia<br>wyświetlacza Master w miejscu,<br>gdzie działa już jeden lub kilka<br>dynamometrów dynafor™<br>LLX2.            | Wybierz inny kanał.<br>(Patrz § 7.5.6).                                                                                                    |
| LIASON PC (USB)                | Podłączenie kablem USB<br>wyświetlacza z komputerem<br>bez uprzedniego zainstalowania<br>oprogramowania Tractel <sup>®</sup> .             | Użyj opcji "Połączenie z<br>komputerem" Tractel®.                                                                                                    |
| Wyświetlacz zablokowany        | Nieprawidłowości w działaniu<br>wyświetlacza.                                                                                              | Przytrzymaj przycisk.<br>Włącz/Wyłącz naciskany przez<br>10 sekund.<br>Zresetuj czujnik i wyświetlacz.<br>(patrz 6.1).                                                           |

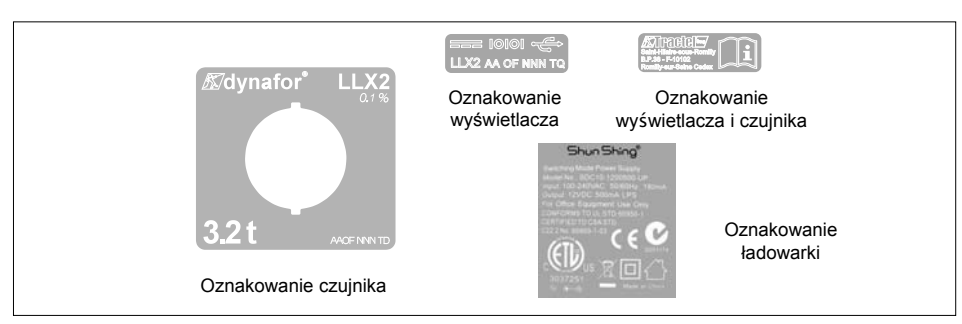

# **12 OZNAKOWANIA PRODUKTU**

Wszystkie oznaczenia i etykiety umieszczone na produkcie przez producenta muszą być utrzymywane w stanie całkowicie czytelnym. W przypadku ich zagubienia lub zniszczenia należy przed przystąpieniem do dalszej eksploatacji uzupełnić te oznaczenia i etykiety. Na życzenie klienta Tractel<sup>®</sup> może dostarczyć nowe materiały do oznakowania produktu.

36
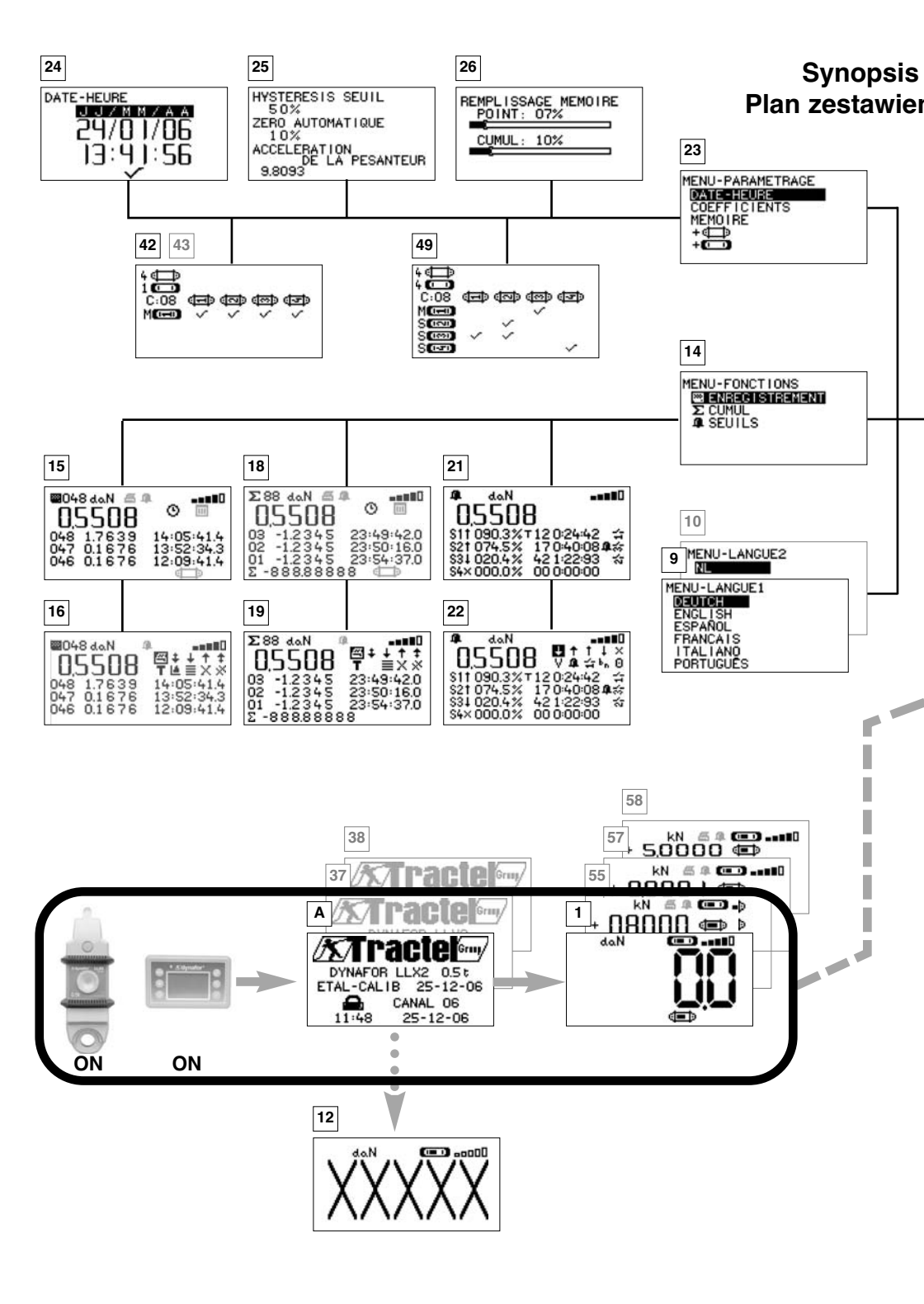

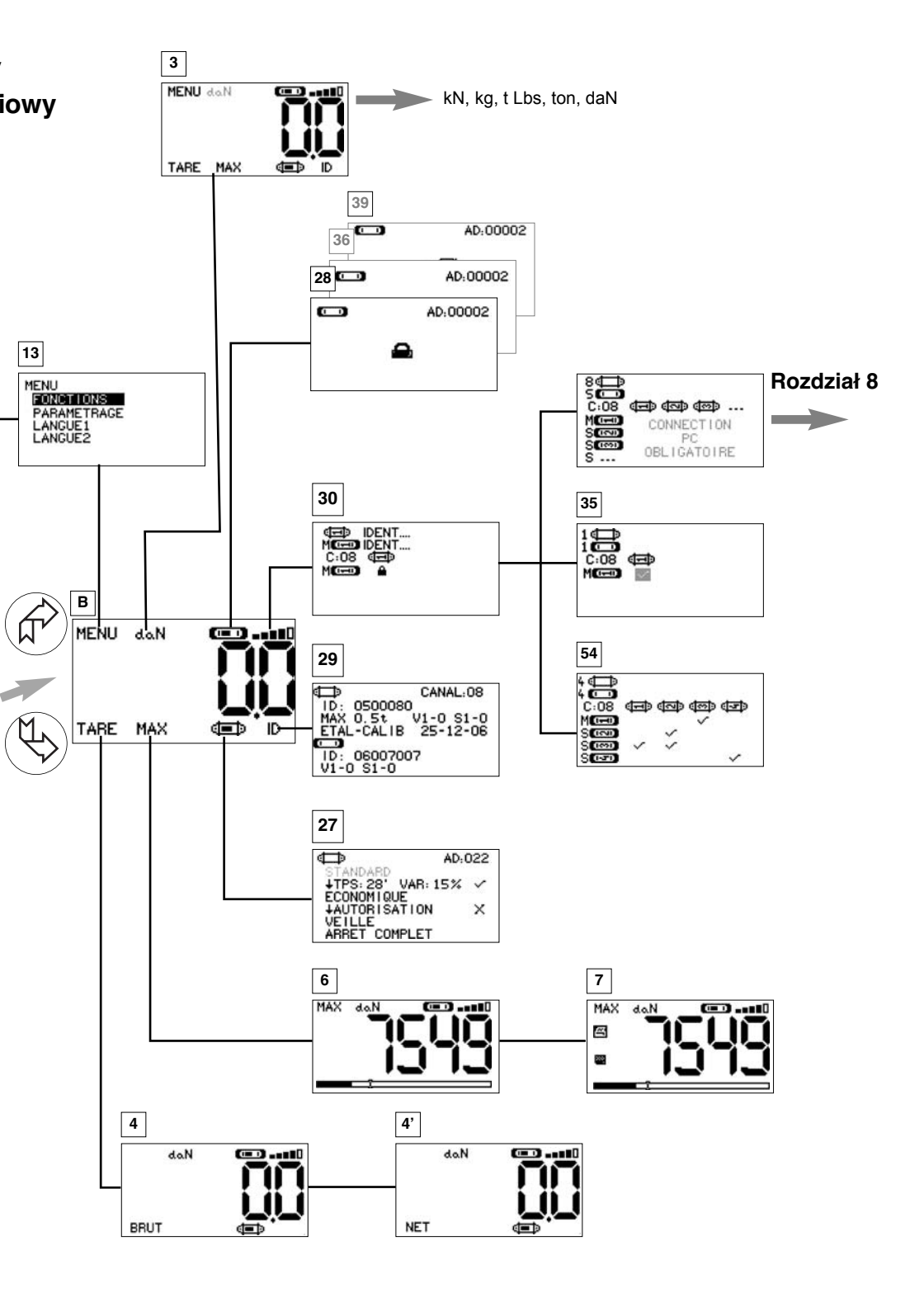

#### FR TRACTEL S.A.S.

RD 619 Saint-Hilaire-sous-Romilly, B.P. 38 F-10102 ROMILLY-SUR-SEINE T · 33 3 25 21 07 00 - Fax · 33 3 25 21 07 1 1

### LU) SECALT S.A.

3, Rue du Fort Dumoulin - B.P. 1113 L-1011 LUXEMBOURG T : 352 43 42 42 1 - Fax : 352 43 42 42 200

DE GREIFZUG Gmbh

Scheidtbachstrasse 19-21 D-51434 BERGISCH-GLADBACH T: 49 2202 10 04 0 - Fax: 49 2202 10 04 70

GB TRACTEL UK LTD

Old Lane, Halfway SHEFFIELD S20 3GA T : 44 114 248 22 66 - Fax : 44 114 247 33 50

#### ES) TRACTEL IBÉRICA S.A.

Carretera del medio 265 E-08907 L'HOSPITALET (Barcelona) T : 34 93 335 11 00 - Fax : 34 93 336 39 16

#### TRACTEL ITALIANA S.p.A.

Viale Europa 50 I-20093 Cologno Monzese (MI) T : 39 02 254 47 86 - Fax : 39 02 254 71 39

## DK) TRACTEL BENELUX B.V.

ΠU Paardeweide 38 NL-4824 EH BREDA T : 31 76 54 35 135 - Fax : 31 76 54 35 136

### PT) LUSOTRACTEL LDA

NL

Alto Do Outeiro Armazém 1 Trajouce P-2785-086 S. DOMINGOS DE RANA T: 351 214 459 800 - Fax: 351 214 459.809

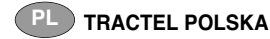

Al. Jerozolimskie 56c PL-00-803 Warszawa T : 48 22 25 39 114 - Fax : 48 22 64 44 252

# CA TRACTEL LTD

1615 Warden Avenue Scarborough Ontario M1R 2TR T: 1416 298 88 22 - Fax: 1416 298 10 53

# TRACTEL CHINA LTD

Shanghai Tractel Mechanical Equip. Tech. Co. Ltd.

A09, 399 Cai Lun Road Zhang Jiang HI-TECH Park Shanghai T : 86 021 6322 5570 - Fax : 86 021 5353 0982

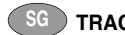

TRACTEL SINGAPORE PIC

50 Woodlands Industrial Parc E7 Singapore 75 78 24 T · 65 675 73113 - Fax · 65 675 73003

#### AE TRACTEL MIDDLE EAST

P.O. Box 25768 DUBAI T : 971 4 34 30 703 - Fax : 971 4 34 30 712

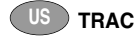

US TRACTEL Inc

Group

COPYRIGHT - ALL RIGHTS RESERVED

110. Shawmut Road. Ste 2 Canton MA 02021 USA T: 1781 401 3288 - Fax: 1781 828 3642

### TRACTEL RUSSIA 0.0.0.

UI. Yubileynaya, 10, kv.6 Pos. Medvezhi Ozyora Shtchyolkovsky rayon Moskovskava oblast 141143 Russia T · 7 915 00 222 45 - Fax · 7 495 589 3932